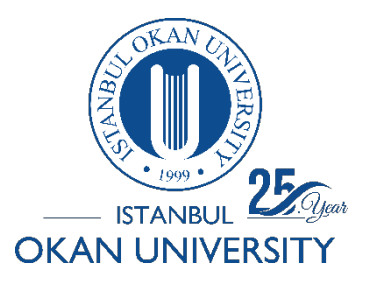

How can I create a virtual classroom on the O'Learn platform?

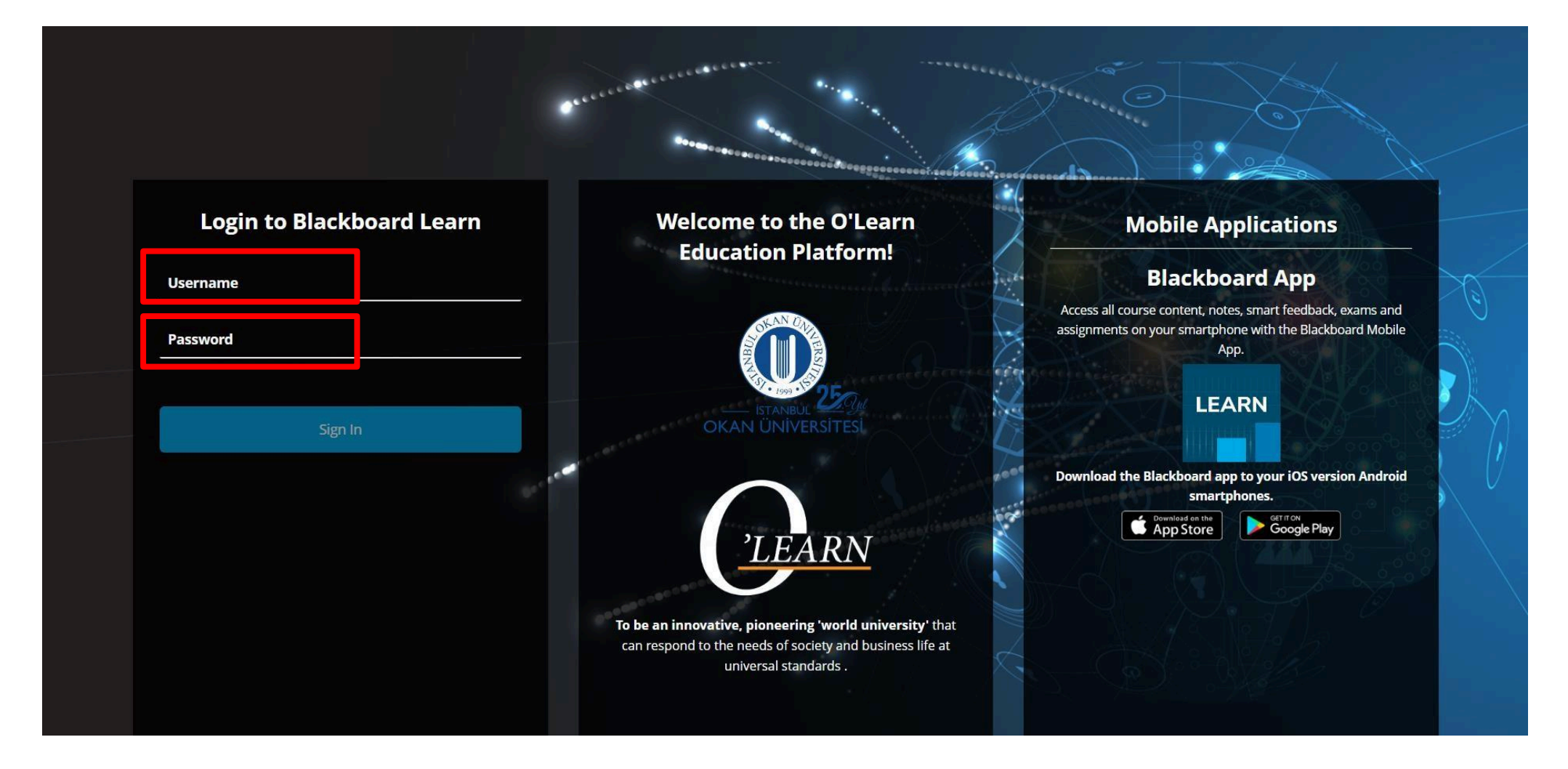

Log in using the Chrome, Microsoft Edge browser. Access the platform at <u>https://olearn.okan.edu.tr/</u> Log in to the O'Learn platform with your OIS (Student Information System) username and password.

| (LEARN                   | Courses                                                                                                    |
|--------------------------|----------------------------------------------------------------------------------------------------|
| <u> </u> Institution Pag | e Q Search in your courses Available Courses Titers All courses 25 Titem/page<br>3 results Available Courses Available Courses |
| Activity Stream          | Learning Center Test                                                                                                    |
| Courses                  | GFT001<br>LearningCenterTest Original Course View                                                                              |
| Such                     | Hungry   <u>Multiple Instructors</u>   More information ~                                                                      |
| Messages                 | collabtest1                                                                                                    |
| Notes                    | Collab Test 1 Original Course View ☆ …<br>Hungry   <u>Multiple Instructors</u>   More information ✓                            |
| Assist                   |                                                                                                    |
| Vehicles                 | 2023-2024-TEST         TEST COURSE       Original Course View         Hungry         More information ↓                        |

You can access the course by clicking on the Courses link.

|           | 8 Collab Test 1 Content | Design                                                  | 0,7 | 6 | Edit Mode is: <b>ON</b> |
|-----------|-------------------------|---------------------------------------------------------|-----|---|-------------------------|
| Ŝ         | ⊕ 1↓ O                  | Content Design 🛇                                        |     |   |                         |
|           | Content Design 🔳 🛛 🛛    | Build Content 🗸 Assessments 🗸 Tools 🗸 Partner Content 🗸 |     |   |                         |
| 2         | Class Collab            |                                                         |     |   |                         |
|           | E-Mail                  |                                                         |     |   |                         |
|           | Groups                  | It's time to add content                                |     |   |                         |
|           | Tools                   | Use functions above to add it.                          |     |   |                         |
|           | Help                    |                                                         |     |   |                         |
| <b>e</b>  |                         |                                                         |     |   |                         |
|           |                         |                                                         |     |   |                         |
| $\bowtie$ | Course Management       |                                                         |     |   |                         |
|           | ▼ Control Panel         |                                                         |     |   |                         |
| Ei        | ▶ Files                 | Ð                                                       |     |   |                         |
| °.        | Course Tools            |                                                         |     |   |                         |
|           | Evaluation              | Ð                                                       |     |   |                         |
| Ľ         | Grade Center            |                                                         |     |   |                         |
|           | Users and Groups        |                                                         |     |   |                         |
| 20        | Customization           |                                                         |     |   |                         |
| 5         | Packages and Utilities  |                                                         |     |   |                         |

Click on the Class Colab (Virtual Classroom) link in the left menu.

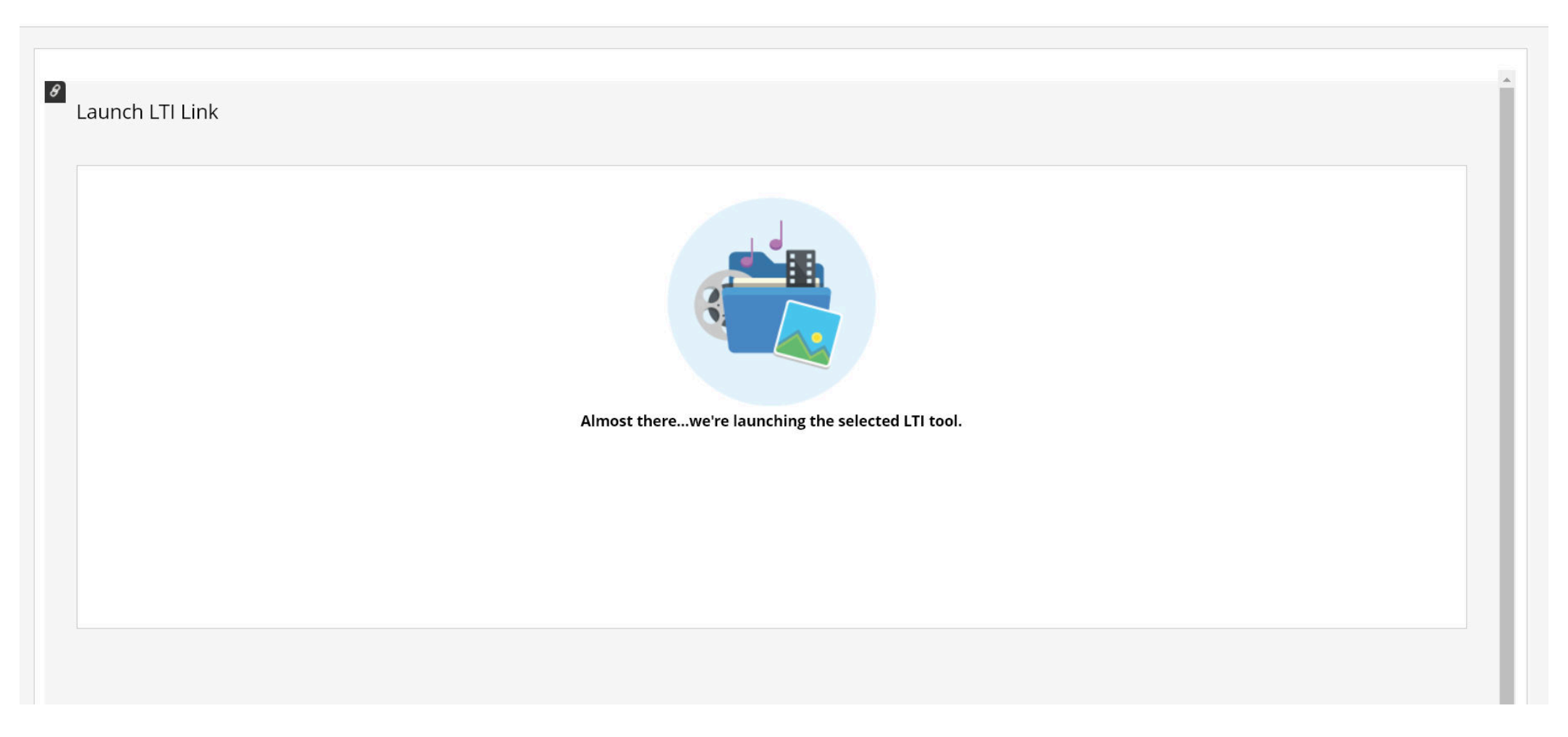

You are directing to the connection screen.

| 🕂 TEST COURSE                                                                                          |                        |            |         | Setting & Sched | lule                             |                        |                        |               |                    |
|----------------------------------------------------------------------------------------------------|------------------------|------------|---------|-----------------|----------------------------------|------------------------|------------------------|---------------|--------------------|
| Join Class room Copy guest invite link Details Upcoming Time Tuesday, July 9th, 2024 4:00 PM - 4:30 PM | ✓<br>Previous<br>Topic | Recordings | Actions | Attendance      |                                  |                        |                        |               |                    |
| 5:24 PM - 6:24 PM                                                                                      |                        |            | Edit    |                 |                                  | 1                      |                        |               | Setting & Schedule |
|                                                                                                    |                        |            |         |                 | Join Class room<br>Details<br>Up | Copy guest invite link | ✔<br>Previous          | Recordings    | Attendance         |
|                                                                                                    |                        |            |         |                 |                                  |                        | No sessions<br>Schedul | scheduled yet |                    |

You can view scheduled sessions in the 'Upcoming' section and join the session by clicking the 'Launch' button.

If there is no scheduled session, you can access the course room by selecting 'Join Class room.'

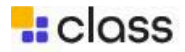

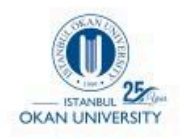

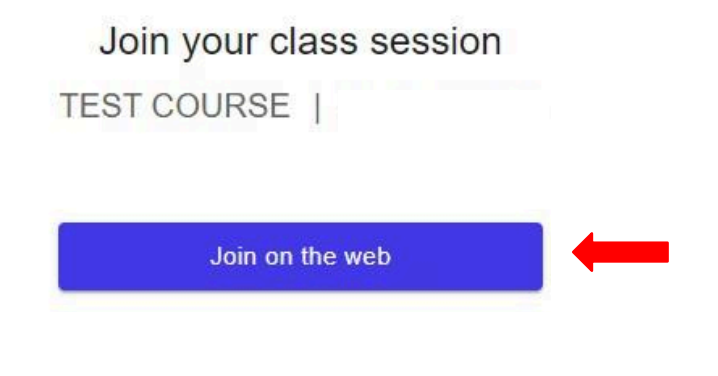

You can access the session using 'Join on Web'. The application interface can be used without language translation on actively used browsers (Chrome, Microsoft Edge).

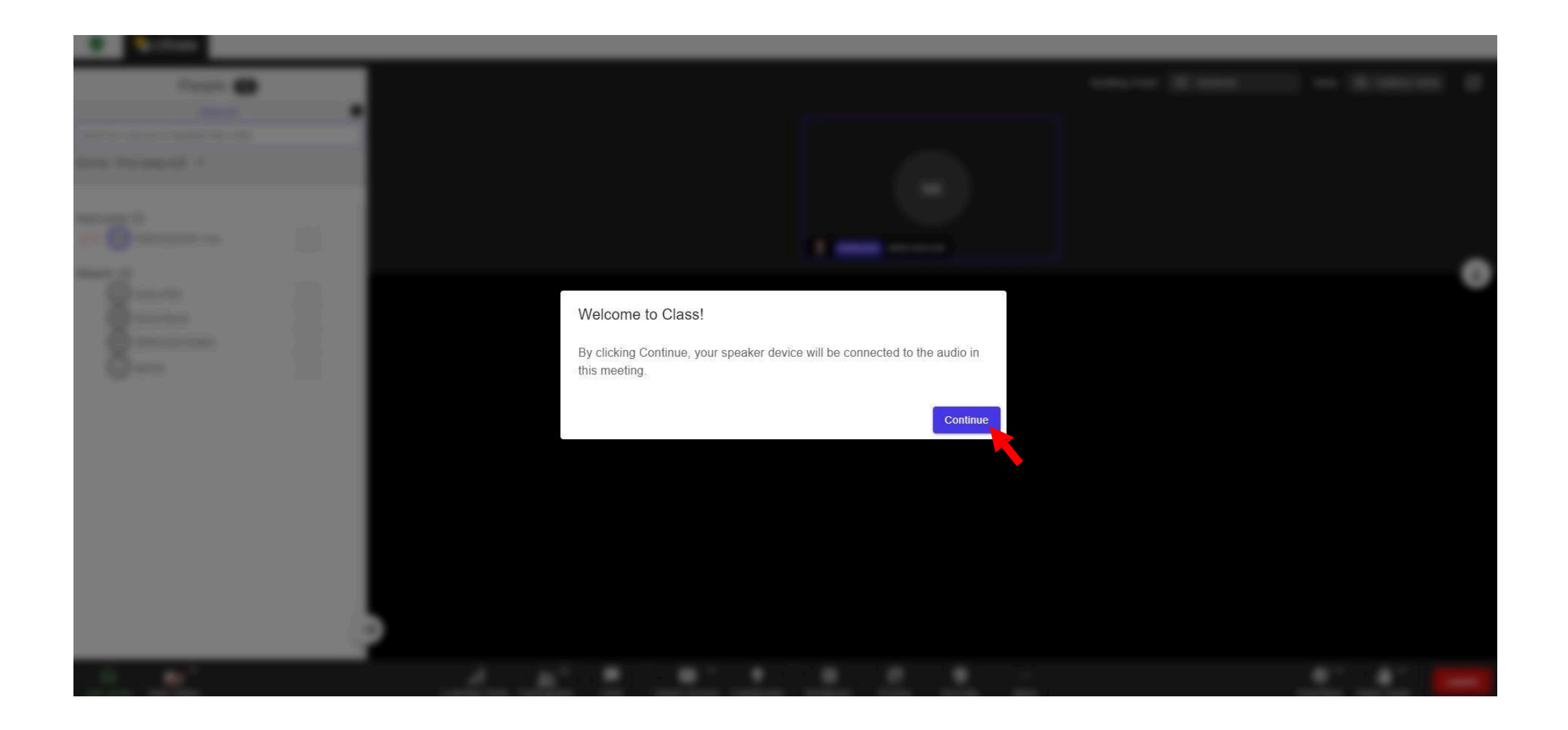

Confirm the use of microphone/audio on the screen that opens.

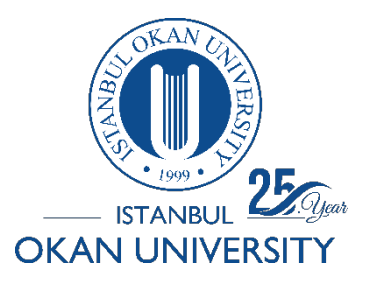

How do I start recording of the session?

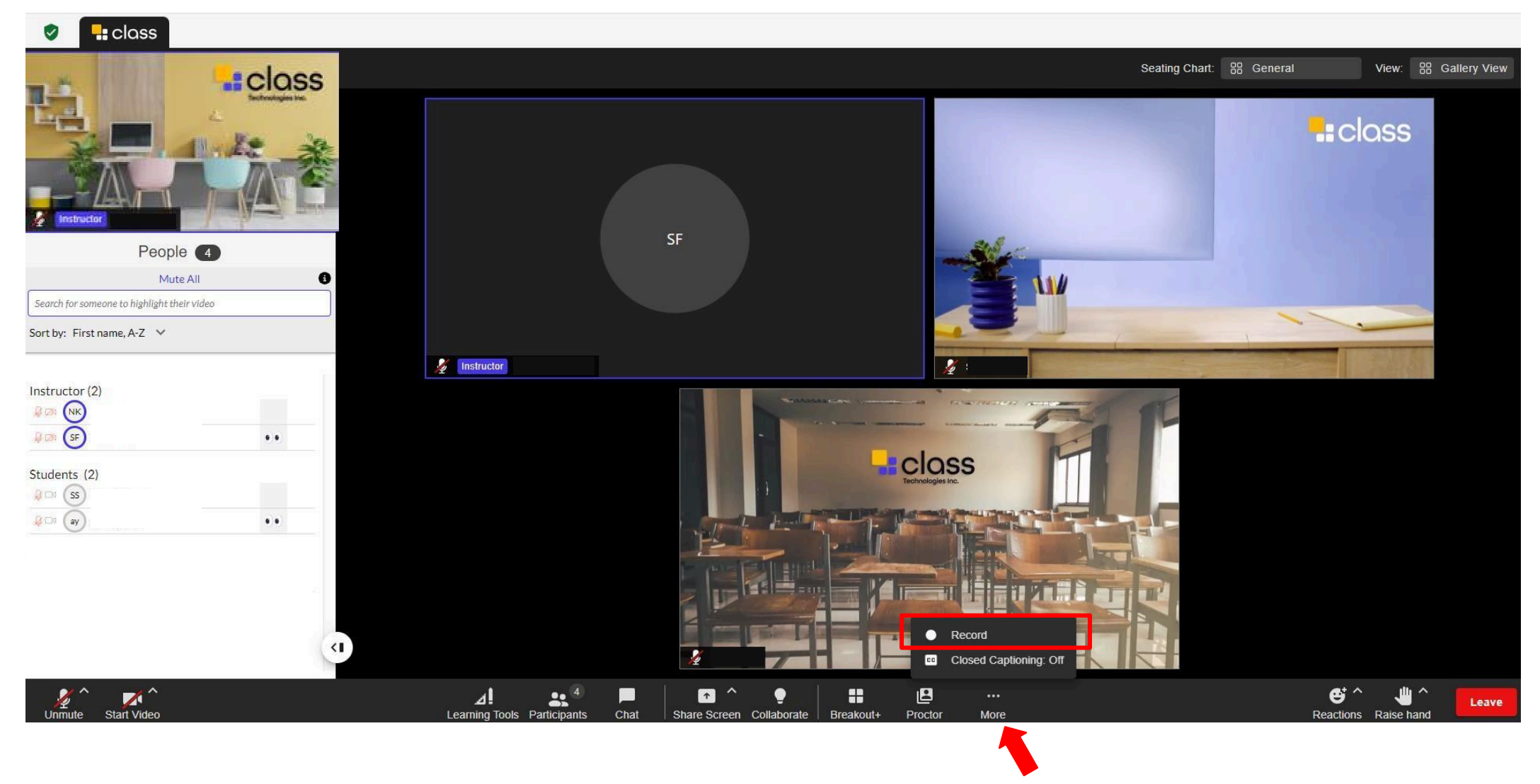

Click on the 'More' tab in the bottom panel, then click on the 'Recording' option to start recording the session.

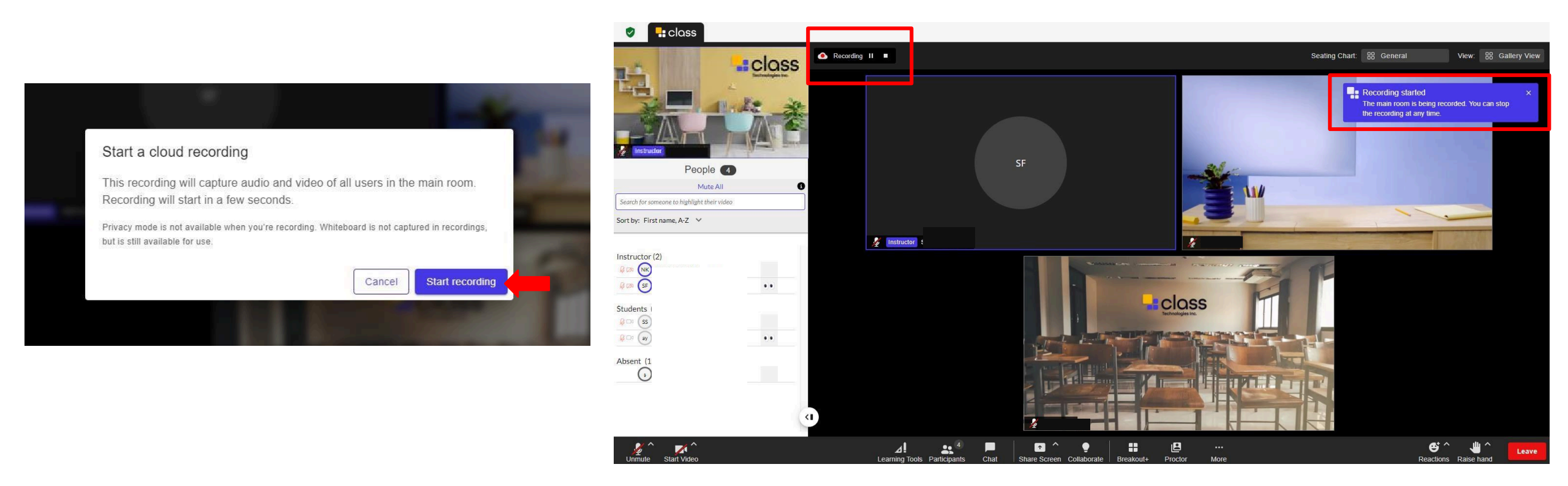

Click on the 'Start Recording' option on the opened screen.

Once you receive a notification that recording has started, you will see the option to stop and end the recording in the top-left corner of the screen.

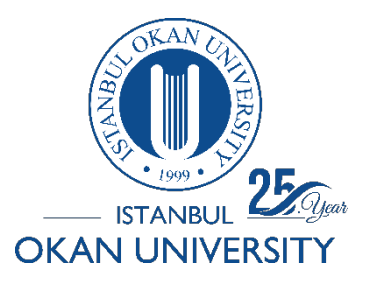

How can I change the Seating Chart?

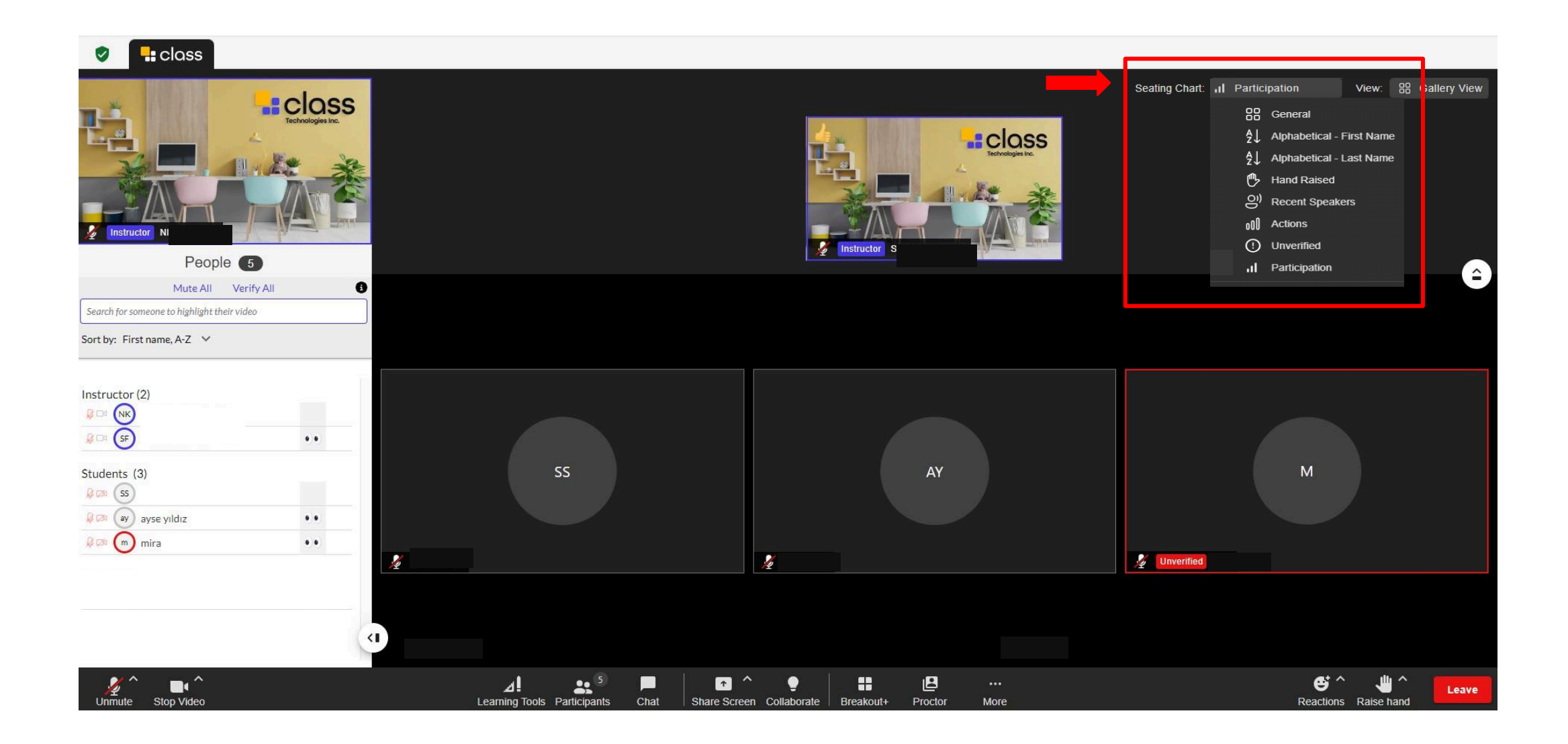

In the 'Seating Chart' section, you can adjust the seating arrangement settings for session participants.

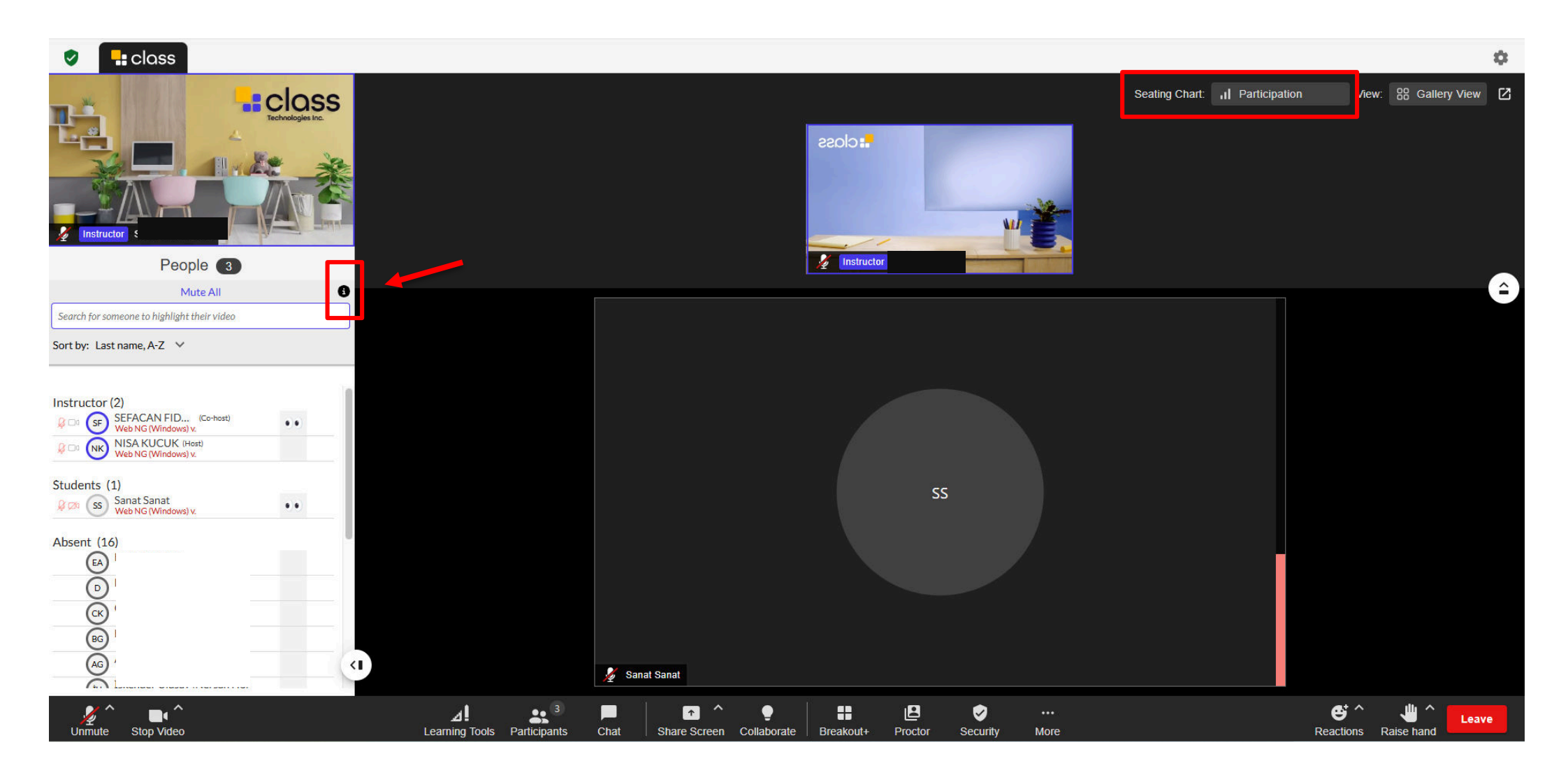

You can instantly view the users in the session by selecting the participation option in the seating chart area and clicking the **i** button in the marked area.

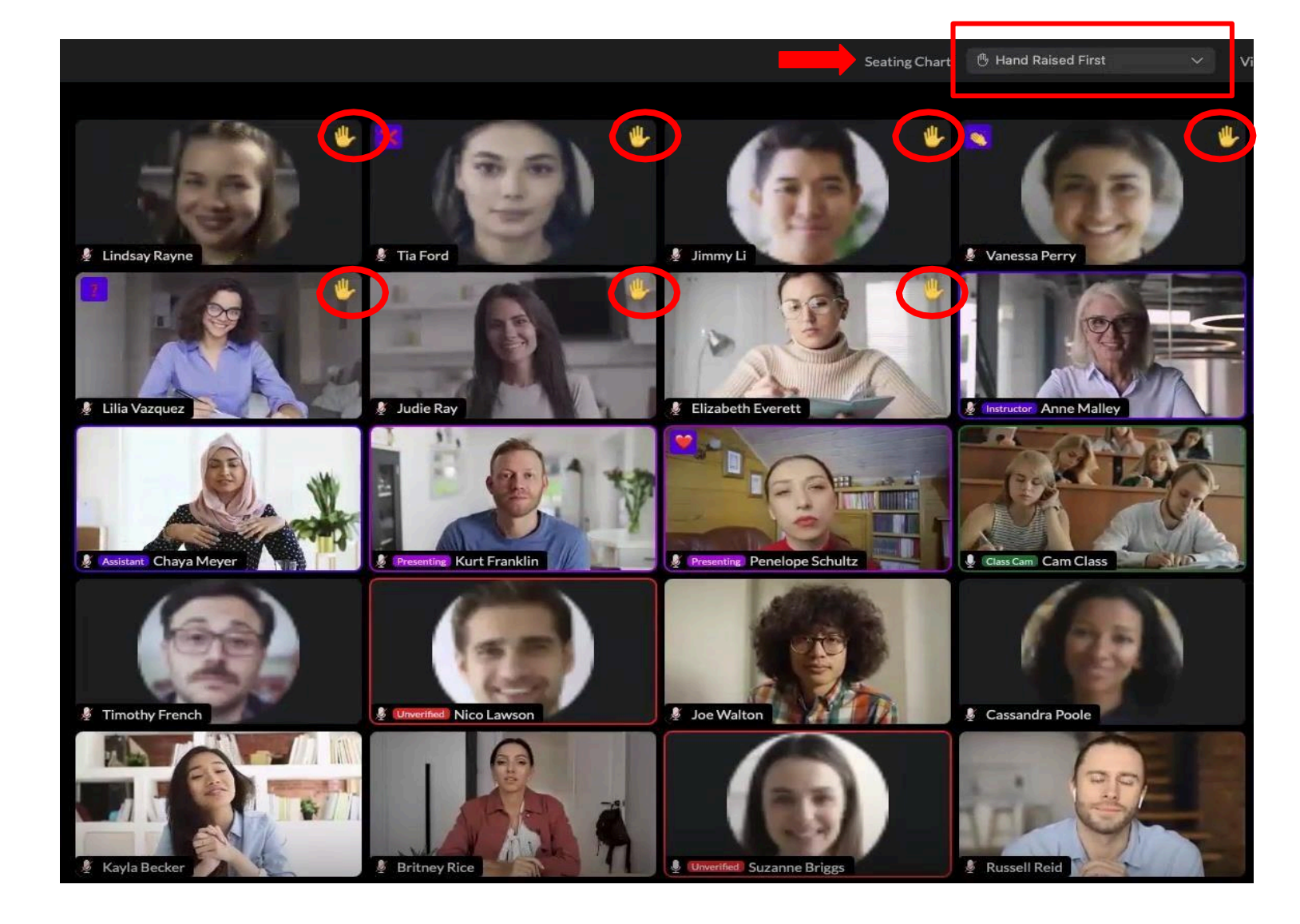

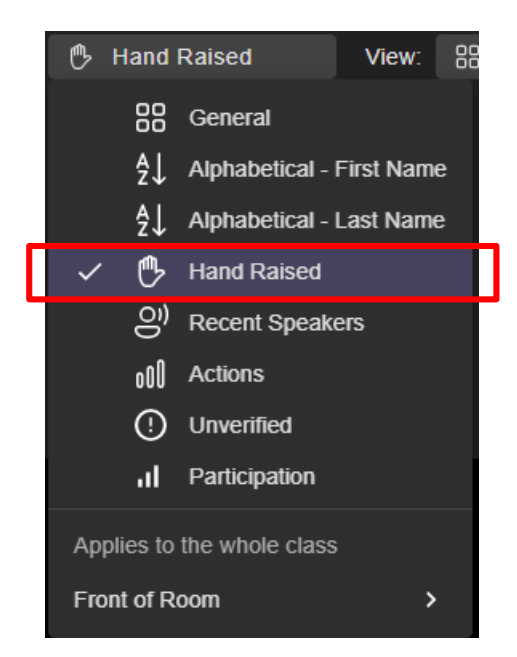

Click on the 'Hand Raised' option to see users who have raised their hands.

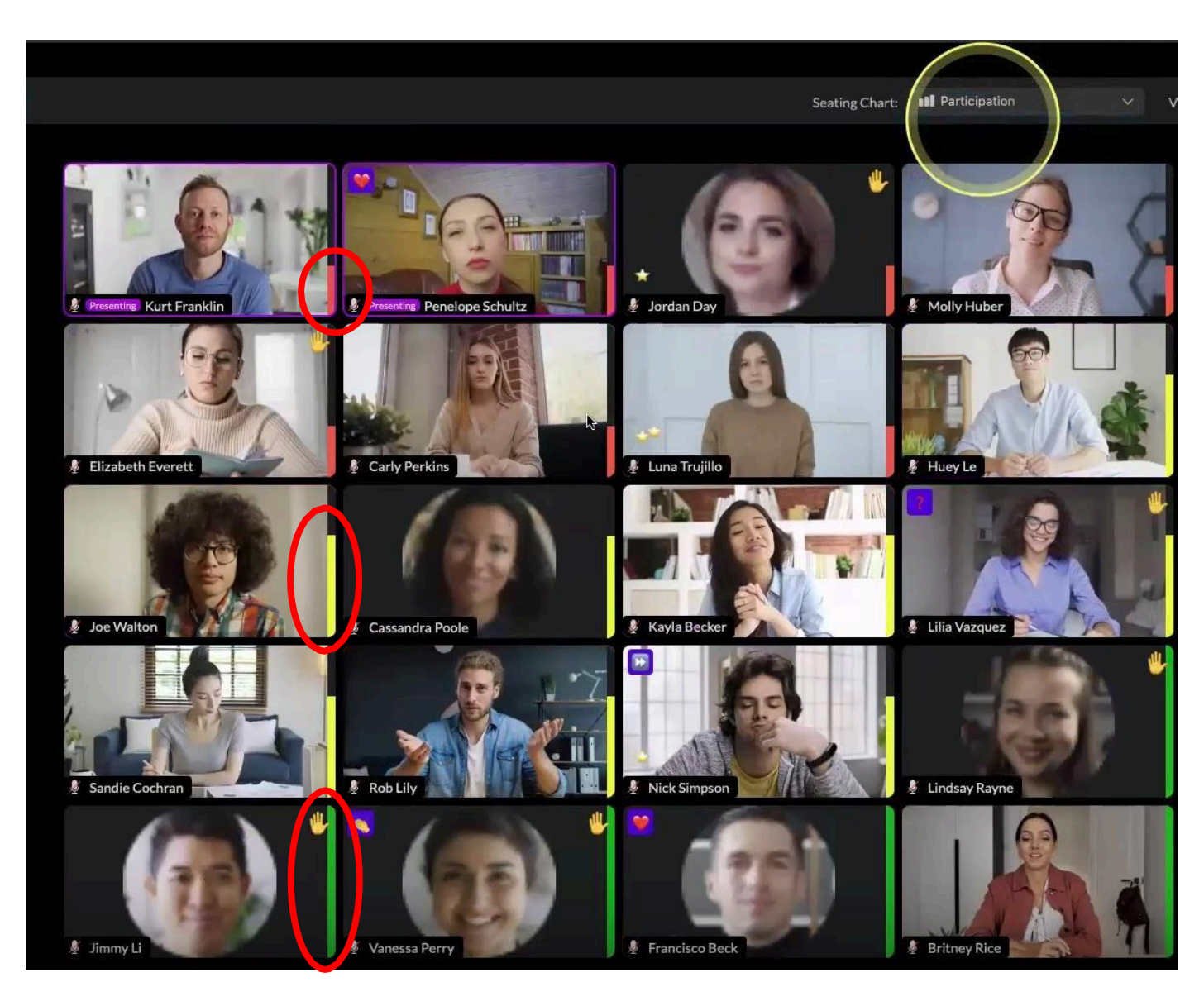

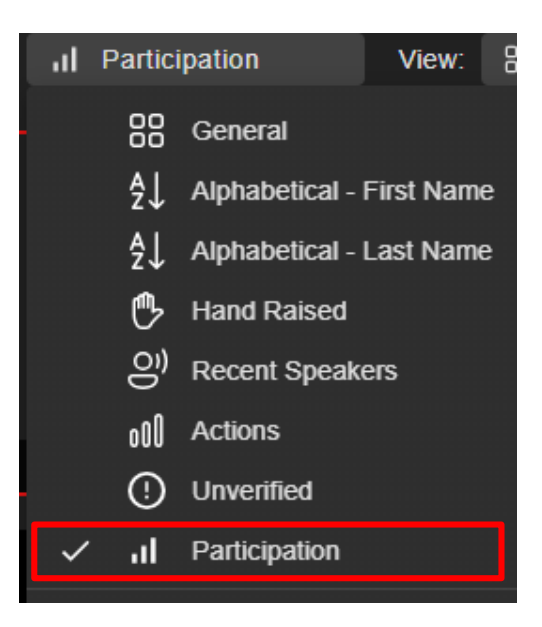

Click on the 'Participation' option to view the users participation levels.

Red: Low

Yellow: Good

Green: Great

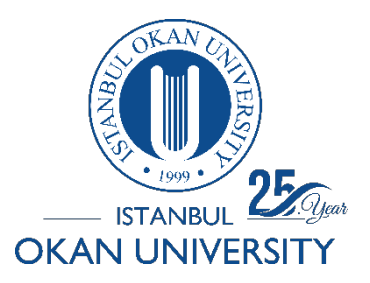

How can I create a presentation group?

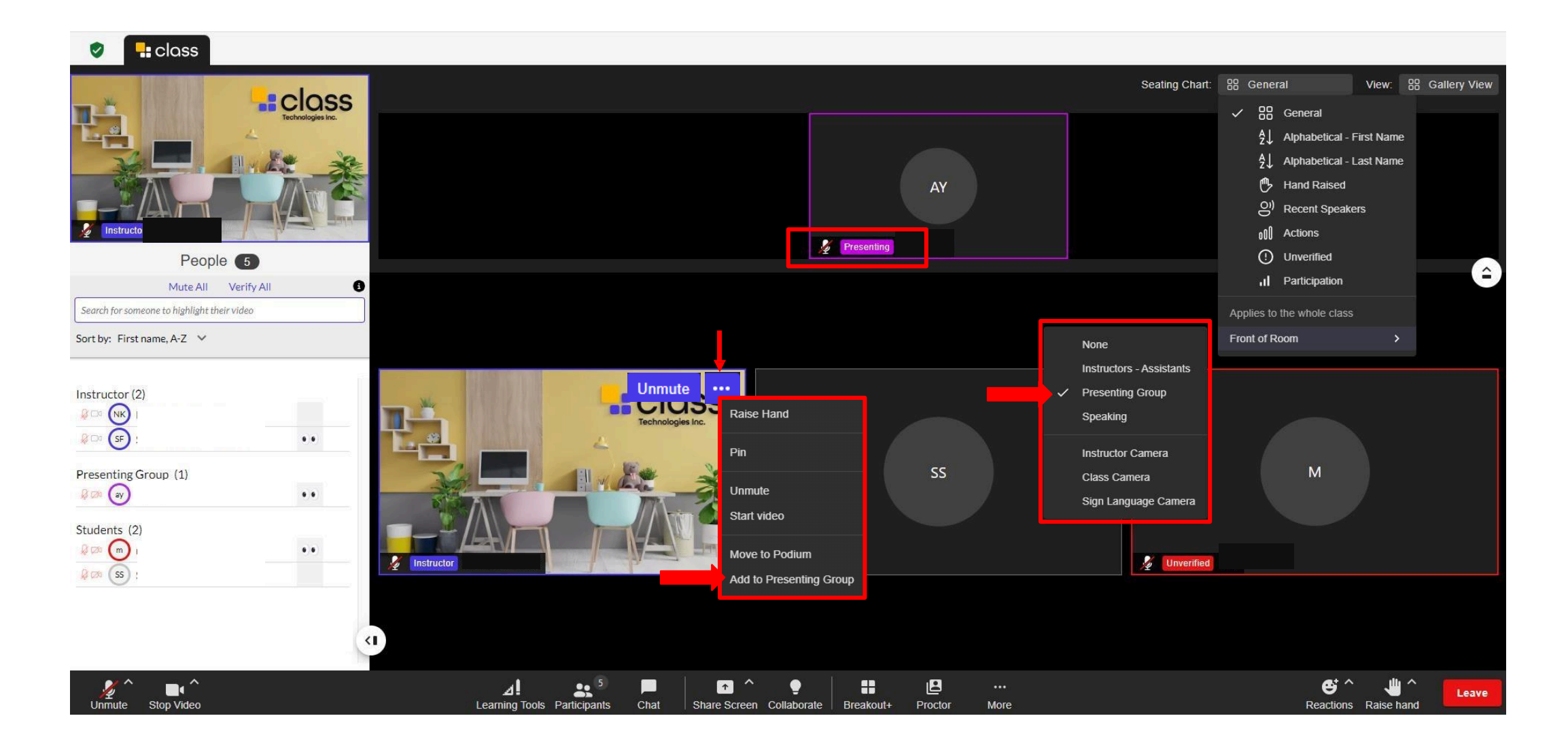

Click on the highlighted option to bring the users presenting to the foreground.

Add the desired user to the presentation group.

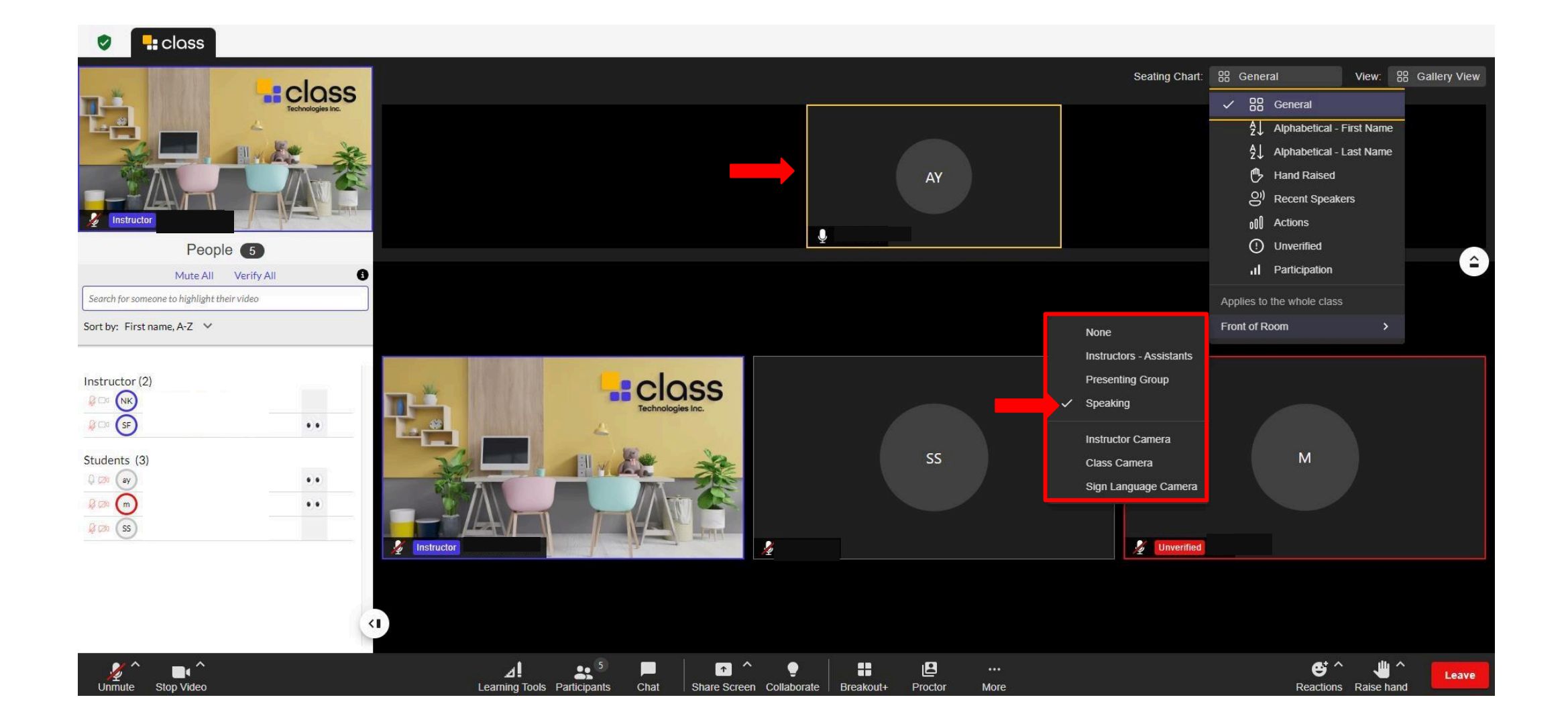

Click on the highlighted option to bring the speaking user to the foreground.

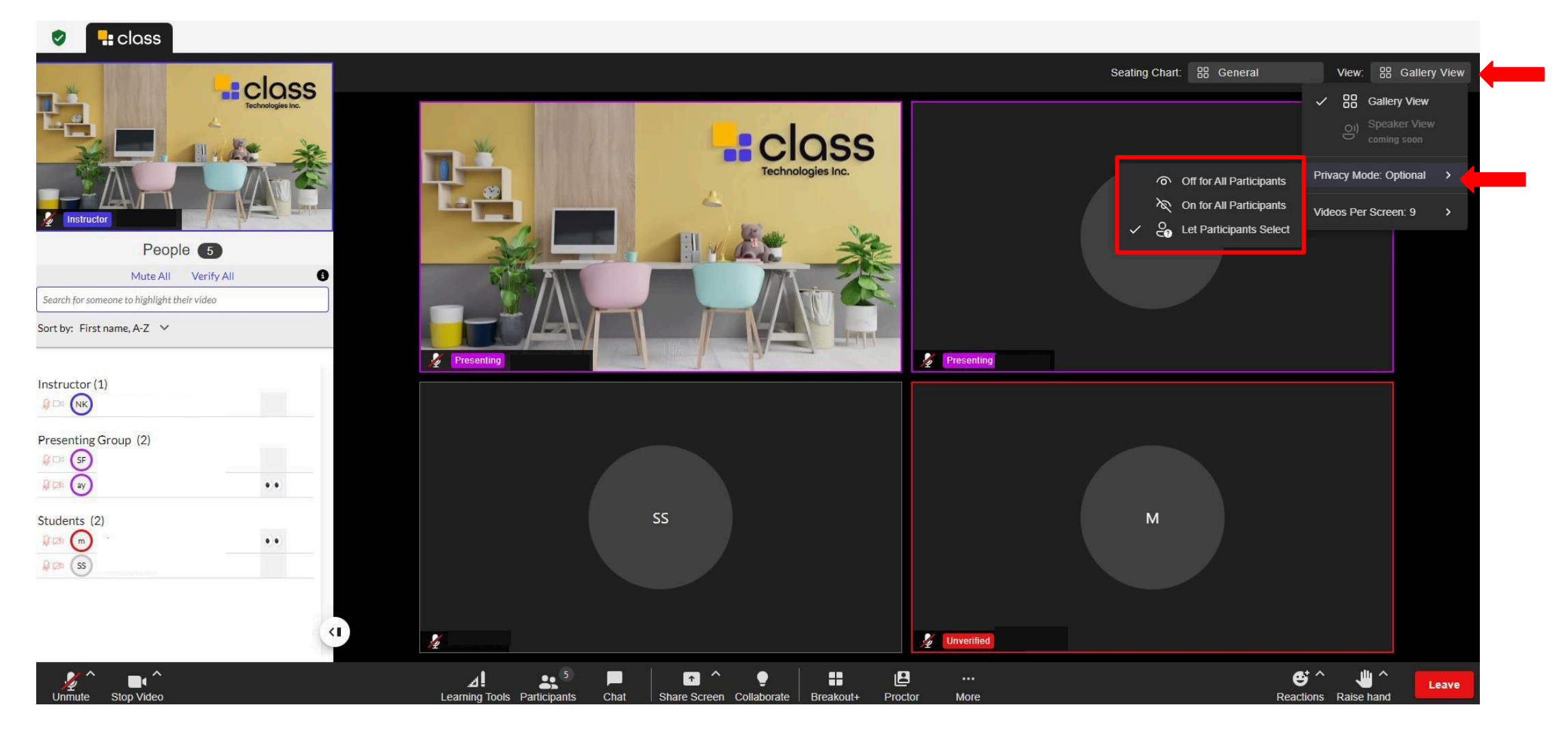

You can activate 'Gallery View' mode.

- If Privacy Mode is off, participants can see each other's images.
- If Privacy Mode is on, participants cannot see each other's images.
- From the 'Let Participants Select' option, you can enable the feature that allows users to hide their images from other participants.

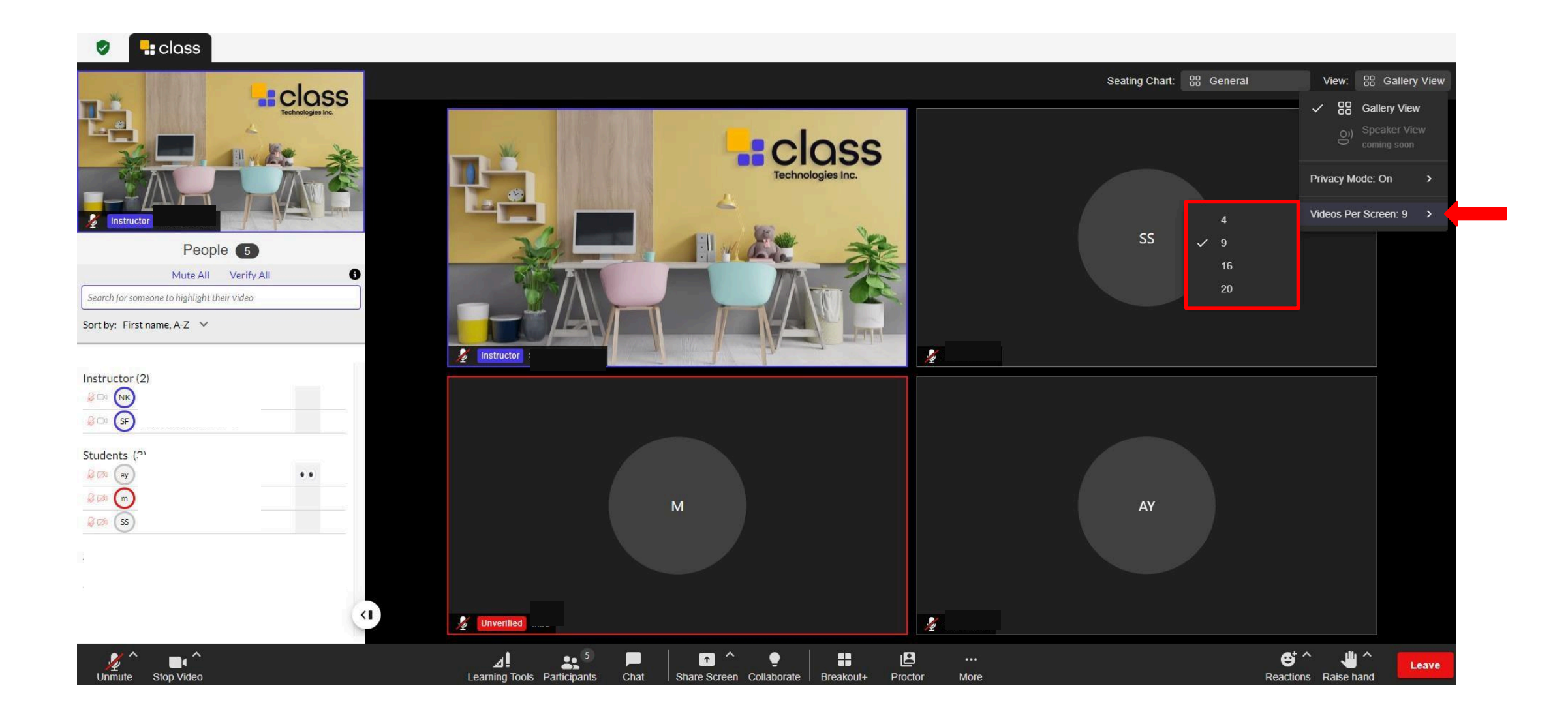

You can choose the number of users to be displayed from the specified area.

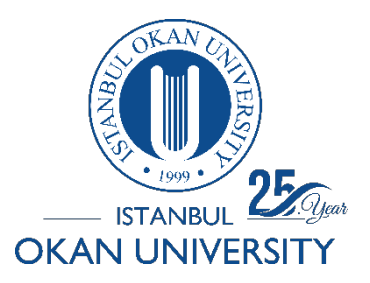

How do I Verify Unverified users?

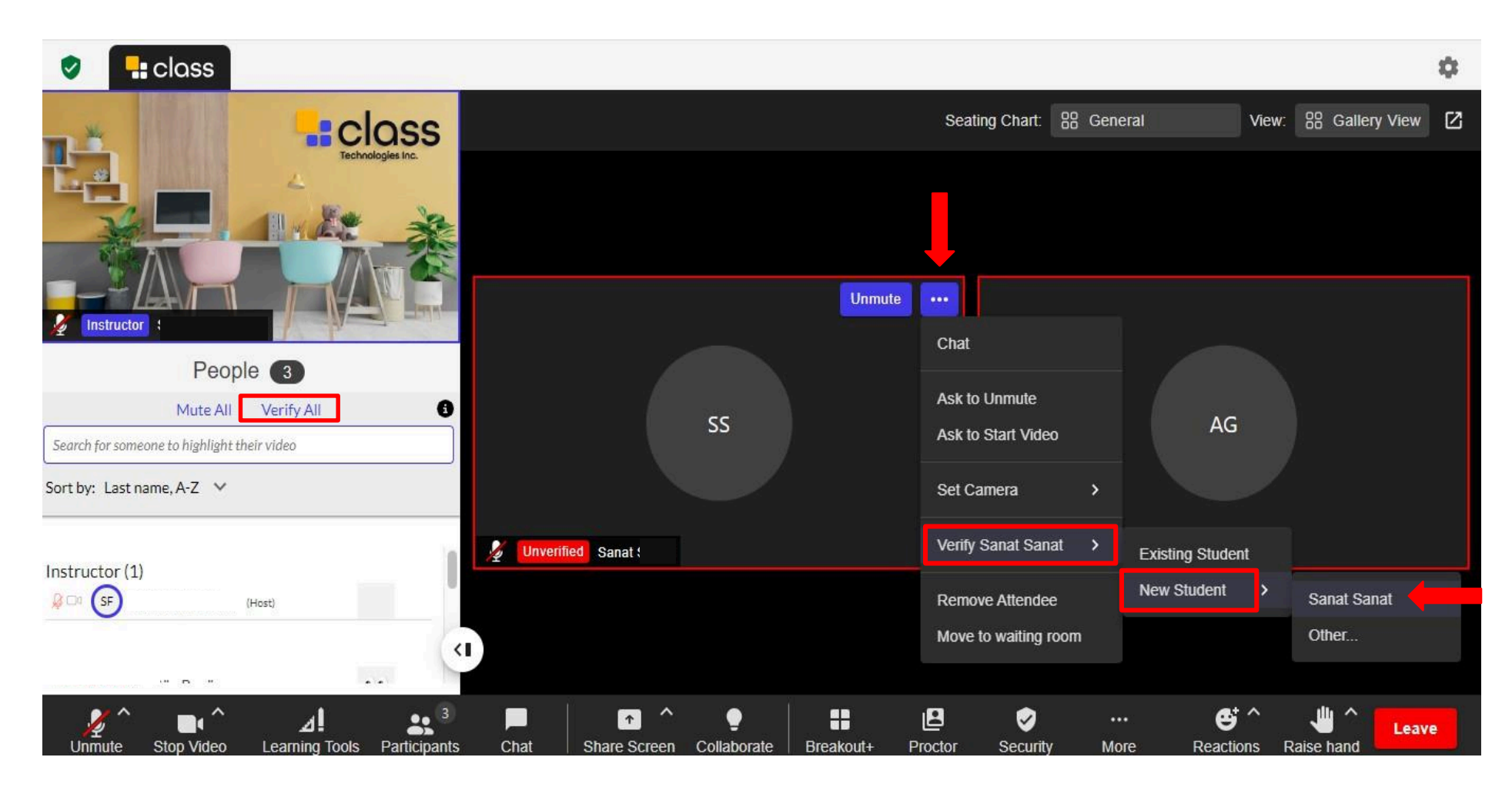

In order for users who are 'Unverified' to be active in the course, you can add it as 'New Student'.

You can verify all unverified users at the same time from the 'Verify All' option.

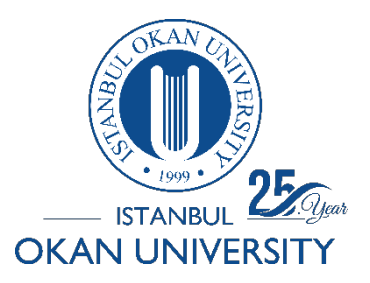

How do I remove a user from the session?

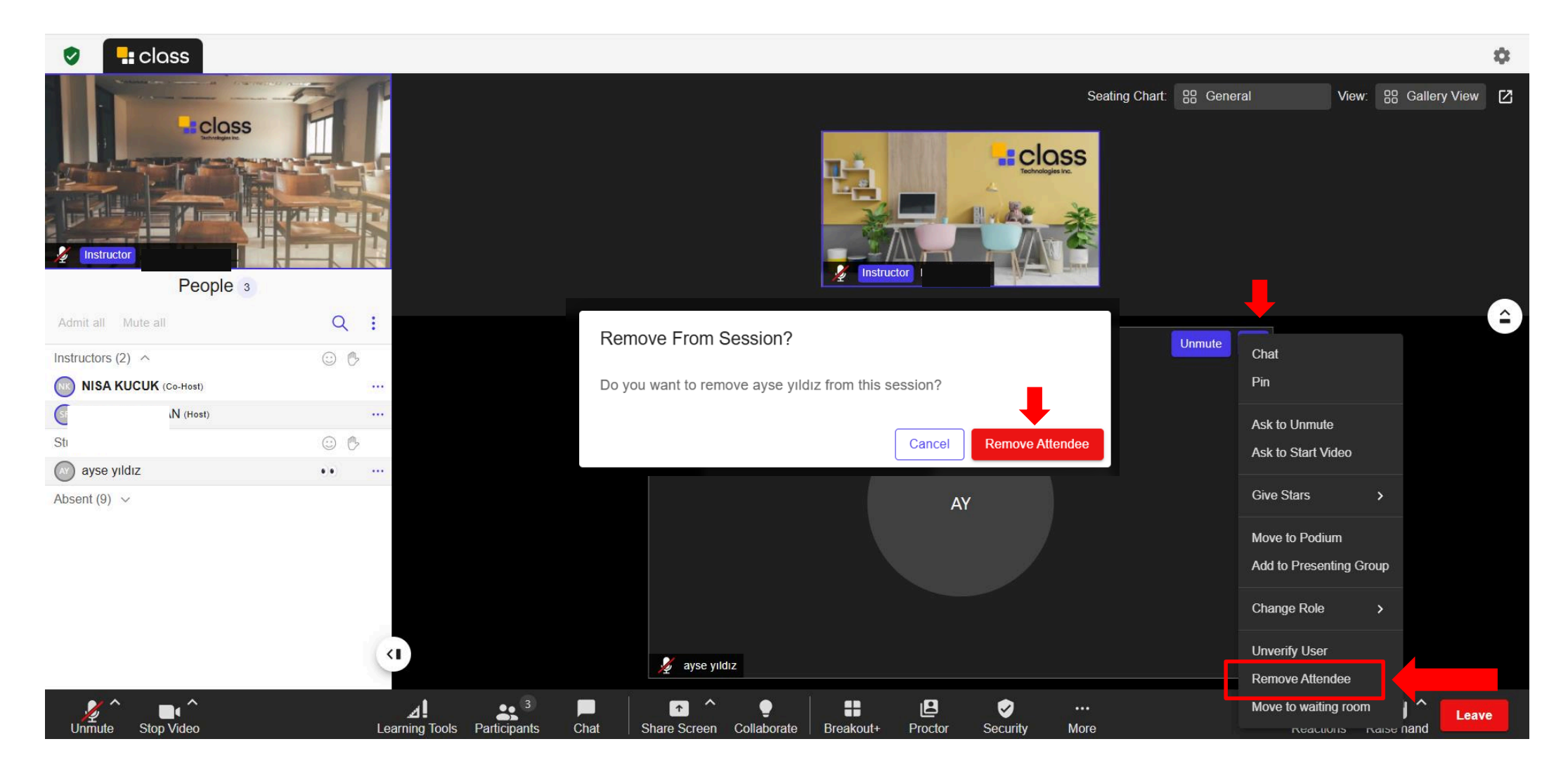

To remove an attendee from a live session, click the ellipses '(...)' next to their name in the class roster and select **Remove Attendee**; this action only affects the session and does not change their status on the class roster.

The "Remove Attendee" feature is not recommended for use except in exceptional cases.

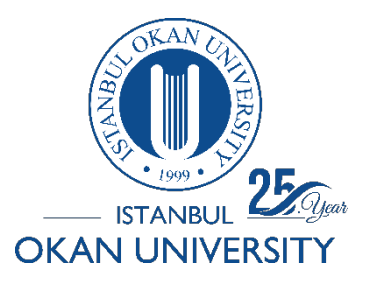

Where can I see camera and microphone settings?

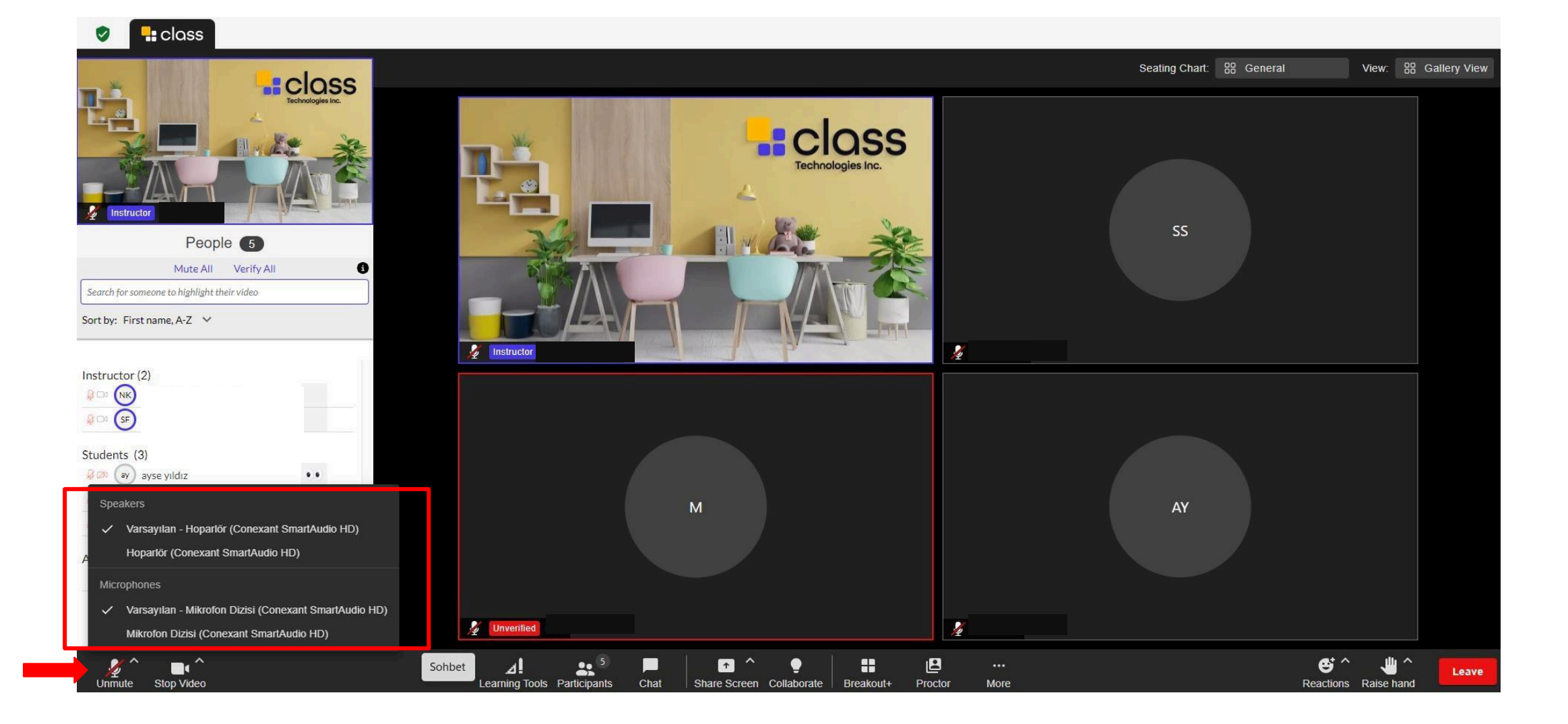

You can turn your microphone on/off from the highlighted area.

You can adjust your microphone settings from the options within the red area.

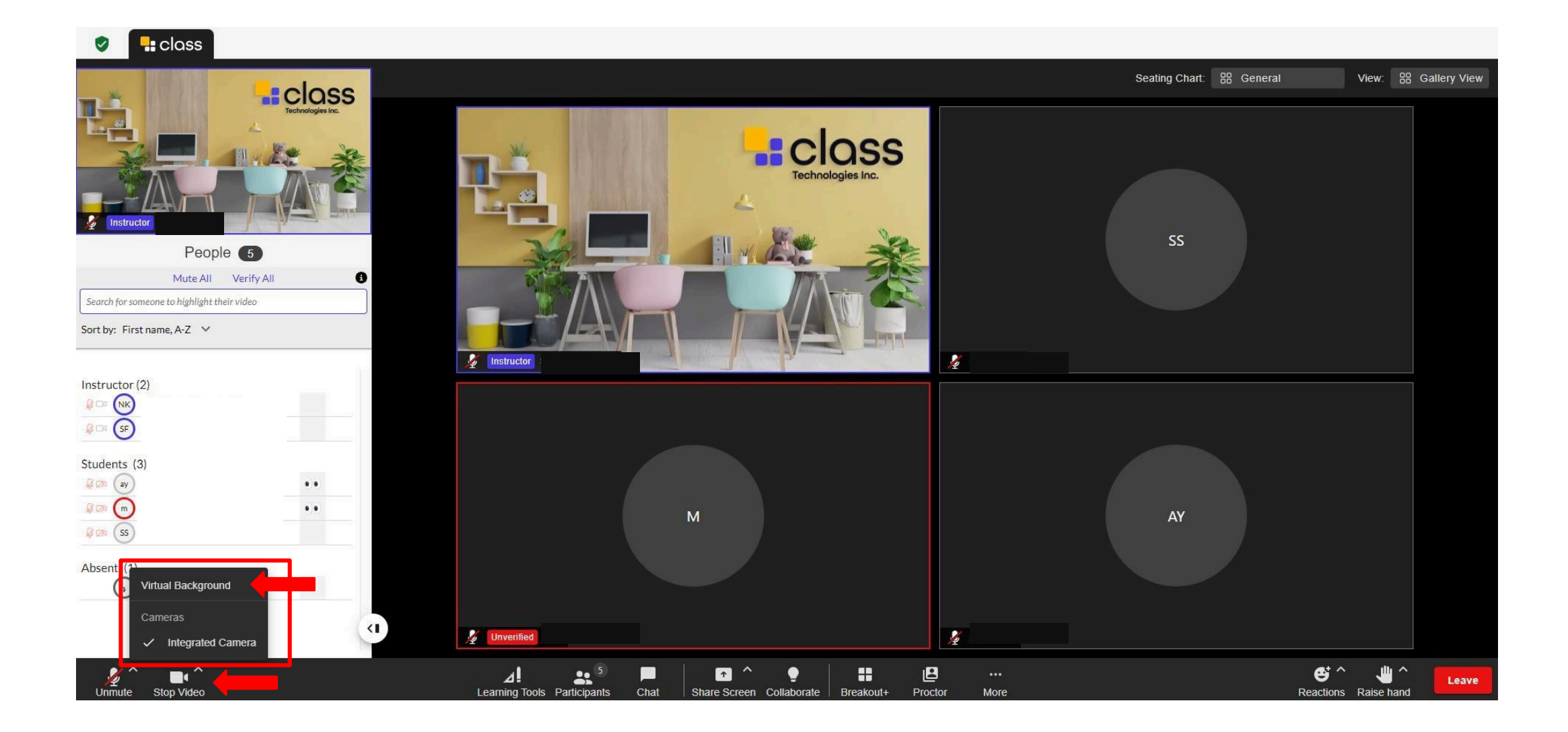

You can turn your camera on/off from the highlighted area.

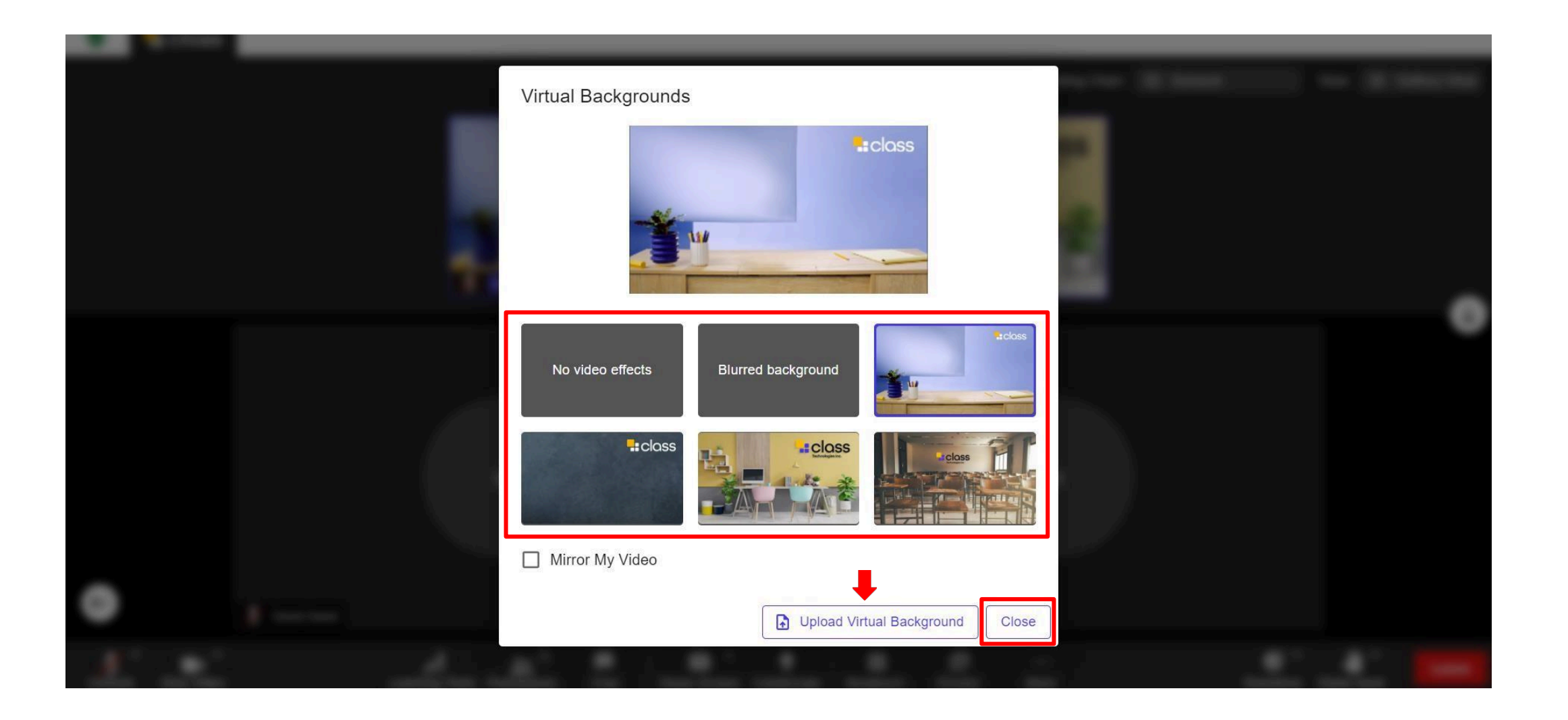

When you activate your camera, you can select your virtual background.

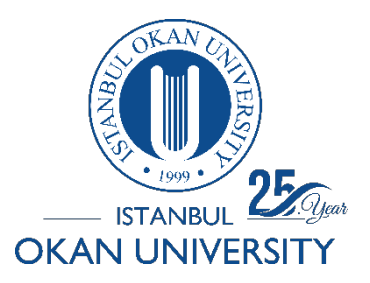

How can I use the Learning Tools area?

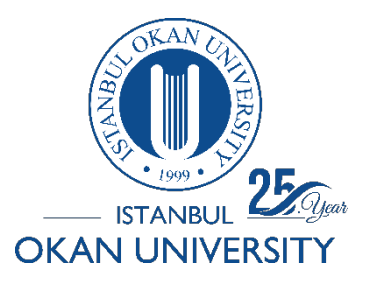

Syllabus

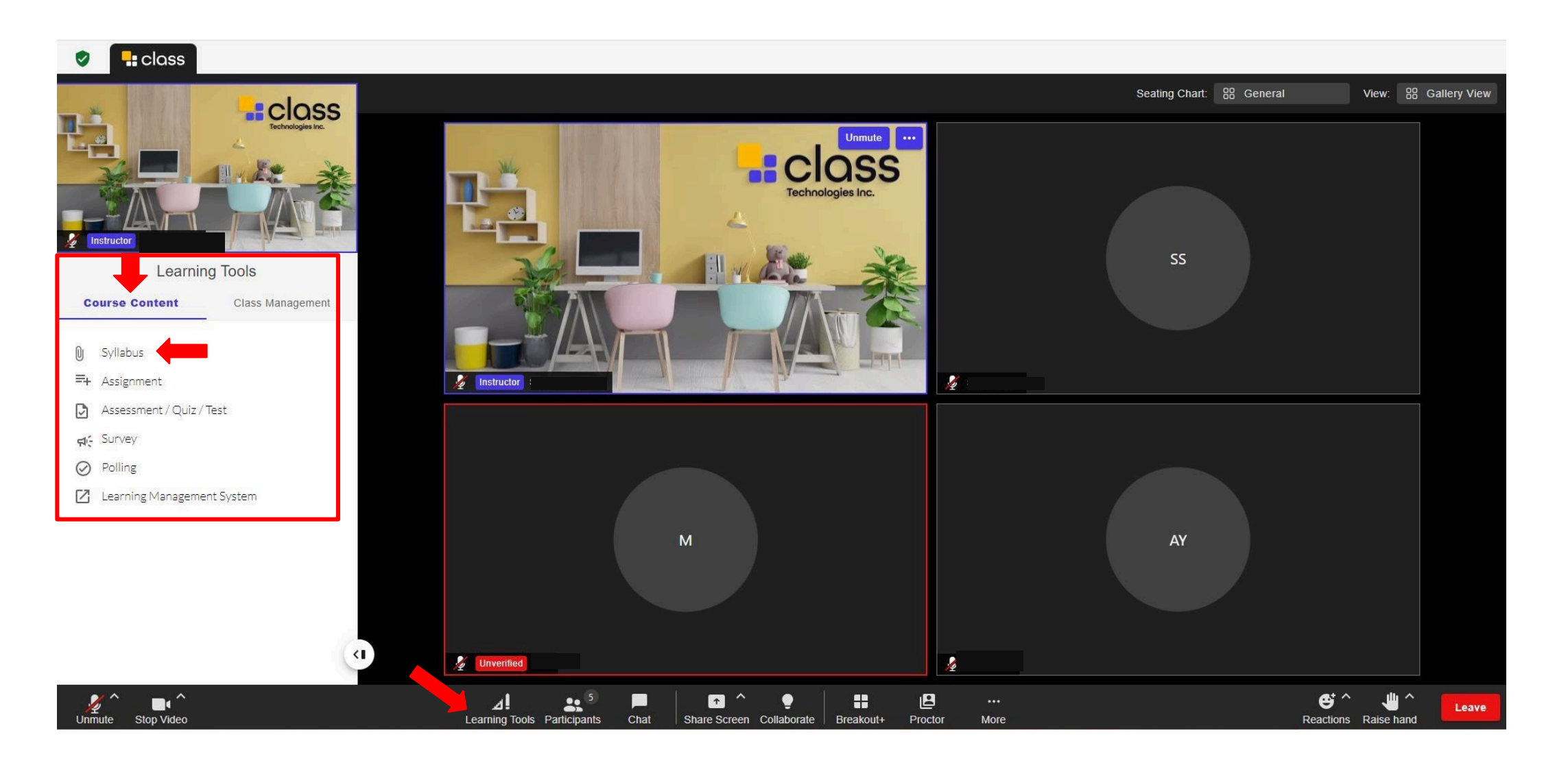

When 'Syllabus' is selected from the 'Learning Tools' section, the uploaded syllabus will become accessible. If 'Syllabus' is not already uploaded in the course content, it can be added during the session.

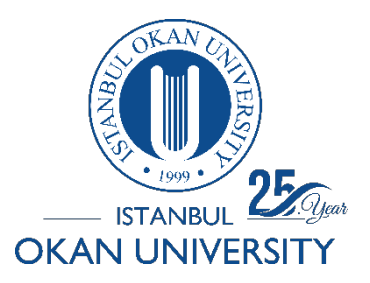

Assignment

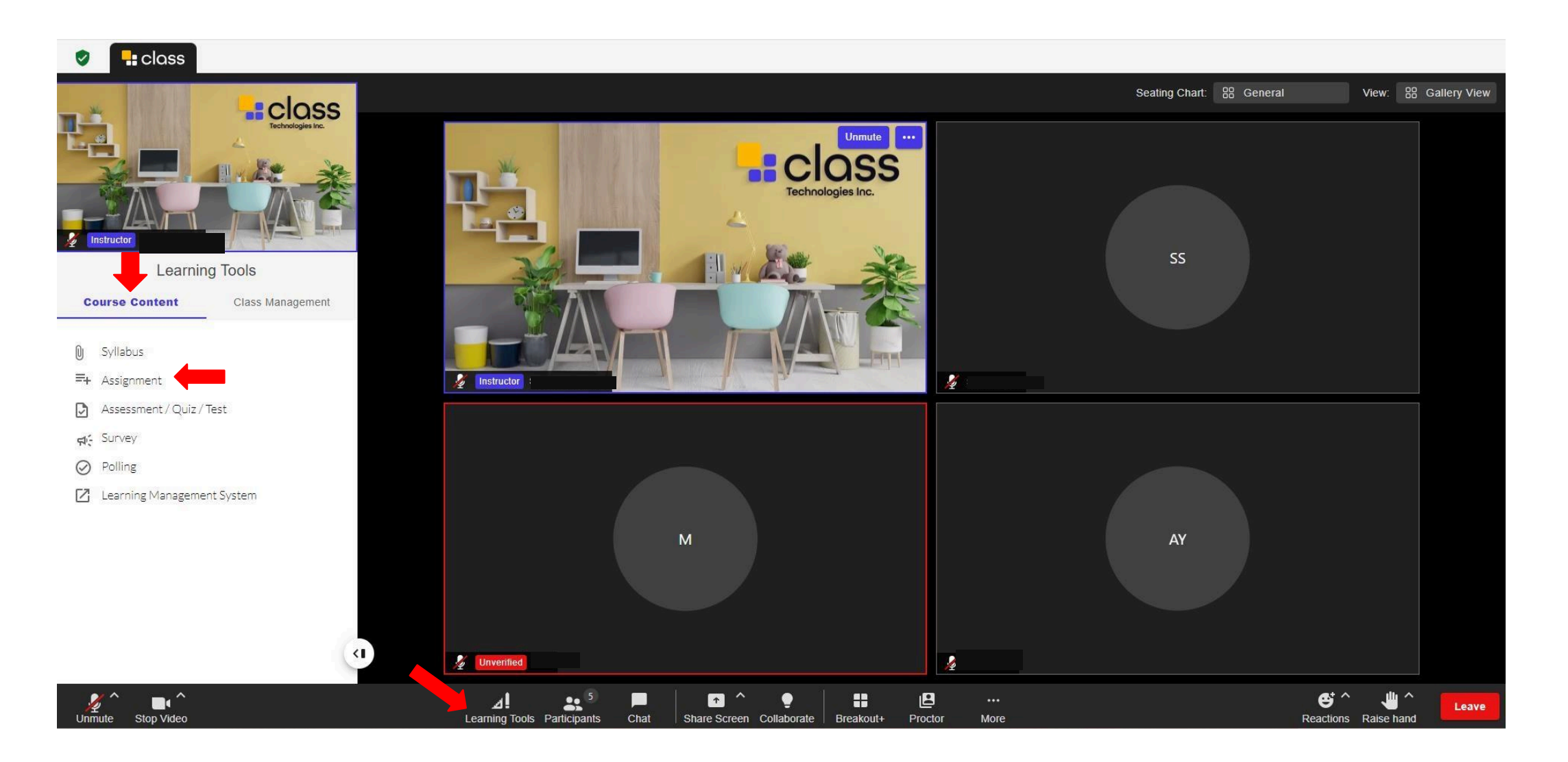

Click on the 'Assignment' option in the course content from the 'Learning Tools' section.

| Create nev | Import   |   |     |   | ignments | 🔍 Assi |
|------------|----------|---|-----|---|----------|--------|
|            |          |   |     |   |          |        |
| .aunch     | ctions L | А |     |   |          | Name 🛧 |
| aunch      | •••      |   |     |   |          | TST    |
|            |          |   | 1 > | < |          |        |
|            |          |   | 1 > | < |          |        |

#### Class tools

| signment name                                                                               |       |  |          |                  |
|---------------------------------------------------------------------------------------------|-------|--|----------|------------------|
| nter assignment name                                                                        |       |  |          |                  |
| scription                                                                                   |       |  |          |                  |
|                                                                                             | S 🕲 🖿 |  | °2 H₊? 0 | 00 800<br>80 800 |
| $\underbrace{J}  \underbrace{S}  \mathbf{x}_2  \mathbf{x}^2  \boxed{\Xi}  \underbrace{\Xi}$ | IIDC  |  |          |                  |
| Enter your text here                                                                        |       |  |          |                  |
|                                                                                             |       |  |          |                  |
|                                                                                             |       |  |          |                  |

Only show files during submission

The content you transferred to the O'Learn course content area appears in the 'Assignments' section.

To create a new 'Assignment,' click on the 'Create new' area.

Fill in the marked fields on the page that open to description area.

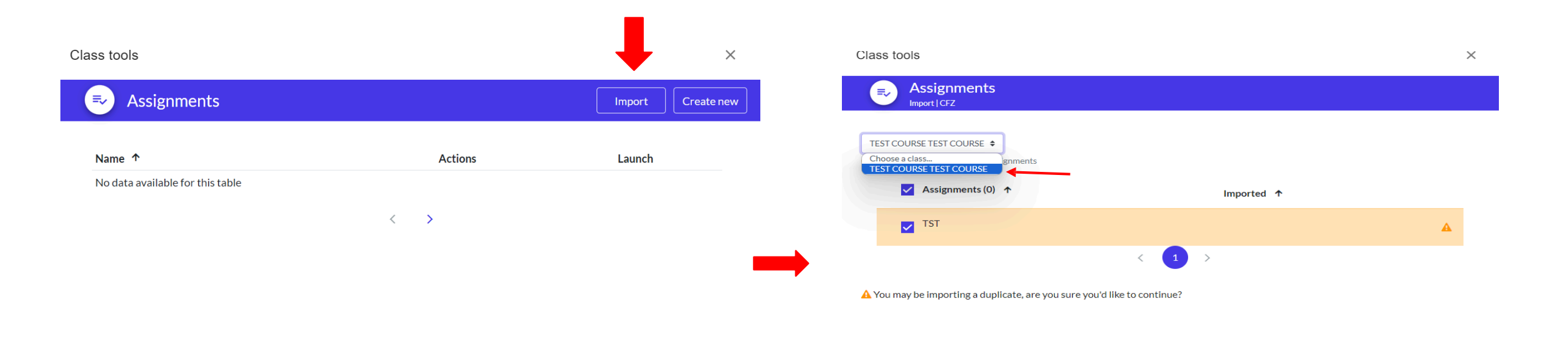

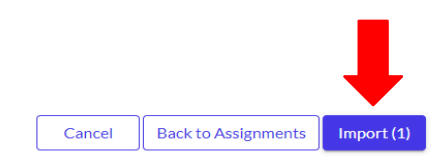

To transfer content from another course to the virtual classroom, enter the 'Import' section.

Select the relevant course from the 'Choose a class' area, mark the content you want to transfer, and click on the 'Import' option.
| ass tools                            |                                 | × | Class tools |       |                    | ×            |
|--------------------------------------|---------------------------------|---|-------------|-------|--------------------|--------------|
| Due date                             |                                 |   | Assignments |       | Import             | t Create new |
| O No due date                        |                                 |   | Ŭ           |       |                    |              |
| O Due before class ends              |                                 |   | Name 🕈      |       | Actions            | Launch       |
| O Due in: 0 hours ∨                  | 0 minutes 🗸                     |   | TEST1       |       |                    | Launch       |
| Due by : 7/13/2024                   | 11 v 00 v AM v                  |   | TST (copy)  |       | Edit               | Launch       |
| <ul> <li>Advanced Options</li> </ul> |                                 |   |             | < 1 > | Grade<br>Duplicate |              |
| Questions per page                   | Every question v Repaginate now |   |             |       | Delete             |              |
| Answer questions in order            | Free v                          |   |             |       |                    |              |
| Shuffle within questions             | Yes 🗸                           |   |             |       |                    |              |
| Feedback display                     | Deferred feedback ~             |   |             |       |                    |              |

### Fill in the relevant fields and save.

The created 'Assignment' can be shared using the 'Launch' option visible on the left screen.

| 🔮 🗧 🚦 class                                                                 | ♪ Assignment: TST × |                          |                         |                              |              |                |              |                |        |
|-----------------------------------------------------------------------------|---------------------|--------------------------|-------------------------|------------------------------|--------------|----------------|--------------|----------------|--------|
|                                                                             |                     |                          |                         |                              |              | Seating Chart: | General      | View: 🔠 Galler | y View |
|                                                                             | Television in       | TST                      |                         |                              |              |                |              |                |        |
|                                                                             |                     | Status: Live             |                         |                              |              |                |              |                |        |
| Instructor                                                                  |                     | Assignment opened: 07/24 | 4/2024, 11:39 AM        |                              |              |                |              |                |        |
| Learni                                                                      | ing Tools           | Description              |                         |                              |              |                |              |                |        |
| <b>Course Content</b>                                                       | Class Management    | TEST COURSE ASSIGNME     | NTS                     |                              |              |                |              |                |        |
| <ul> <li>Syllabus</li> <li>Assignment</li> <li>Assessment / Ouiz</li> </ul> | /Test               | Back<br>Submissions      |                         |                              |              |                |              |                |        |
| Survey                                                                      | / 1032              |                          |                         |                              |              |                |              |                | _      |
| Q Polling                                                                   |                     | Name                     | Status                  | Last modified (subm          | ission)      | Grade          |              |                |        |
| 🛛 Learning Managem                                                          | ient System         | ayse yıldız              | No submission           |                              |              | -              | Grade        |                |        |
|                                                                             |                     | Sanat Sanat              | No submission           | -                            |              | -              | Grade        |                |        |
|                                                                             | a                   |                          |                         |                              | 10           |                | <u>م</u> و ۸ | ш^ _           |        |
| Unmute Start Video                                                          |                     | Learning Tools           | Participants Chat Share | Screen Collaborate Breakout+ | Proctor More |                | Reactions    | Raise hand     | .eave  |

On the displayed page, you can view the users uploads.

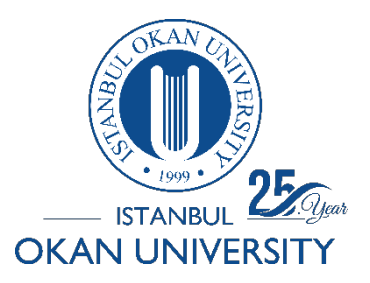

Assessment/Quiz/Test

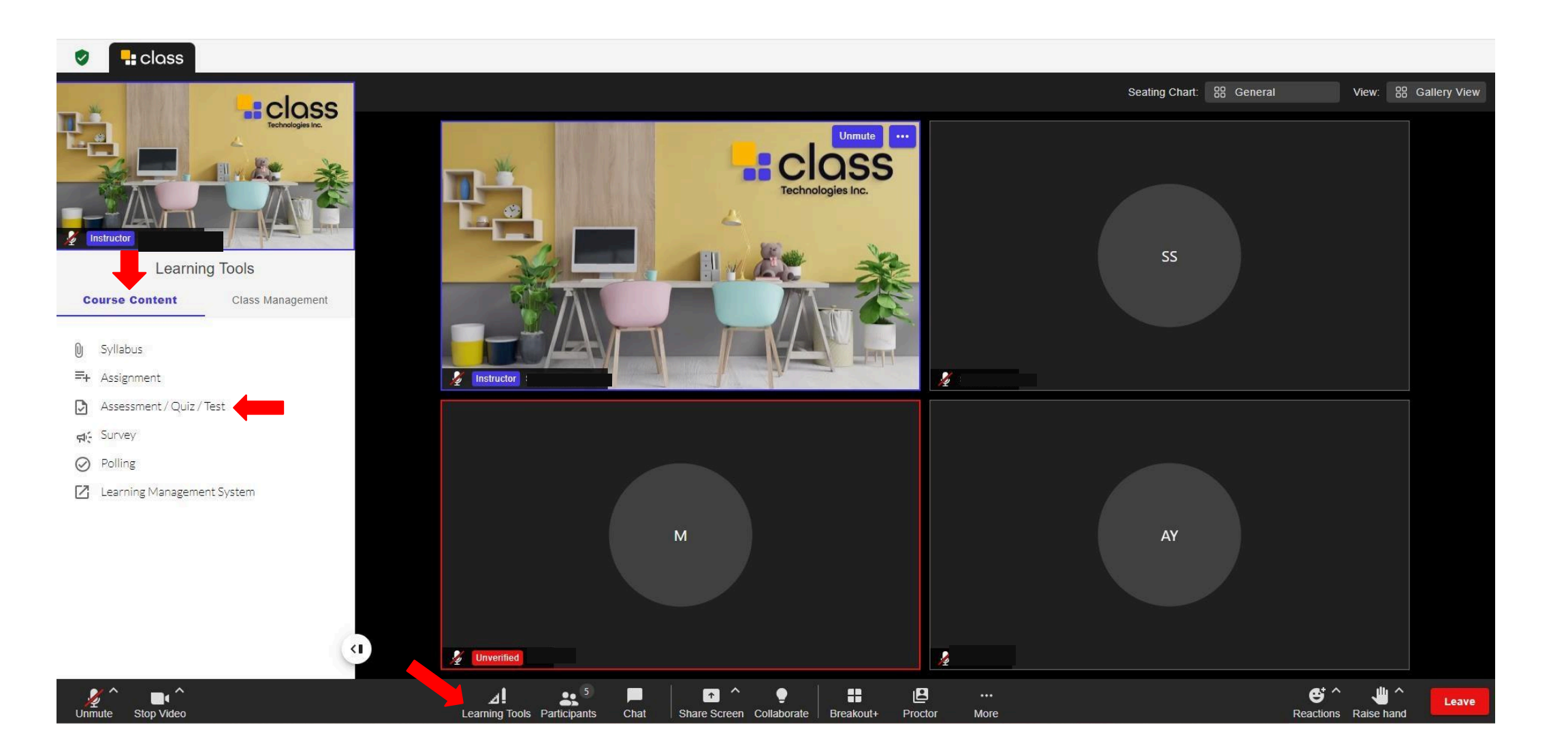

Click on the 'Assessment/Quiz/Test' option in the course content from the 'Learning Tools' section.

Class tools

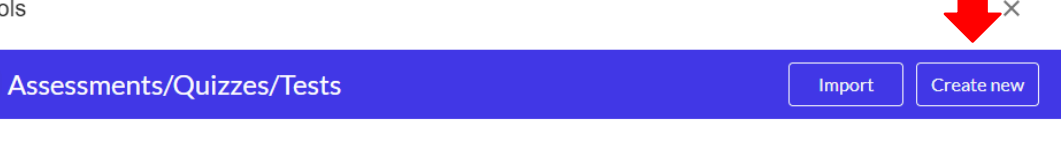

| Туре       | Actions                                                        | Launch                                                                                                    |
|------------|----------------------------------------------------------------|----------------------------------------------------------------------------------------------------|
| Assessment | •••                                                            | Launch                                                                                                    |
| Assessment | •••                                                            | Launch                                                                                                    |
| Assessment | •••                                                            | Launch                                                                                                    |
| Assessment | •••                                                            | Launch                                                                                                    |
| Quiz       | •••                                                            | Launch                                                                                                    |
| Quiz       | •••                                                            | Launch                                                                                                    |
|            |                                                                |                                                                                                    |
|            | Assessment<br>Assessment<br>Assessment<br>Quiz<br>Quiz<br>(1)> | Type     Actions       Assessment     •••       Assessment     •••       Assessment     •••       Quiz     •••       Quiz     •••       Quiz     ••• |

#### Class tools

### Assessments/Quizzes/Tests

#### GENERAL QUESTIONS

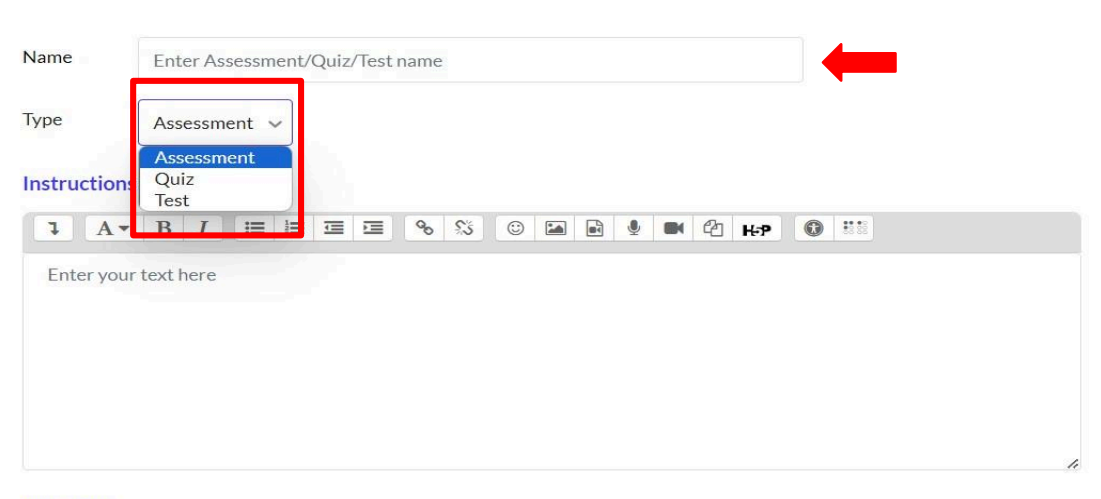

#### Due date

No due date

To create a new 'Assessment/Quiz/Test,' click on 'Create new.'

Fill in the marked fields on the opened page.

| Class tools  |               | ×                 | Class tools                                                              | ×          |
|--------------|---------------|-------------------|--------------------------------------------------------------------------|------------|
| Assessments/ | Quizzes/Tests | Import Create new | Assessments/Quizzes/Tests                                                |            |
| Name ↑       | Туре          | Actions Launch    | TEST COURSE TEST COURSE<br>Choose a class<br>TEST COURSE TEST COURSE     |            |
| test         | Assessment    | ••• Launch        | ✓ Assessments/Quizzes/Tests (1) ↑ QUESTİONS TEST                         | Imported 1 |
| TEST1        | Quiz          | ••• Launch        | < 1                                                                      |            |
|              |               |                   | A You may be importing a duplicate, are you sure you'd like to continue? |            |

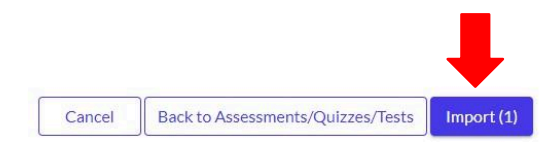

To transfer content from another course to the virtual classroom, enter the 'Import' section.

Select the relevant course from the 'Choose a class' area, mark the content you want to transfer, and click on the 'Import' option.

Class tools

### 0 Due date test No due date O Due before class ends O Due in : 0 hours ∨ 0 minutes ∨ ::: 2 ~ 41 ~ PM ~ O Due by: 7/12/2024 ✓ Advanced Options Questions per page **Every question** V Answer questions in order Free ~ Shuffle within questions Yes v Feedback display Deferred feedback V Cancel Save

# GENERAL QUESTIONS + Add new question + Add from question bank + Add random question No questions added Cancel Save

Class tools

Fill in the relevant fields and save.

To create questions, click on the 'Questions' area.

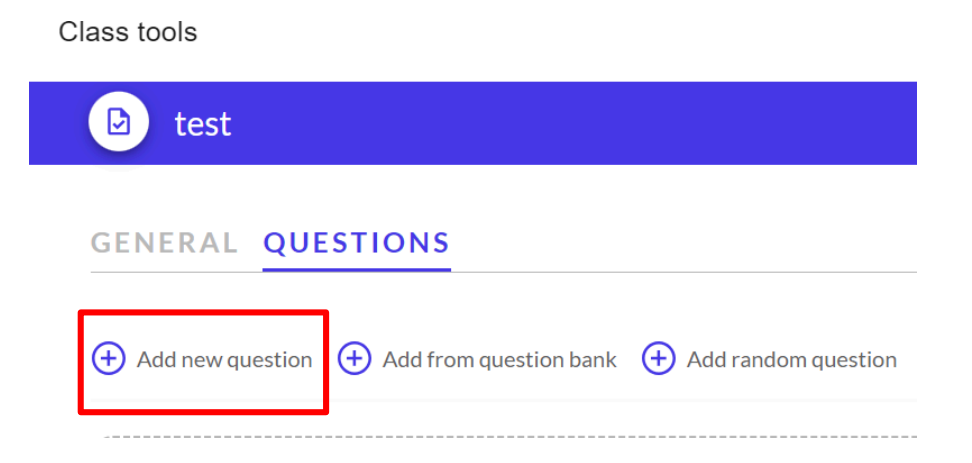

| D test<br>Choo | se a Question Type   | ×                            |      |
|----------------|----------------------|------------------------------|------|
| GENE           | Multiple choice      | True/False                   |      |
| (+) Add        | Matching             | Short answer                 |      |
|                | Numerical            | Essay                        |      |
|                | Calculated           | Calculated multichoice       |      |
|                | Calculated simple    | Random short-answer matching |      |
|                | Select missing words | Description                  |      |
|                |                      | Cancel                       | Save |

You can select the types of questions.

#### Class tools

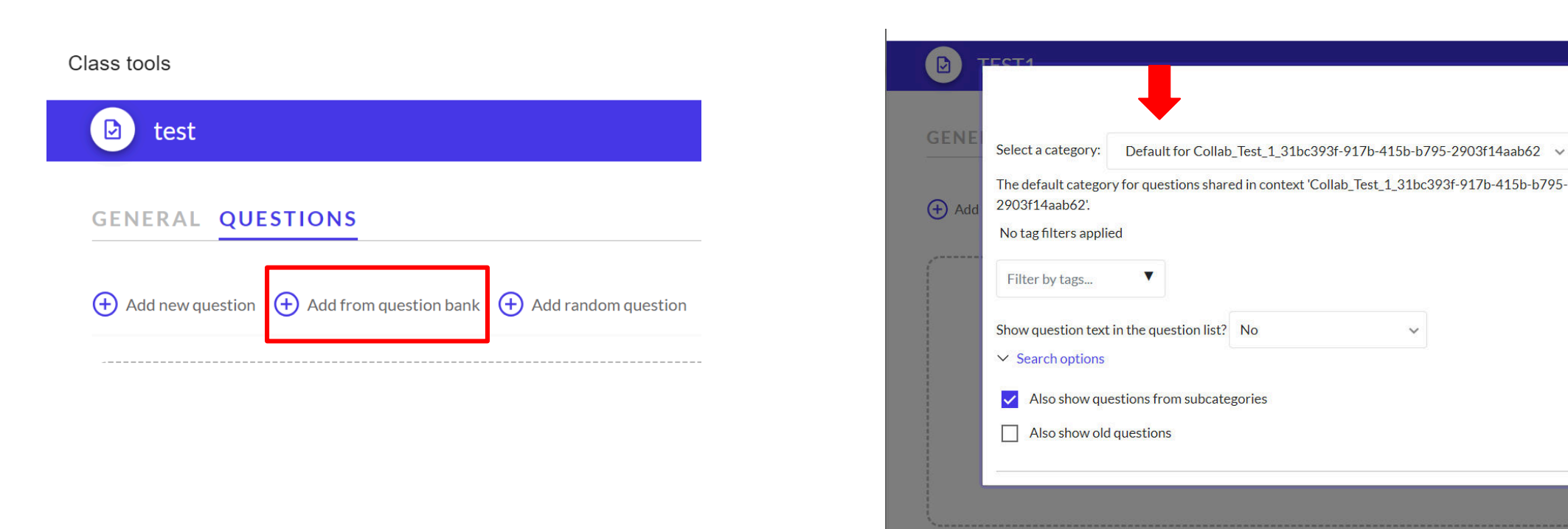

×

Cancel

You can copy a question bank from another course using the marked area.

### Class tools

D

| Name 🛧        | Туре       | Actions Launch                   |    |
|---------------|------------|----------------------------------|----|
| UESTIONS TEST | Assessment | ••• Launo                        | :h |
| est           | Assessment | ••• Launo                        | :h |
| TEST1         | Quiz       | Launc                            | :h |
| FEST1 (copy)  | Quiz       | Edit Launo<br>Grade<br>Duplicate | :h |
|               |            | Delete                           |    |

You can share from the 'Launch' area.

Assessments/Quizzes/Tests

You can make edits from the options in the marked area.

Create new

Import

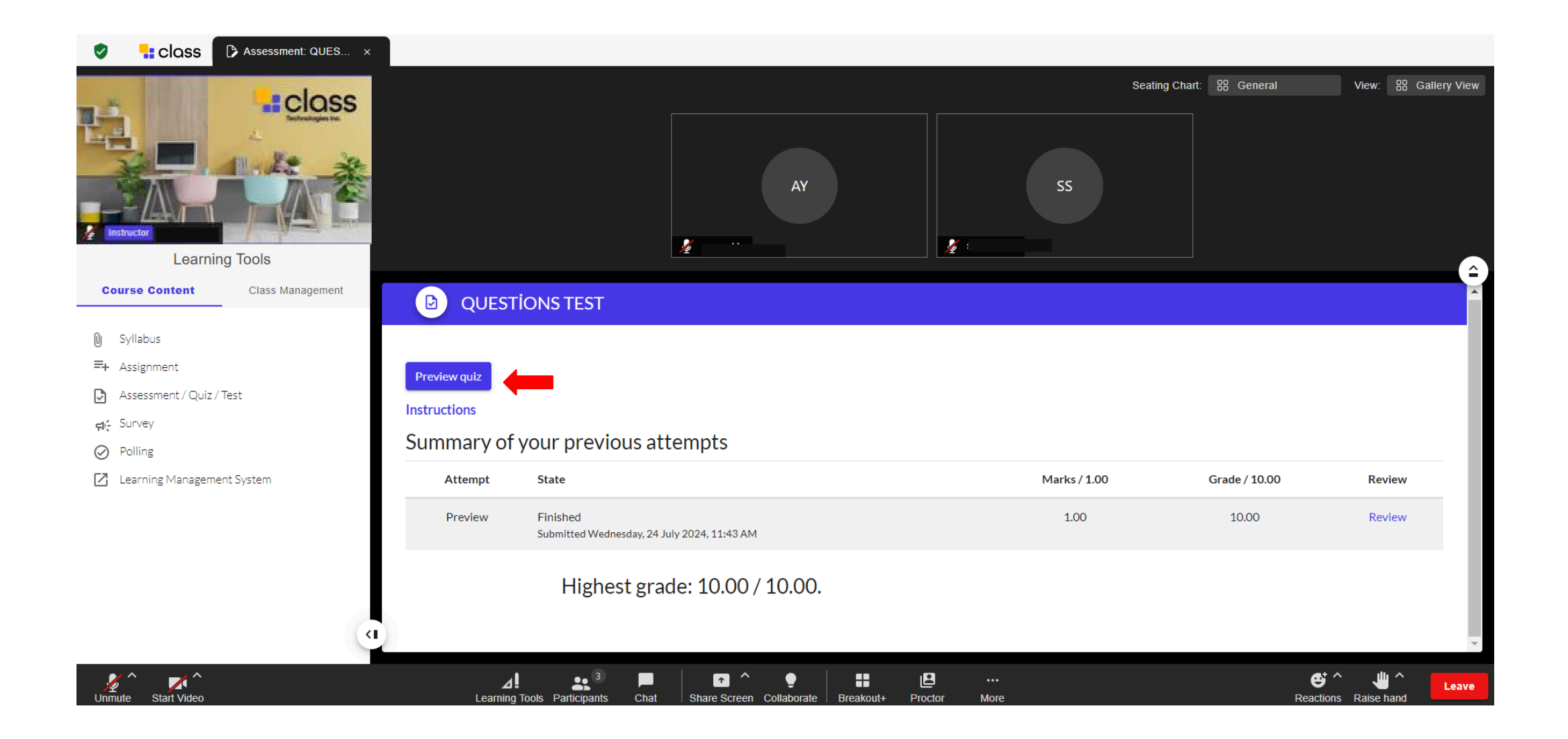

You can view the quiz from the 'Preview quiz' area.

#### Class tools

Import

Create new

| Refresh report Regrae | de all                          | Dry run a full | regrade                        |                             |               |             |                |
|-----------------------|---------------------------------|----------------|--------------------------------|-----------------------------|---------------|-------------|----------------|
| 📩 Regrade 🏾 🏛 Delete  |                                 |                |                                |                             |               |             |                |
|                       | First<br>name /<br>Last<br>name | State          | Started                        | Completed                   | Time<br>taken | Grade/10.00 | Q. 1<br>/10.00 |
|                       | ayse<br>yıldız                  | Finished       | 24 July<br>2024<br>12:29<br>PM | 24 July<br>2024 12:29<br>PM | 7 secs        | 10.00       | ✔ 10.00        |
|                       | Sanat<br>Sanat                  | Finished       | 24 July<br>2024<br>12:34<br>PM | 24 July<br>2024 12:34<br>PM | 9 secs        | 10.00       | ✓ 10.00        |

Download

Download table data as Comma separated values (.csv) 🗸

Overall number of students achieving grade ranges

You can view users grades from the class area.

Assessments/Quizzes/Tests

Name 个 Туре Actions Launch QUESTIONS TEST ••• Launch Assessment TEST Edit Launch Assessment Grade TST Launch Assessment Duplicate Delete

X

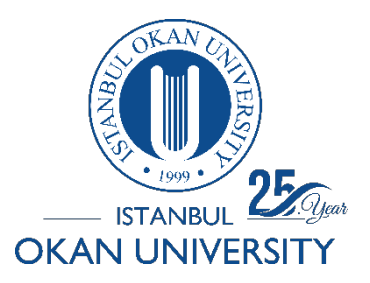

Survey

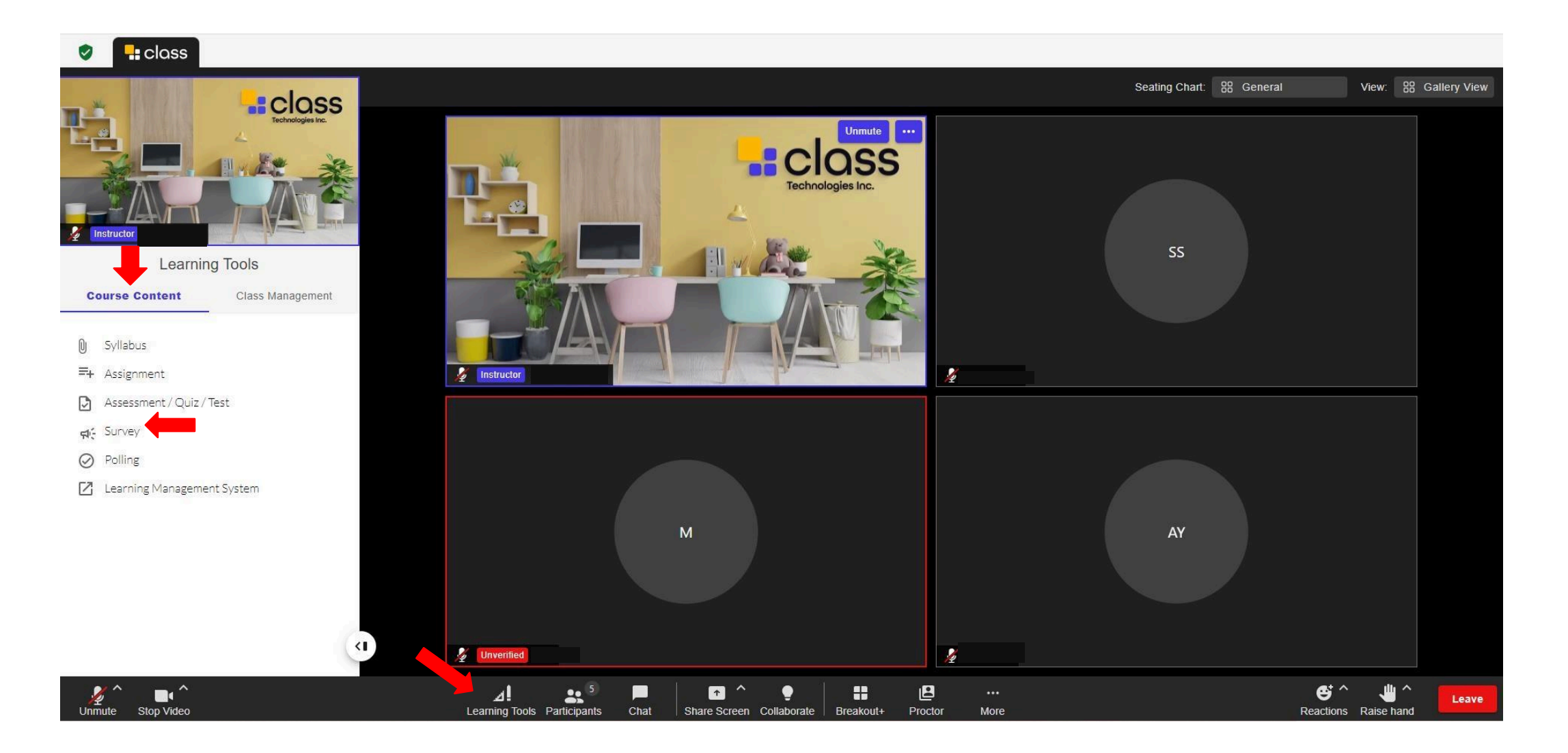

Click on the 'Survey' option in the course content from the 'Learning Tools' section.

| ass tools                        |                   | Ļ              | ×          |
|----------------------------------|-------------------|----------------|------------|
| 💀 Surveys                        | Ter               | nplates Import | Create new |
| Name 1                           | Actions           | Launch         |            |
| No data available for this table |                   |                |            |
|                                  | $\langle \rangle$ |                |            |
|                                  |                   |                |            |
|                                  |                   |                |            |
|                                  |                   |                |            |
|                                  |                   |                |            |
|                                  |                   |                |            |

| Class tools                                        | ×                   |
|----------------------------------------------------|---------------------|
| Surveys<br>Templates   CFZ                         |                     |
| <b>⇔</b> : Surveys / Templates                     |                     |
| Templates 🛧                                        | Actions             |
| A1. Academic: Content Evaluation                   |                     |
| A2. Academic: Course Evaluation                    | Apply To New Survey |
| A3. Academic: Post-Class Student Engagement Survey | •••                 |
| A4. Academic: Instructor Evaluation                | ••••                |
| A5. Academic: Student Well-Being survey            | •••                 |
| C1. Corporate: Training Event Evaluation           |                     |

Click on the marked area to access the available templates.

After selecting your survey, fill in the time and date fields.

| A1. Academic: Content Evaluation                                                                                                    |                                     |
|----------------------------------------------------------------------------------------------------|-------------------------------------|
| GENERAL QUESTIONS                                                                                                    | Due date                            |
| Name                                                                                                    | O No due date                       |
| A1. Academic: Content Evaluation (copy)                                                                                                    | O Due before class ends             |
|                                                                                                    | O Due in: 0 hours ↓ 0 minutes ↓     |
| The following 19 survey questions ask students to reflect on their experience in a specific course, including satisfaction with presentations, assignments, assessments, subject-matter relevance, content delivery, and how the course impacted | Oue by: 7/12/2024  ☐ 4 ∨ 01 ∨ PM ∨  |
| their interest in the field of study.                                                                                                    | Auto number questions               |
|                                                                                                    | Show participant names with answers |
|                                                                                                    |                                     |
| Due date                                                                                                    |                                     |

 $\times$ 

Save

Cancel

#### No due date

O Due before class ends

After selecting your survey, fill in the time and date fields.

Class tools

| Surveys<br>Surveys   CFZ                                     |                        | Class tools                            |        |   |
|--------------------------------------------------------------|------------------------|----------------------------------------|--------|---|
| GENERAL QUESTIONS                                            |                        | Option 1                               | Rating |   |
|                                                              |                        | Strongly disagree                      | 1      |   |
| Add a question Select type                                   |                        | Option 2                               | Rating |   |
| Longer text answer                                           |                        | Somewhat disagree                      | 2      |   |
| Multiple choice<br>Multiple choice (rated)<br>Numeric answer | ed) Delete Required A  | Option 3<br>Neither agree nor disagree | Rating |   |
| Question                                                     | mplamented each other  | Option 4                               | Rating |   |
| The rectures, readings, and assignments co                   | mplemented each other. | Somewhat agree                         | 4      | Î |
| Multiple choice values                                       |                        |                                        |        |   |
| Option 1                                                     | Rating                 | Option 5                               | Rating |   |
| Strongly disagree                                            | 1                      | Strongly agree                         | 5      | Î |
| Option 2                                                     | Rating                 | + Add an option                        |        |   |
| Somewhat disagree                                            | 2                      |                                        |        |   |

To create a new 'Survey,' select the desired question types from the marked areas.

If you want to add more options, you can click 'Add an option'.

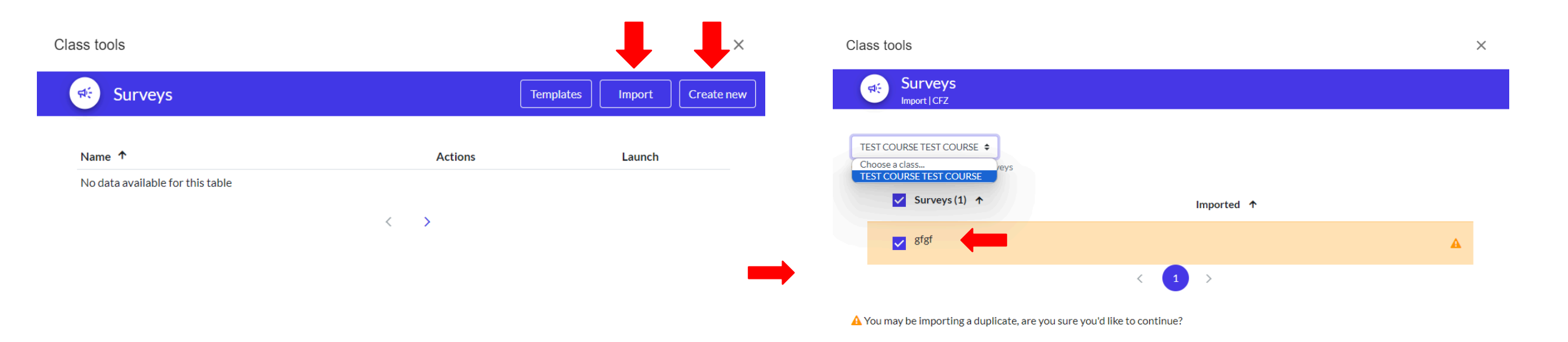

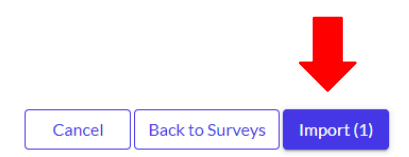

To transfer a survey from another course to the virtual classroom, enter the 'Import' section.

Select the relevant course from the 'Choose a class' area, mark the survey you want to transfer, and click on the 'Import' option.

You can also create a new survey within the virtual classroom using the 'Create new' option.

**\$** 

|                                                           | Actions | Launch |
|-----------------------------------------------------------|---------|--------|
| A1. Academic: Content Evaluation (copy)                   | •••     | Launch |
| A1. Academic: Content Evaluation (copy)                   | •••     | Launch |
| A1. Academic: Content Evaluation (copy)                   | •••     | Launch |
| A1. Academic: Content Evaluation (copy) (copy) (copy)     | •••     | Launch |
| A3. Academic: Post-Class Student Engagement Survey (copy) | •••     | Launch |
| A5. Academic: Student Well-Being survey (copy)            | •••     | Launch |
| A5. Academic: Student Well-Being survey (copy)            | •••     | Launch |
| C3. Corporate: Trainer Evaluation (copy)                  | •••     | Launch |
| C4. Corporate: Employee Satisfaction (copy)               | •••     | Launch |
| gfgf                                                      |         | Launch |

The transferred content will be listed in the 'Surveys' area.

You can apply the survey you want to use by clicking the 'Launch' button.

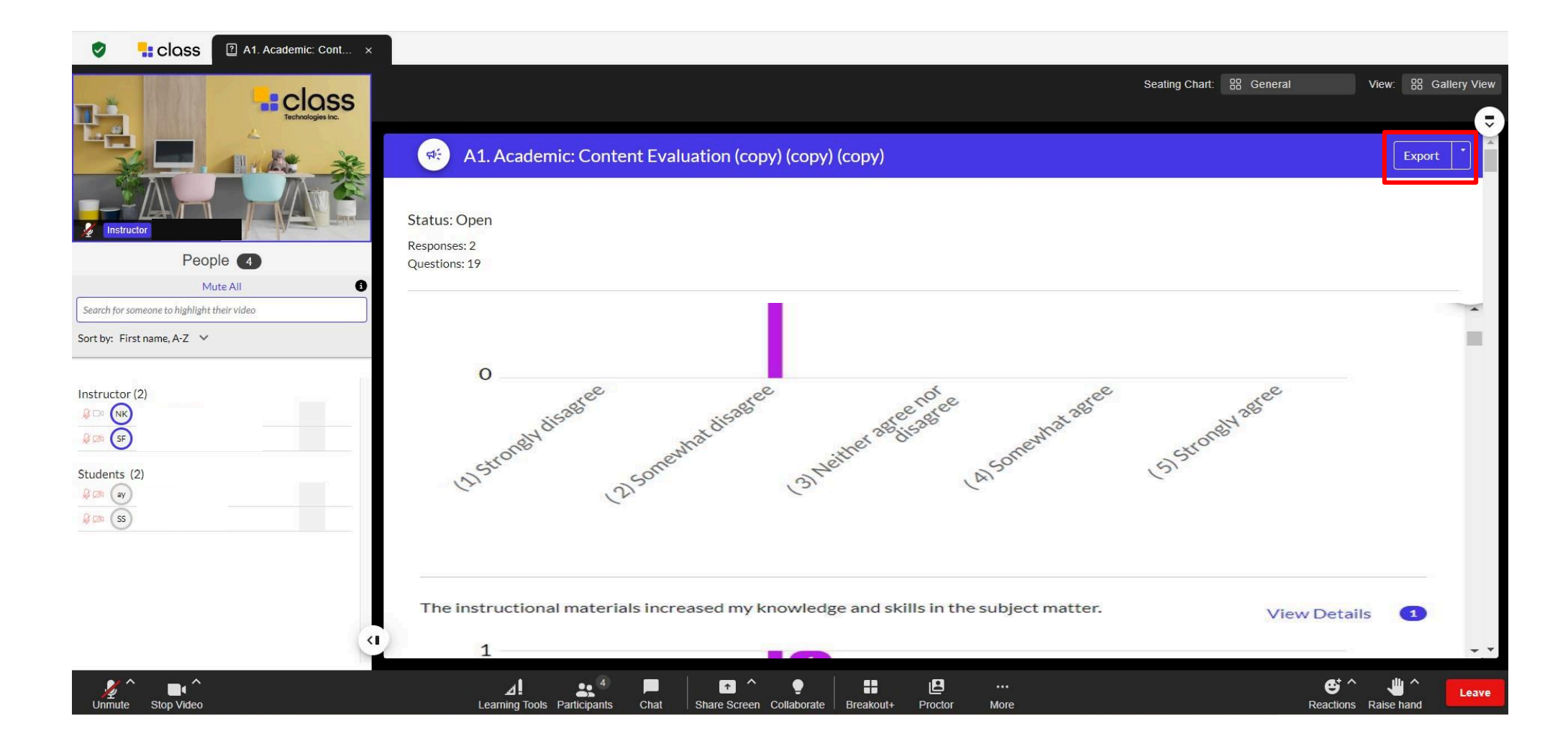

You can view the survey graph on the screen.

Additionally, you can download it as a report from the 'Export' area. If you want to obtain schematic graphs, you can use the 'Polling' tool in the same way.

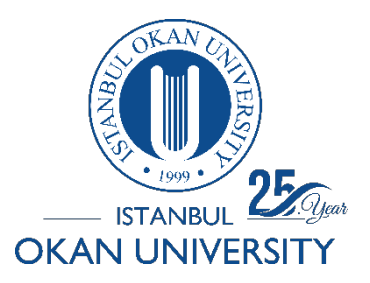

Learning Management System

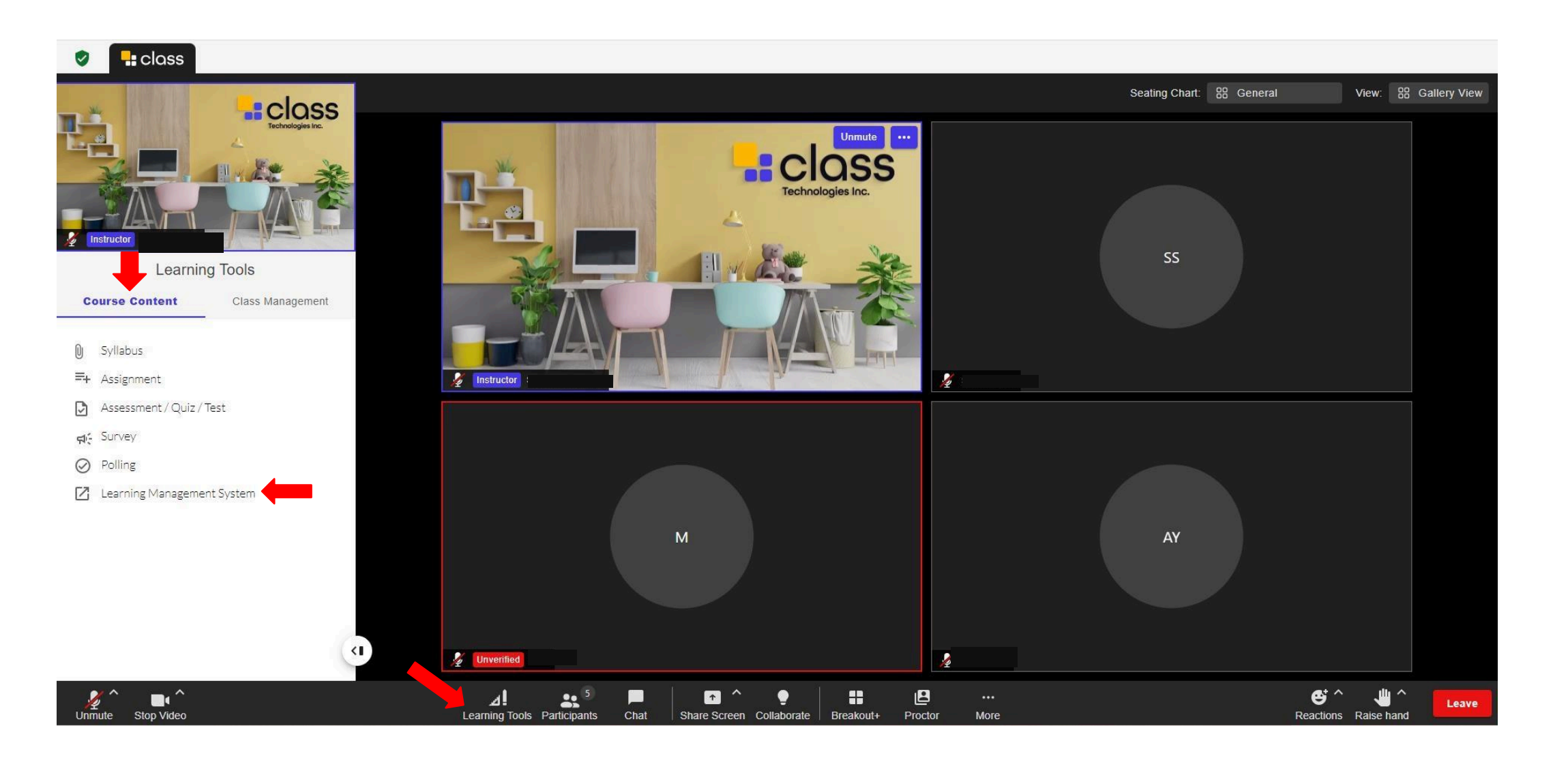

Click on the Learning Management System option in the course content from the 'Learning Tools' section.

### Class tools

| C Learning N | Replace LMS                 |        |        |
|--------------|-----------------------------|--------|--------|
| Blackboard   | https://olearn.okan.edu.tr/ | Delete | Launch |
|              |                             |        |        |

#### Class tools

×

### Add Learning Management System

| l | LMS Platform    |  |
|---|-----------------|--|
|   | Blackboard      |  |
| 5 | Select your LMS |  |

#### LMS URL

| https://olearn.okan.edu.tr/       |  |
|-----------------------------------|--|
|                                   |  |
| nter the web address for your LMS |  |

# Cancel Save

### Fill in the marked fields for the link you want to add.

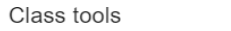

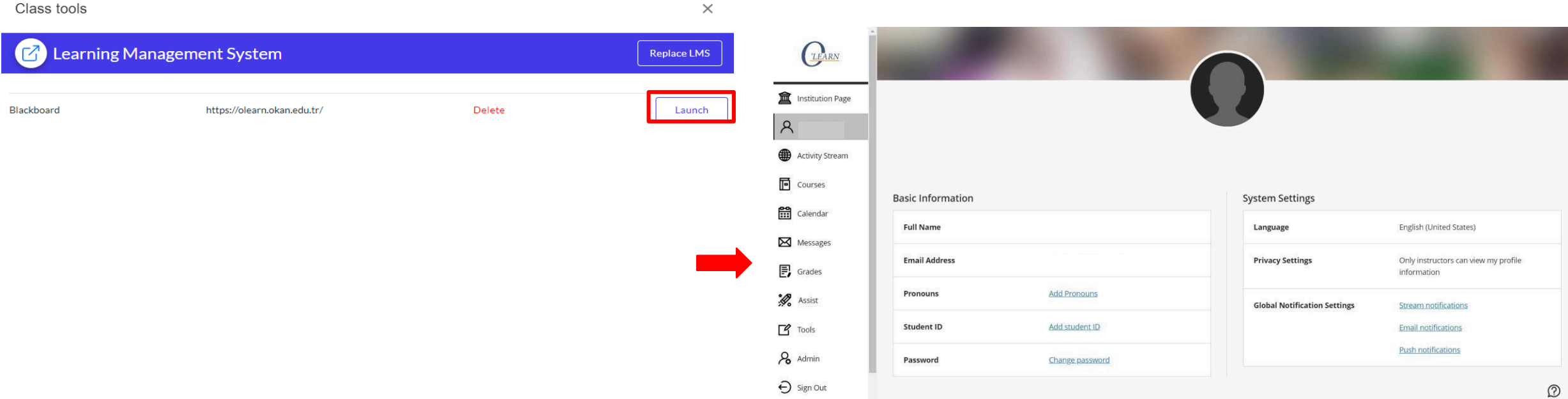

You can share using 'Launch.' The sharing screen is visible on the right side

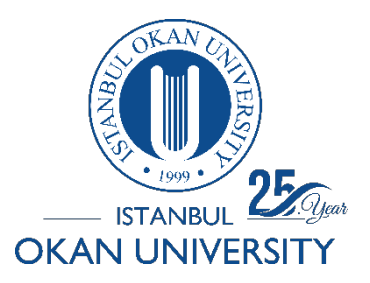

How to Use Class Collab LMS Sync?

|                 |                        |            | -               |               |                    |    | Syncing with LMS                                                                                                    |
|-----------------|------------------------|------------|-----------------|---------------|--------------------|----|----------------------------------------------------------------------------------------------------|
| HEST COU        | URSE                   |            |                 | Sync LMS Data | Setting & Schedule | NK | Course information ①                                                                                                    |
|                 |                        |            |                 |               | J                  |    | Course info sync complete                                                                                                    |
| Join Class room | Copy guest invite link |            |                 |               |                    |    | Roster                                                                                                    |
| Details         |                        | ~          |                 |               |                    |    | Missing email in the user data payload for Ceylan Koca<br>Missing email in the user data payload for rol deneme<br>Missing email in the user data payload for Panopto egitmen<br>Missing email in the user data payload for user14 user14 |
| Uţ              | pcoming                | Previous   | Recordings      |               | Attendance         |    | Missing email in the user data payload for BEGÜM CEYHAN<br>Missing email in the user data payload for ALİ DENİZ                                                                                                    |
| Time            | Торіс                  |            | Label           | Actions       |                    |    | Users updated: 0<br>Users updated: 0<br>External User-Id links stored: 32                                                                                                    |
|                 |                        | No session | s scheduled yet |               |                    |    | Enrollments undeleted: 0<br>Enrollments created: 0<br>Enrollments undated: 16                                                                                                    |
|                 |                        | Sched      | ule session     |               |                    |    | Enrollments deleted: 0<br>Roster sync complete                                                                                                    |
|                 |                        |            |                 |               |                    |    | Course content                                                                                                    |
|                 |                        |            |                 |               |                    |    | Content sync complete                                                                                                    |
|                 |                        |            |                 |               |                    |    | Attendance to LMS Attendance Service                                                                                                    |
|                 |                        |            |                 |               |                    |    | External attendance sync complete 0                                                                                                    |
|                 |                        |            |                 |               |                    |    | Close                                                                                                    |

If you wish, you can use the Class Collab LMS Sync feature to automatically synchronize student information, course content, grades, and other academic data between the two systems.

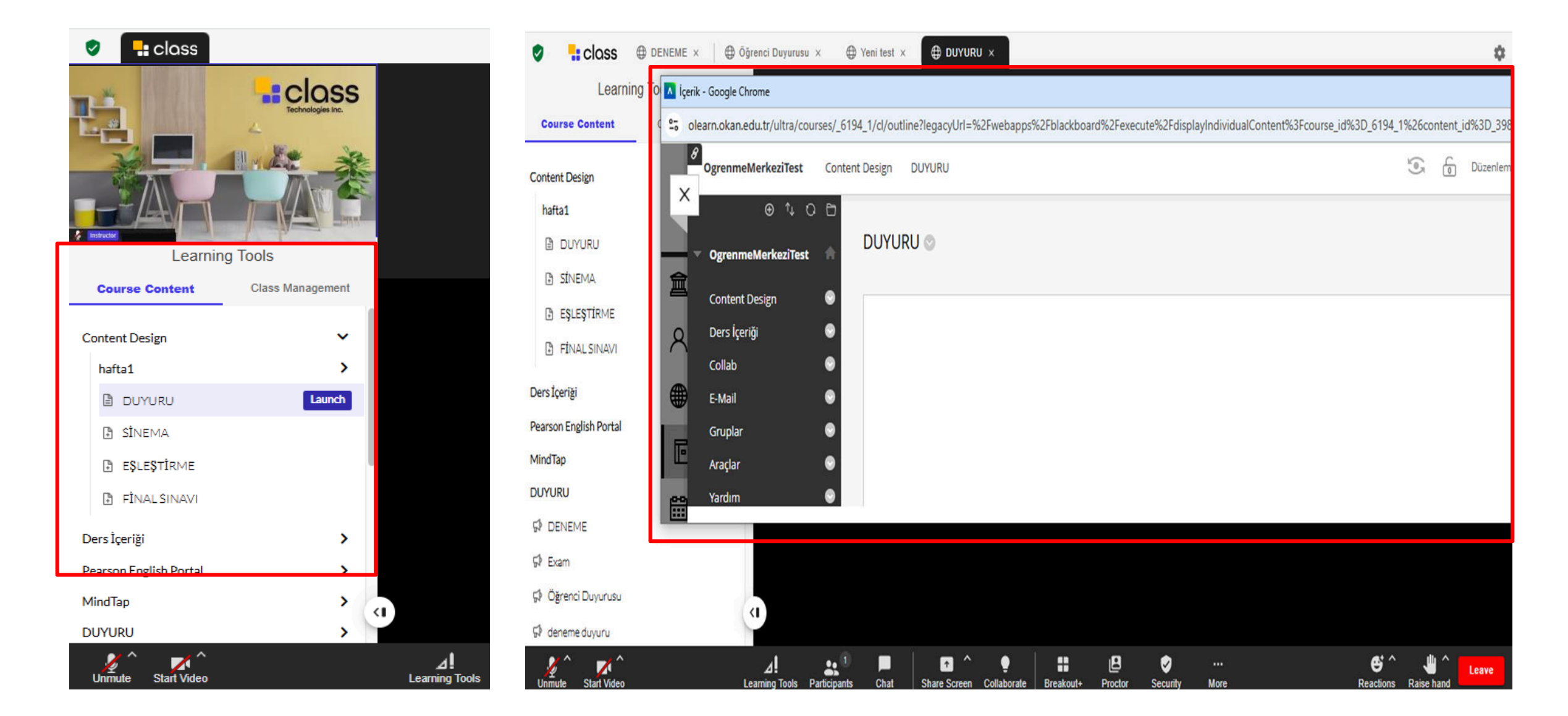

After the synchronization process is complete, you can check the Course Content section to view the course materials.

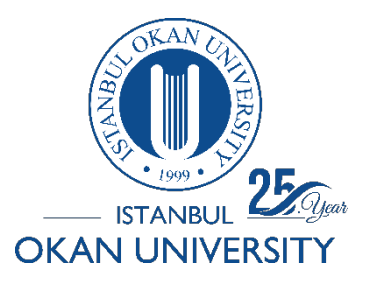

What can I do in Classroom Management under Learning Tools?

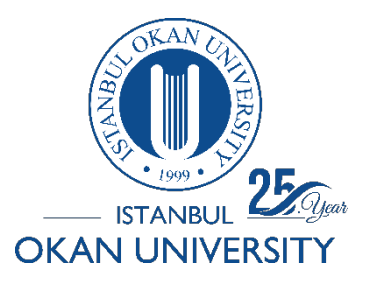

Attendance

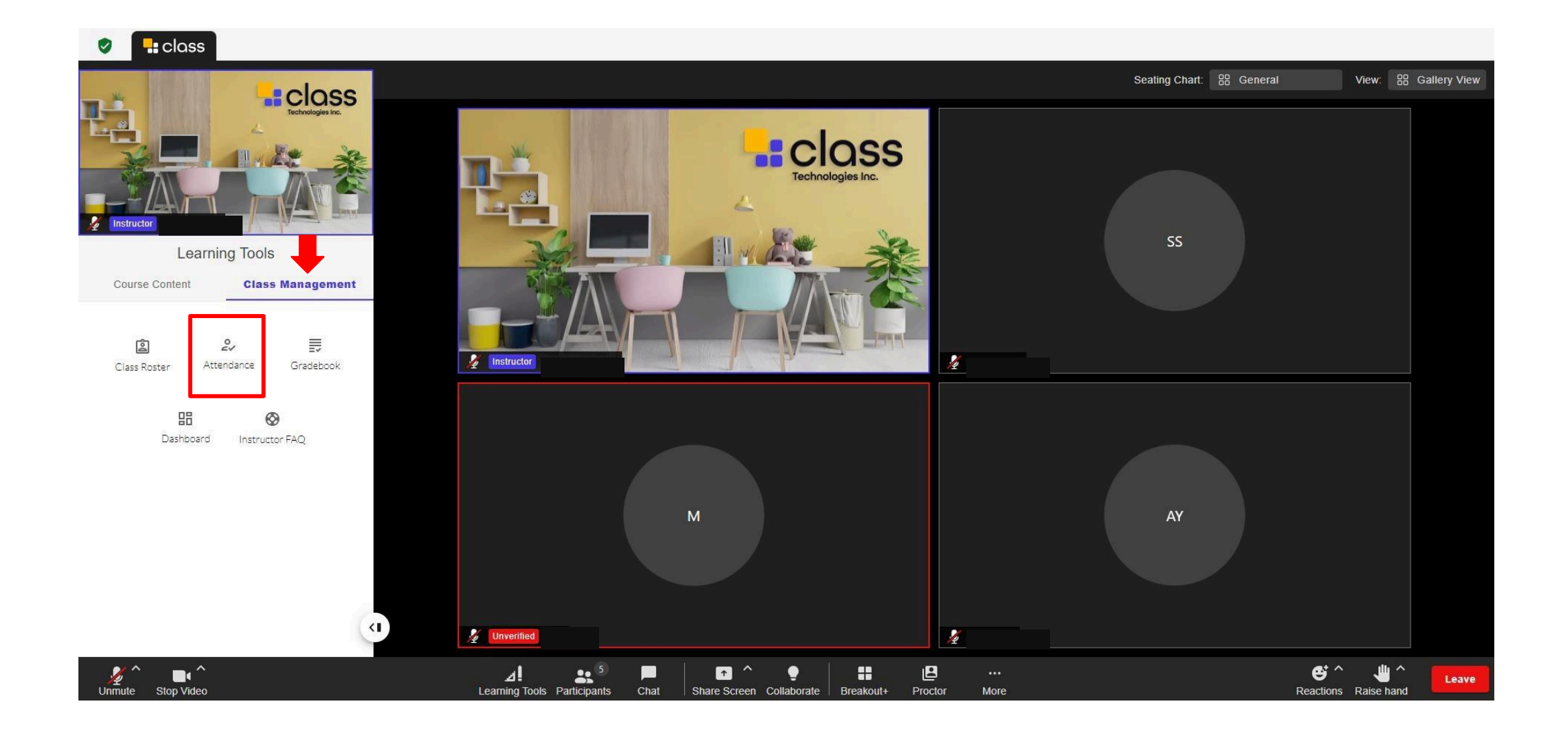

Click on the 'Attendance' option in the 'Learning Tools' section.

| Class tools         |             |                    |                      |                    |        | ×                      | Class tools            |            |          |         |          |          | ×                   |                                                                                                    |              |
|---------------------|-------------|--------------------|----------------------|--------------------|--------|------------------------|------------------------|------------|----------|---------|----------|----------|---------------------|----------------------------------------------------------------------------------------------------|--------------|
| Attendance          |             |                    |                      |                    | Downlo | ad Add new class dates | Attendance             |            |          |         |          | Download | Add new class dates | 🔒 🗲 • 🕫 = Sanat Sanat - Collab Test, 1-Attendan                                                                                                    | ice - Excel  |
| 07/15/2024 - Monday | - 9:32 AM 👻 |                    |                      |                    |        |                        | Sanat Sanat            | •          |          |         |          |          |                     | Output     Output     Output     Output     Output     Output       No     X, Kes     Calibri     11     A     A     =     >     P     PMetrix Kaydr     Genel     Image: Second and and and and and and and and and a | Io Olarak Ki |
|                     |             | 9:3                | 2 AM - 10:32 AM      | Ν                  |        |                        | Date 个                 | Attendance | Lateness | Time In | Time Out | Edit     | Report              | Pano 5 Yazi Tipi 5 Hizalama 5 Sayi 5 $A_{1}^{(1)}$                                                                                                    | menun        |
|                     | Stur        | 0<br>Jents present | 3<br>Students absent | 0<br>Students late |        |                        | 07/08/2024 - Monday    | Absent     |          |         |          | 1        | Class Report        |                                                                                                    | i î          |
|                     | Stat        | into present       |                      | Statents late      |        |                        | 07/09/2024 - Tuesday   | Absent     |          |         |          | 1        | Class Report        | Date, Attendance, Lateness, Time In, Time Out, Duration     Or/15/2024 - Monday Absent N/A/N/A/0                                                                                                    |              |
|                     |             | 1.000.000.000      | <b>T</b> 1 (20) 1.4  | TILO               |        | Description            | 07/10/2024 - Wednesday | Absent     |          |         |          | 1        | Class Report        | 3 07/15/2024 - Monday,Absent,N/A/N/A/0<br>4 07/15/2024 - Monday, Absent N/A/N/A/0                                                                                                    |              |
| Student 个           | Attendance  | Lateness           | l ime in             | Time Out           | Edit   | Report                 | 07/11/2024 - Thursday  | Absent     |          |         |          | 1        | Class Report        | 5 07/11/2024 - Thursday, Been, NA, NA, NA, O                                                                                                    |              |
| Sanat Sanat         | Absent      |                    |                      |                    | 1      | Student Report         | 07/15/2024 - Monday    | Absent     |          |         |          | 1        | Class Report        | 0 07/10/2024 - Wednesday,Adsent,WLANA,WAQ0<br>7 07/09/2024 - Tuesday,Absent,MLAN/A,N/A,0                                                                                                    |              |
| ayse yıldız         | Absent      |                    |                      |                    | 1      | Student Report         | 07/15/2024 - Monday    | Absent     |          |         |          | 1        | Class Report        | 8 07/08/2024 - Monday,Absent,N/A,N/A,N/A,0<br>9                                                                                                    |              |
| şeyma               | Absent      |                    |                      |                    | 1      | Student Report         | 07/15/2024 - Monday    | Absent     |          |         |          | 1        | Class Report        | 11<br>12                                                                                                    |              |

- You can download the attendance report for individual participants or the entire class from the marked area.
- You can also select the date for the report you wish to view.
- You can also review the report as an Excel file.
- If a student has previously entered the course room but has not attended a subsequently scheduled session, their

status appears as "absent" in the "attendance" field because their name is found in the "participation" field.

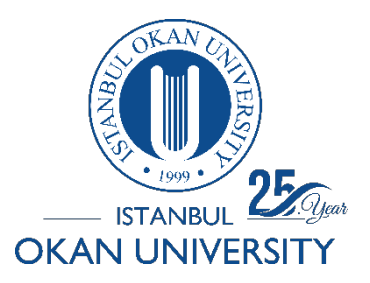

Gradebook

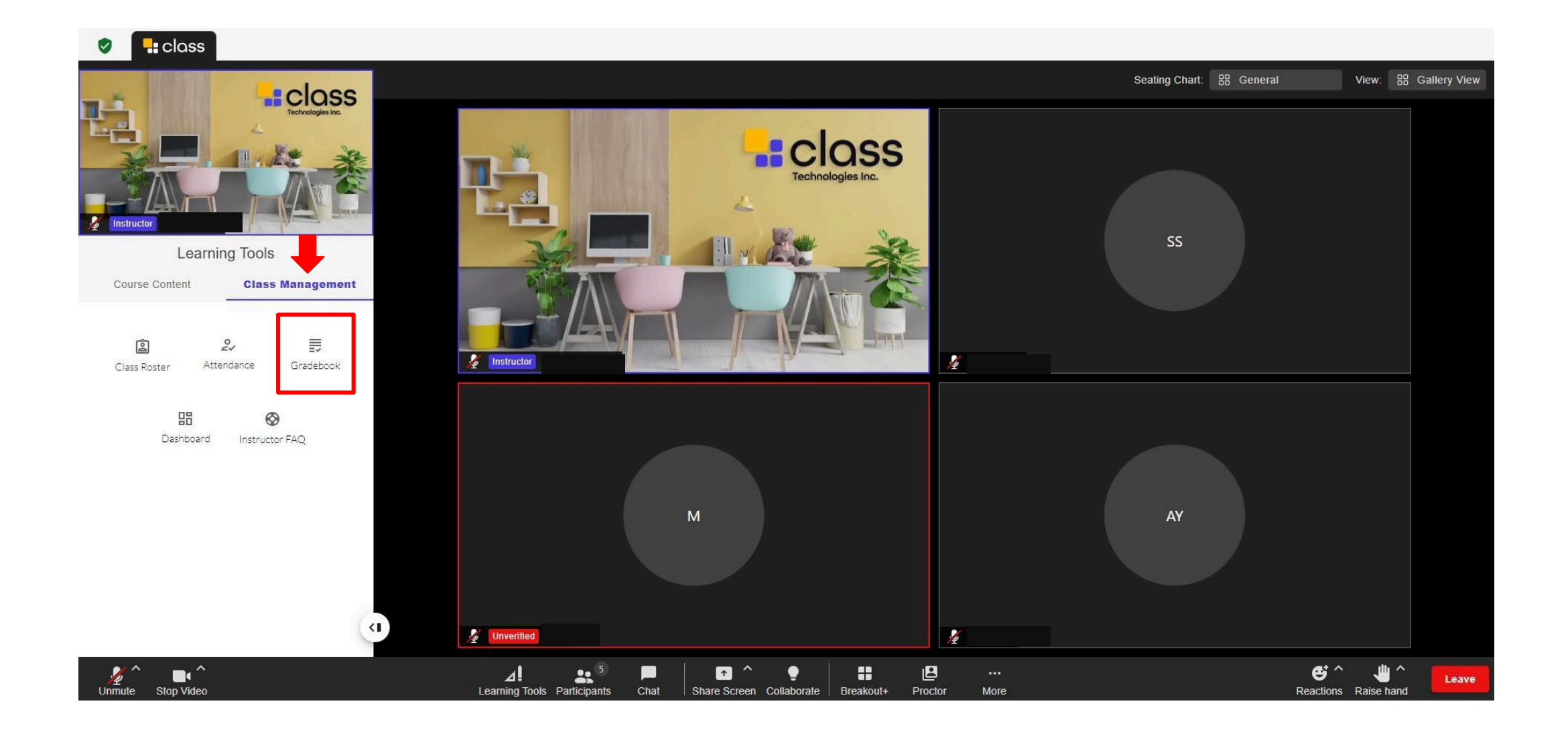

Access the grade center via 'Gradebook' in the 'Learning Tools' section.

| Gradebook                            |       | Export |                     |        |                       |                   |                        |                         |              |
|--------------------------------------|-------|--------|---------------------|--------|-----------------------|-------------------|------------------------|-------------------------|--------------|
| ✓ Report options                     |       |        | Search              |        |                       |                   |                        |                         | 🕂 Add column |
| Show a total score                   | Yes 🗸 |        |                     |        |                       |                   |                        |                         |              |
| Manually set weights for total       | Yes 🗸 |        | Activity weights:   | test   | <i>TST</i><br>1.0 % + | QUESTIONS<br>TEST | <i>test</i><br>1.0 % + | <i>TEST1</i><br>1.0 % + | <i>TEST1</i> |
| Exclude missing grades from averages | Yes 🗸 |        | Sanat Sanat         | 10.00  |                       | -                 |                        | -                       |              |
|                                      |       |        | ayse '              |        | 20.00                 |                   | •                      | •                       | -            |
|                                      |       |        | Total 4, 40 🗸 items | / page |                       |                   |                        |                         | 1            |

To view and edit participants' grades, you can explore the relevant pages.

You can add a new grade column from the 'Add column' section.

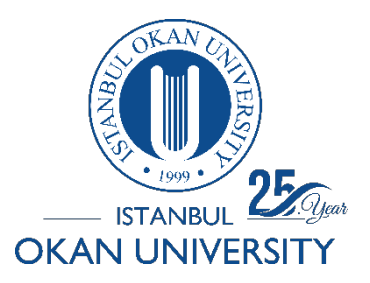

Dashboard

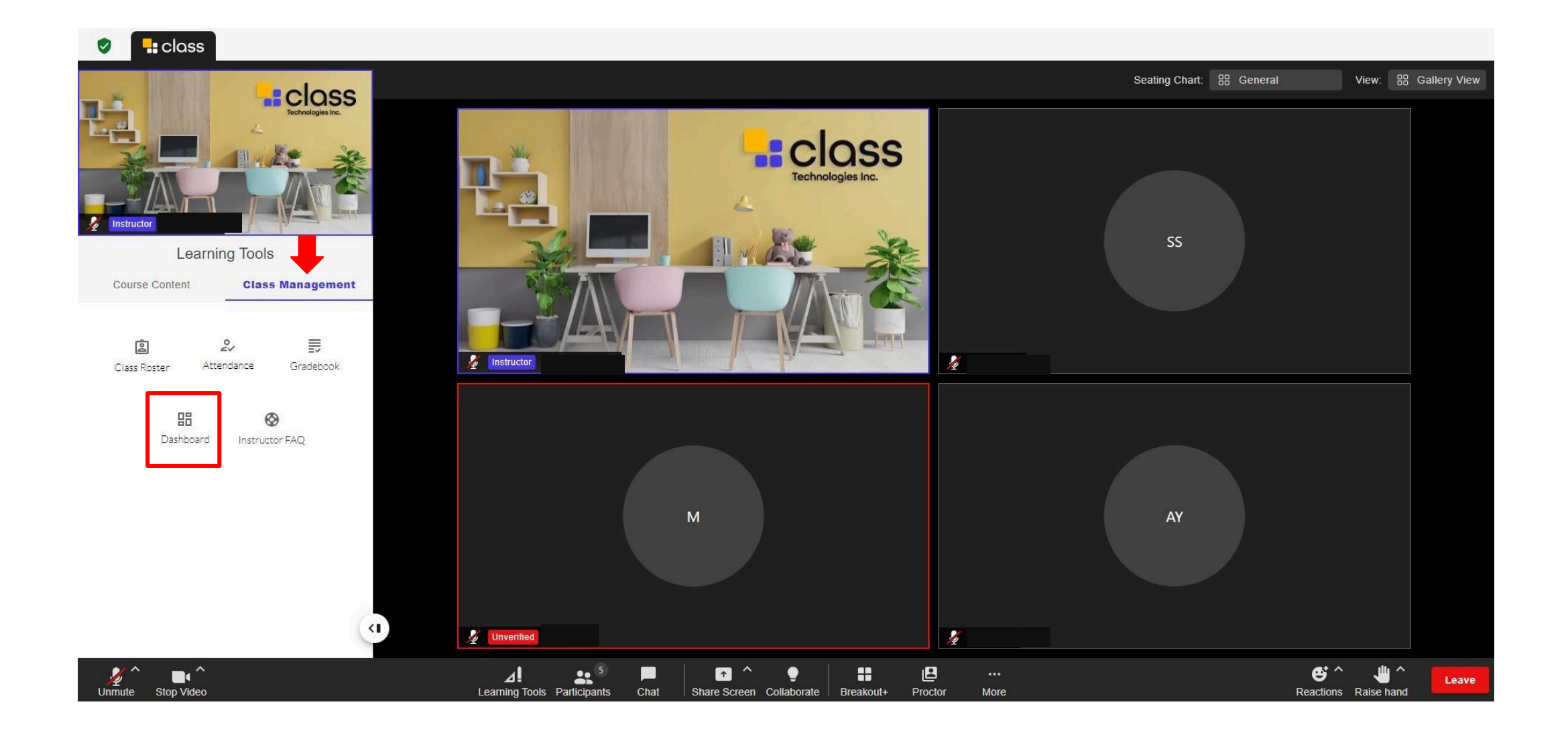

Click on the 'Dashboard' option in the 'Learning Tools' section.
| Dashboard                  | Dewnloa                 | d View user detail Add new class dates | Dashboard           |            |           |            | Download View | class detail | dd new class dates |
|----------------------------|-------------------------|----------------------------------------|---------------------|------------|-----------|------------|---------------|--------------|--------------------|
| 09/18/2023 - Monday +      |                         |                                        | 09/18/2023 - Monday | *          |           |            |               | w            |                    |
| O Session Time             | 2) Instructor Talk Time | 😩 Total Learner Talk Time              | Name 个              | Role       | Talk Time | Focus Time | Hand Raises   | Feedback     | Stars              |
| 1hr,                       | 45 mins                 | 32 mins                                | Anne Malley         | Instructor | 45 mins   | 27 mins    | 1             | 1            | 0                  |
| 30 mins                    | Semester Avg.           | Semester Avg                           | James Lloyd         | Assistant  | 3 mins    | 3 mins     | 10            | 10           | 0                  |
| 1 hr . 30 mins             | 52 mins                 | 28 mins                                | Huey Le             | Learner    | 2 mins    | 58 mins    | 2             | з            | 3                  |
| 2, Attendees               |                         | Times Learners Raised Hands            | Undray Rayne        | Learner    | 0 mins    | 30 mins    | 1             | 3            | 1                  |
|                            | Avg. Learner Talk Time  | 34<br>Semester avg: 29                 | Timothy French      | Learner    | < 1 min   | 34 mins    | 0             | 0            | 0                  |
| 30<br>out of 30            | 1 min                   | Times Learners Gave Feedback           | Ta Ford             | Learner    | 0 mins    | 38 mins    | 2             | з            | 3                  |
|                            | Semester avg: 1 min     | 47                                     | 🕕 Jimmy Li          | Learner    | 2 mins    | 46 mins    | 0             | 1            | 2                  |
| Semester avg. 28 out of 30 |                         | Semester avg: 46                       | Kurt Franklin       | Learner    | 1 min     | 44 mins    | 2             | з            | 0                  |

From the dashboard, you can view details of user participation, including the speaking times of instructors and students in the class, the total number of participants, and the duration of the class.

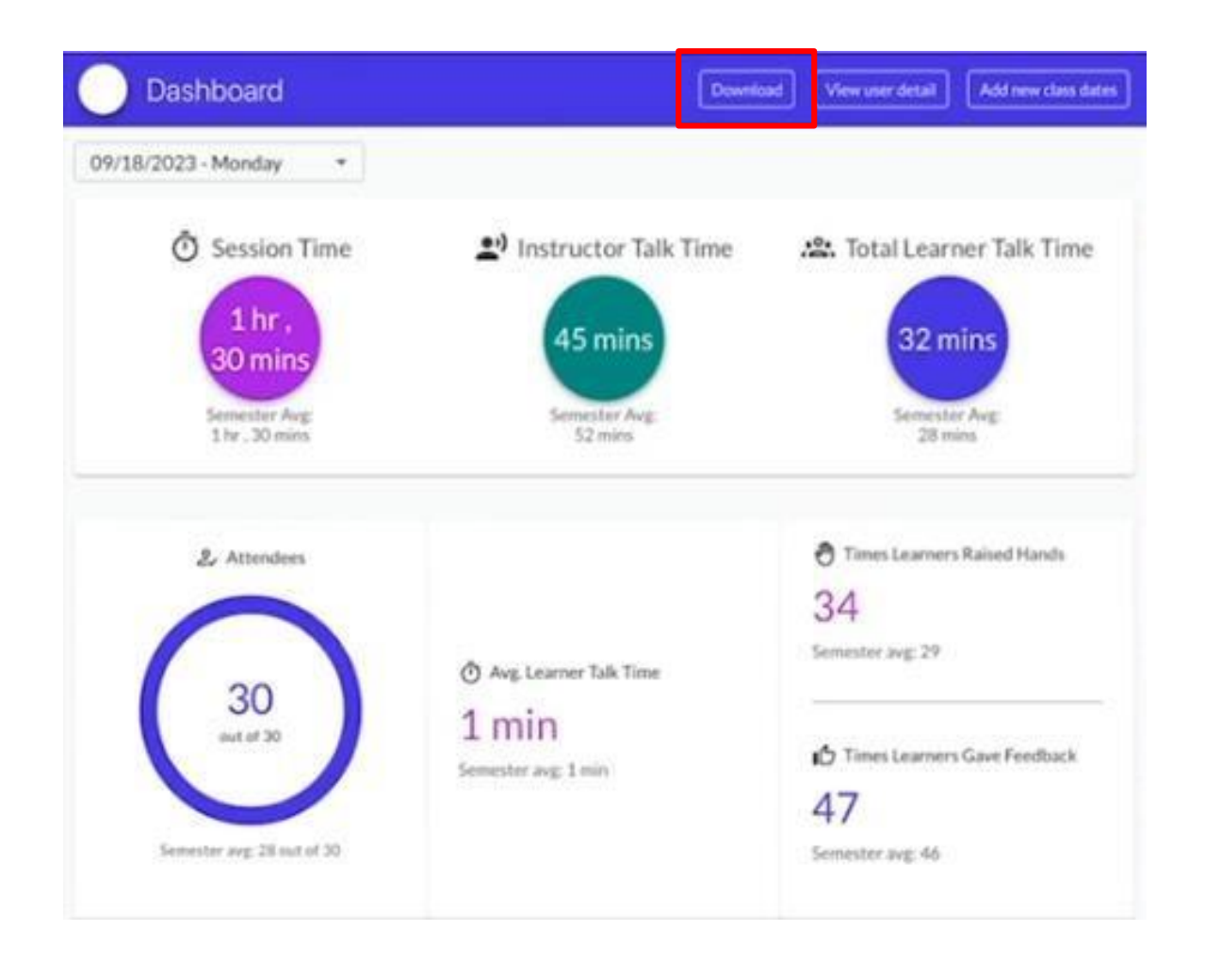

|         |      | <b>⊳</b> - ¢ |                 |                         |               |          |           |                          |              |              | Collab_Tes    | st_  |
|---------|------|--------------|-----------------|-------------------------|---------------|----------|-----------|--------------------------|--------------|--------------|---------------|------|
| Do      | sya  | Giriş        | Ekle            | Sayfa Düzeni            | Formüller     | Veri     | Gözden    | Geçir                    | Görünüm      | 🔉 Ne yap     | omak istediği | iniz |
| -       | . 3  | 🖌 Kes        |                 | Calibri                 | 11 ~ A        | A =      |           | 87 -                     | 📑 Metni Ka   | iydır        | Genel         |      |
| api     | stir | 🖹 Kopyal     | a *             | K T A T                 |               | <u>م</u> |           | <b>Z= N=</b>             | Dislastis    | o Ortala - r | - 0/          |      |
| *       | 1    | 💕 Biçim B    | oyacısı         | K / A                   | · · · · · · · | <u> </u> |           | <u><u>s</u> <u>z</u></u> | Birleştir    | e Ortala     | - 70          | 1    |
|         |      | Pano         | r <sub>24</sub> | Yazı                    | Tipi          | G.       |           | Hiza                     | ilama        | 5            | Say           | n.   |
| B1      |      |              | 1 7             | $\times \checkmark f_x$ |               |          |           |                          |              |              |               |      |
|         |      |              | 2. St-          |                         | 27<br>27      |          |           |                          |              |              |               |      |
|         |      |              |                 |                         |               | А        |           |                          |              |              | В             |      |
| 1       | Nam  | ne,Role,E    | mail,Ext        | ernal Id,Talk Tin       | ne (minutes)  | Focus T  | ime (minu | utes),Ha                 | nd Raises,Fe | edback,Sta   | irs           |      |
| 2       | SE   |              |                 |                         |               |          |           |                          | 0.00,        | 0,00,0,0,0   |               |      |
| 3       | NI   |              |                 |                         |               |          |           |                          | 0,0,0        |              |               |      |
| 4       | Sa   |              |                 | t <b>,0.00,0.0</b> 0    | ,0,0,0        |          |           |                          |              |              |               |      |
| 5       | ay   |              |                 | ldiz,0.00,0             | .00,0,0,0     |          |           |                          |              |              |               |      |
| 6       | şe   |              |                 | 0,0,0                   |               |          |           |                          |              |              |               |      |
| 7       |      |              |                 |                         |               |          |           |                          |              |              |               |      |
| 8       |      |              |                 |                         |               |          |           |                          |              |              |               |      |
| 9       |      |              |                 |                         |               |          |           |                          |              |              |               |      |
| 0       |      |              |                 |                         |               |          |           |                          |              |              |               |      |
| 1       |      |              |                 |                         |               |          |           |                          |              |              |               |      |
| 2       |      |              |                 |                         |               |          |           |                          |              |              |               |      |
| .3      |      |              |                 |                         |               |          |           |                          |              |              |               |      |
| .4<br>E |      |              |                 |                         |               |          |           |                          |              |              |               |      |
| 5       |      |              |                 |                         |               |          |           |                          |              |              |               |      |
| 7       |      |              |                 |                         |               |          |           |                          |              |              |               |      |
| 8       |      |              |                 |                         |               |          |           |                          |              |              |               |      |
| 9       |      |              |                 |                         |               |          |           |                          |              |              |               |      |
| 0       |      |              |                 |                         |               |          |           |                          |              |              |               |      |
| 1       |      |              |                 |                         |               |          |           |                          |              |              |               |      |
| 2       |      |              |                 |                         |               |          |           |                          |              |              |               |      |
| 3       |      |              |                 |                         |               |          |           |                          |              |              |               |      |
| 4       |      |              |                 |                         |               |          |           |                          |              |              |               |      |
| 25      |      |              |                 |                         |               |          |           |                          |              |              |               |      |
| 6       |      |              |                 |                         |               |          |           |                          |              |              |               |      |
|         |      |              |                 |                         |               |          |           |                          |              |              |               |      |
| 17      |      |              |                 |                         |               |          |           |                          |              |              |               |      |

You can download the details as a report.

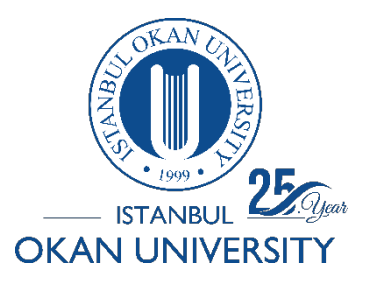

# ISTANBUL OKAN UNIVERSITY CLASS COLLAB USER GUIDE FOR INSTRUCTORS

**Instructor FAQ** 

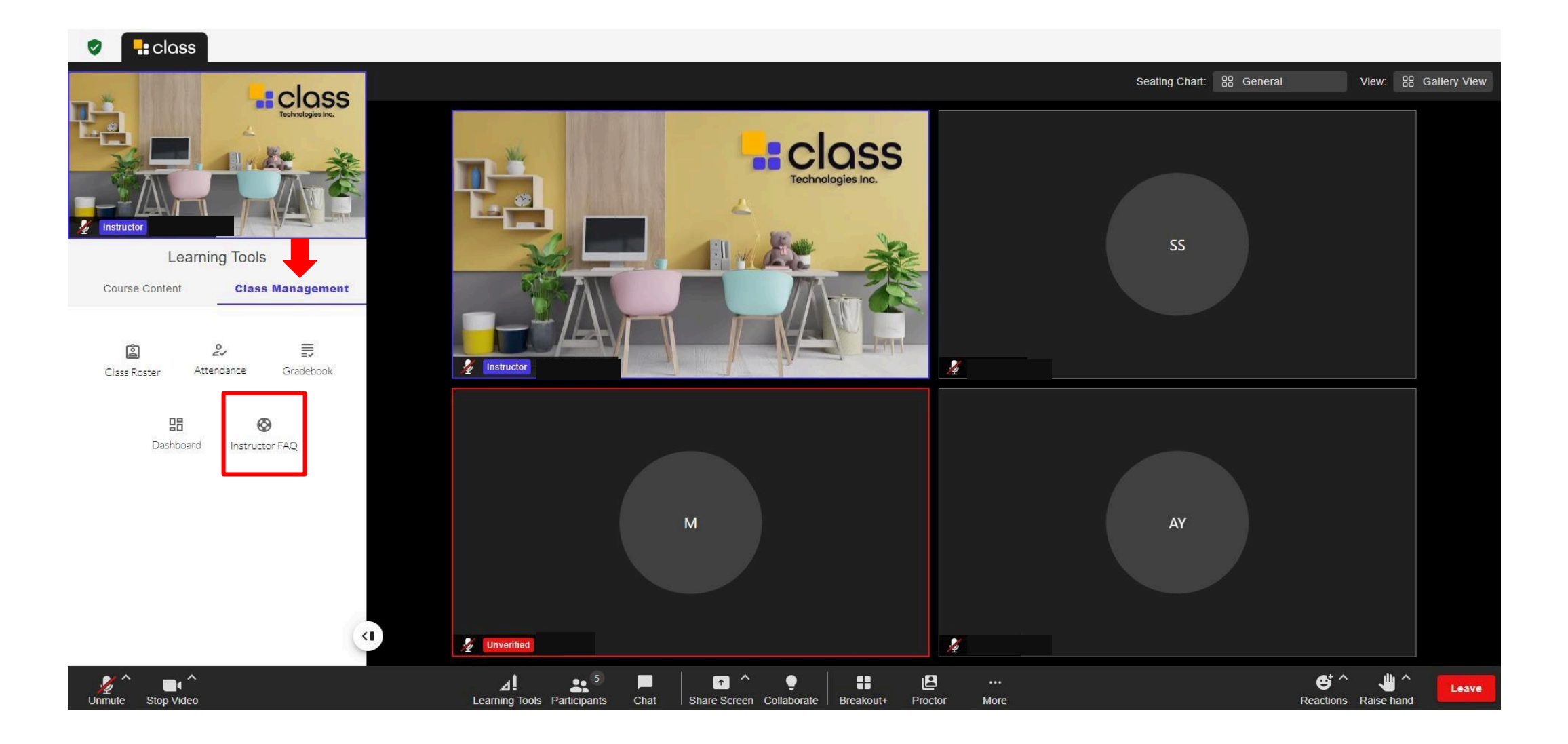

The Class Collaborate Instructor FAQ is a section containing frequently asked questions (FAQ) for instructors using the Class Collaborate platform. It provides information about common issues instructors may encounter with the platform and their solutions.

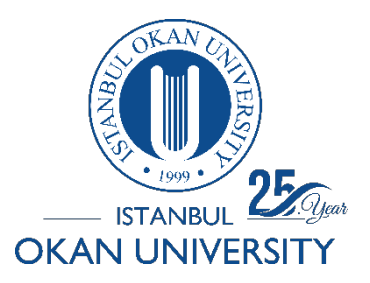

# ISTANBUL OKAN UNIVERSITY CLASS COLLAB USER GUIDE FOR INSTRUCTORS

How can I view participants?

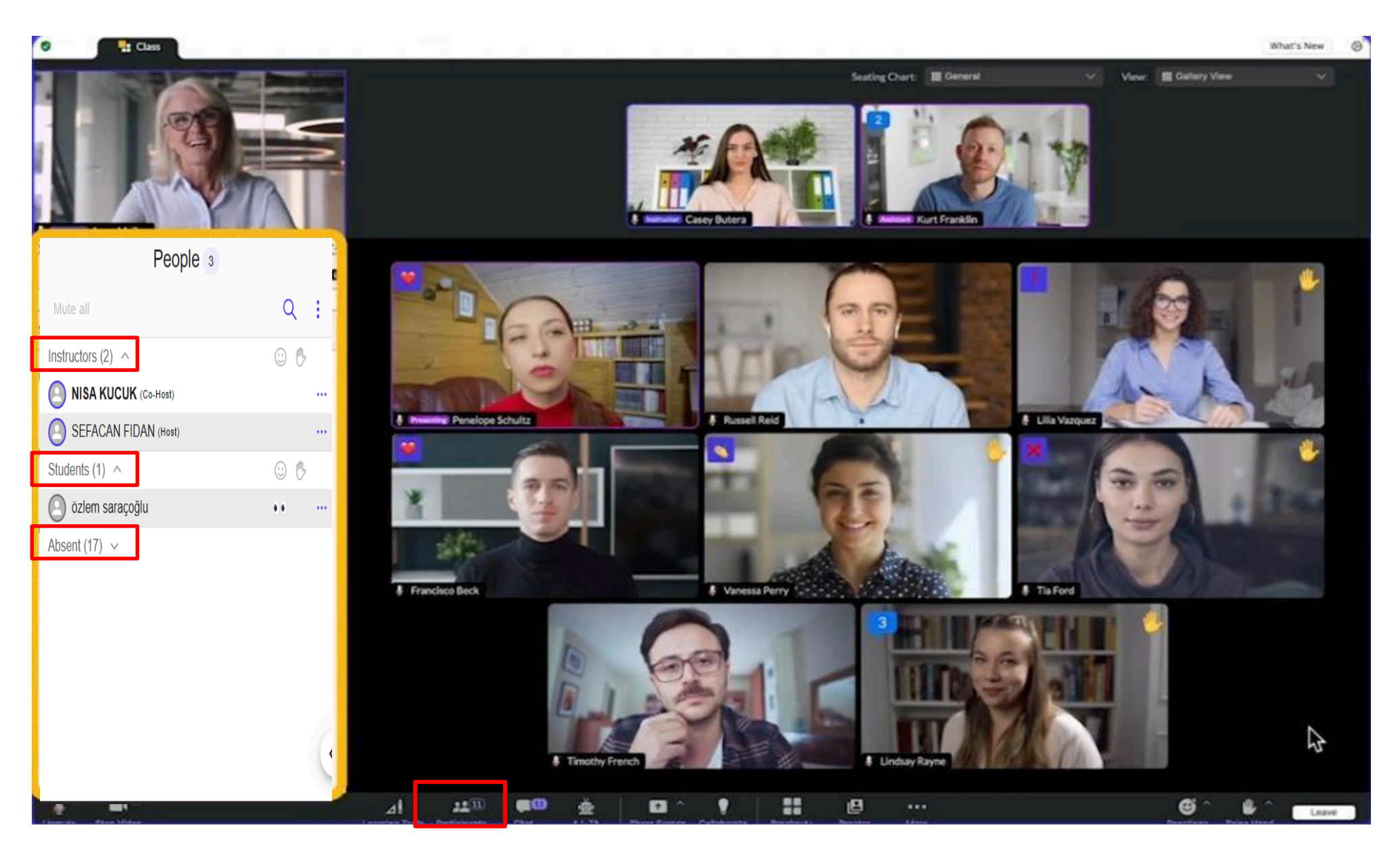

From the 'Participants' area in the lower panel, you can view all users.

The 'Absent' section contains the names of users who attended past sessions but are currently offline.

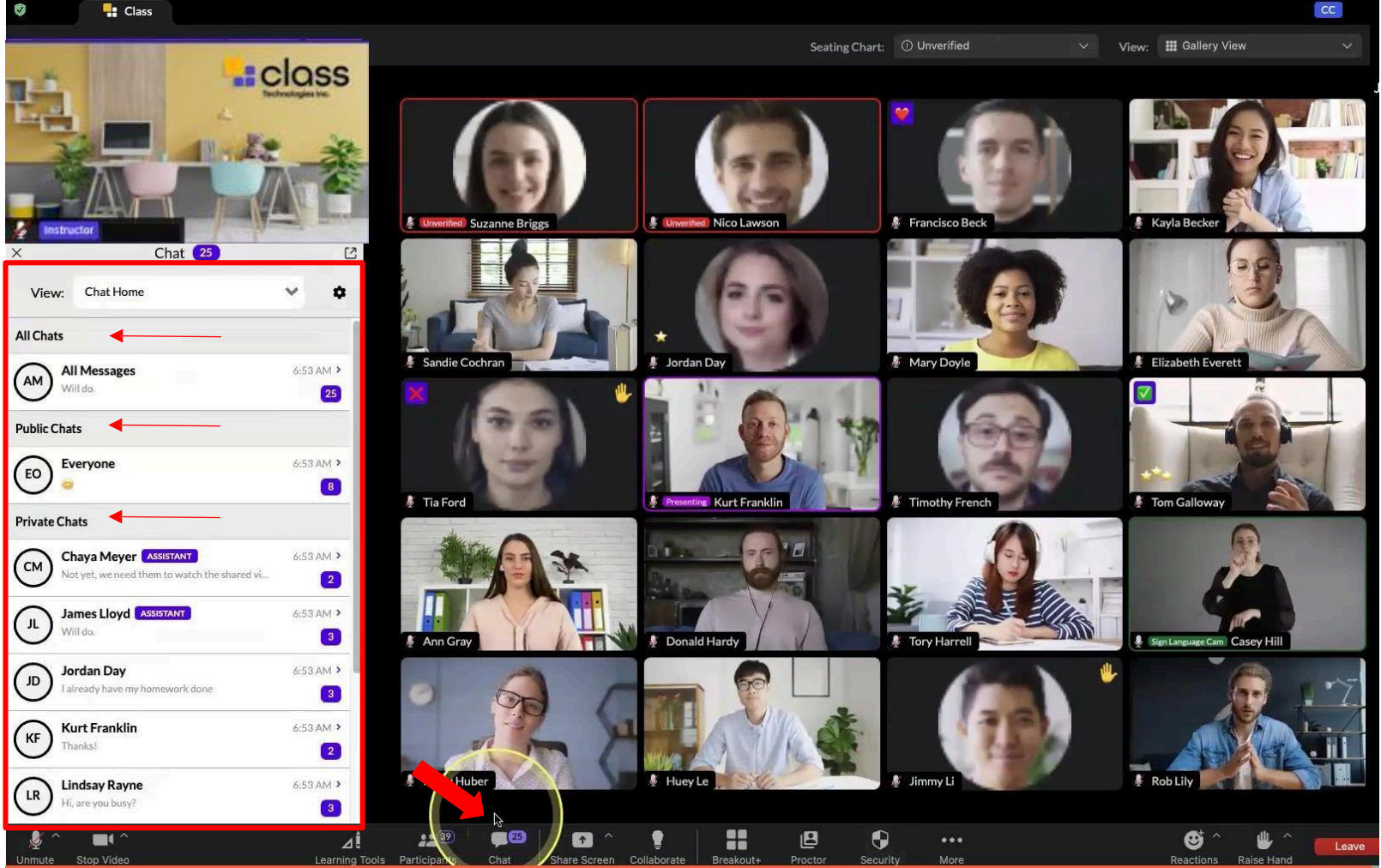

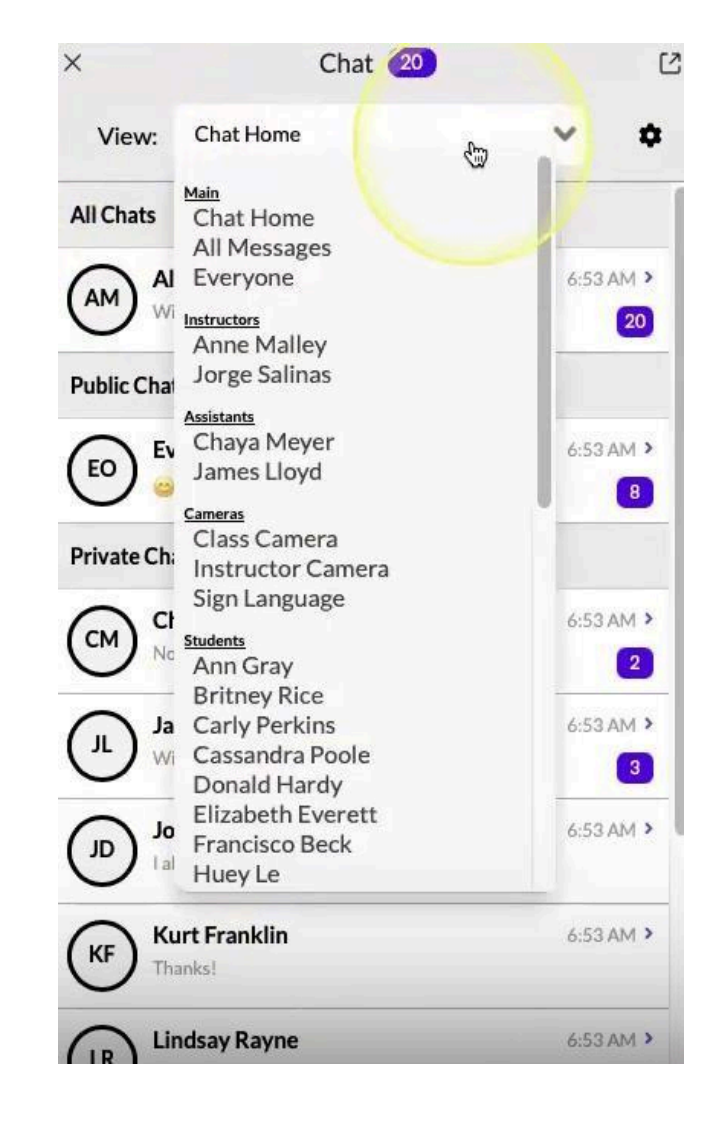

From the 'Chat' area in the lower panel, you can access the chat channels.

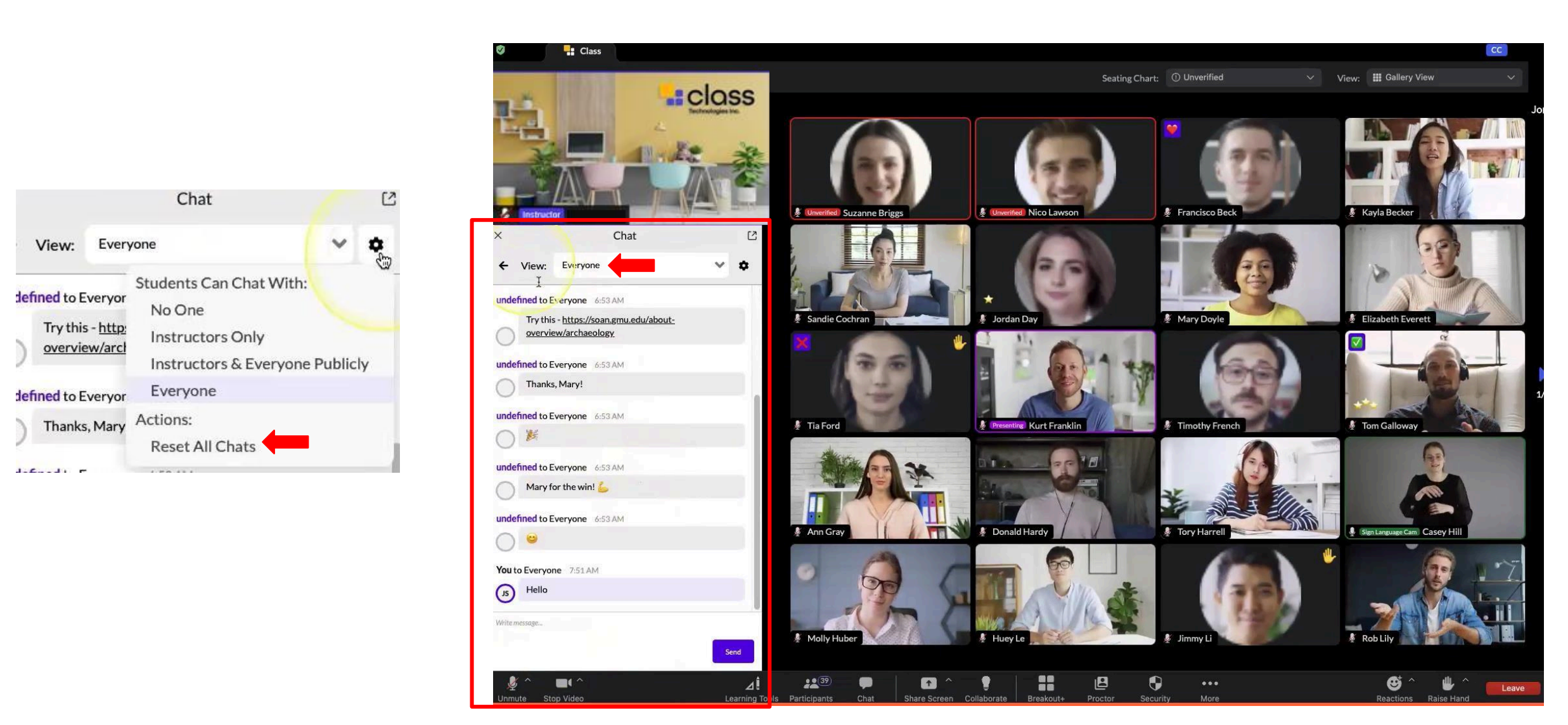

From the 'View' area, you can select the messages you want students to see and the people you want to chat with.

In the 'Settings' area, you can choose the messages you want students to see and delete all chats using the 'Clear all chats' option.

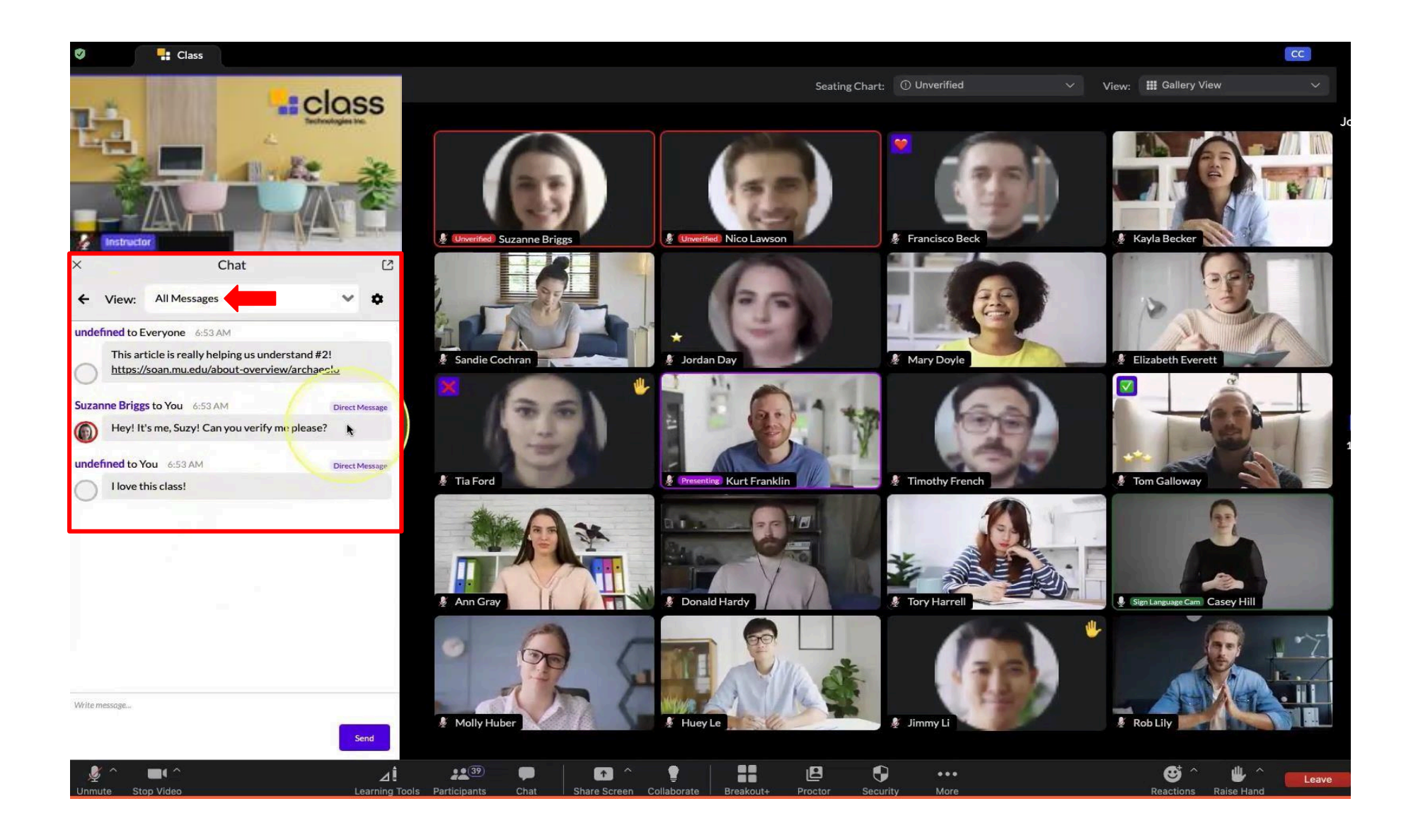

In the 'All Messages' option, you can view all the messages you have sent.

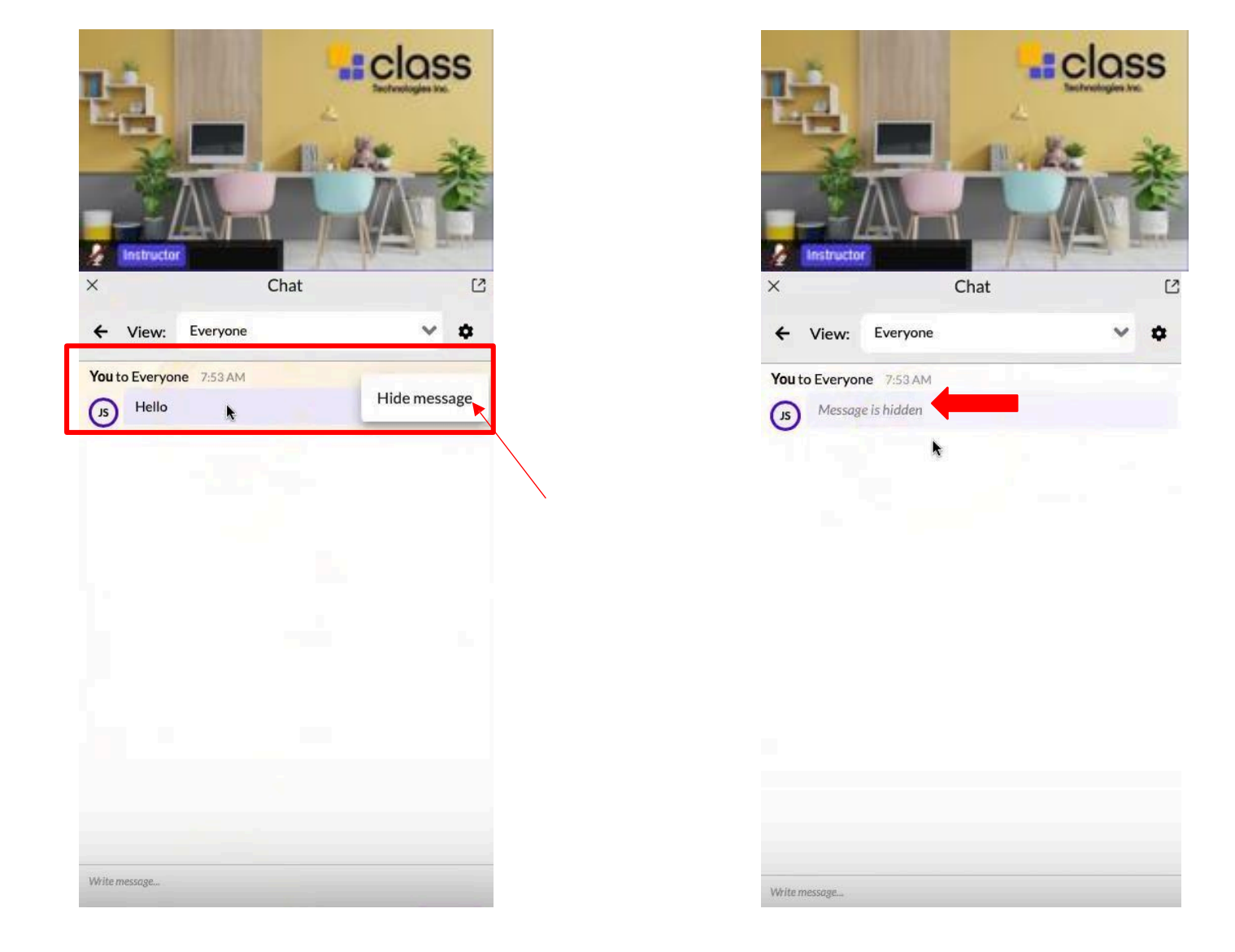

When you want to delete a message you have sent, hover your cursor over the message and right-click. You can delete your message by clicking 'Hide Message'.

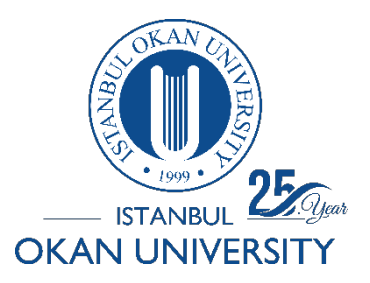

# ISTANBUL OKAN UNIVERSITY CLASS COLLAB USER GUIDE FOR INSTRUCTORS

How can I share my screen?

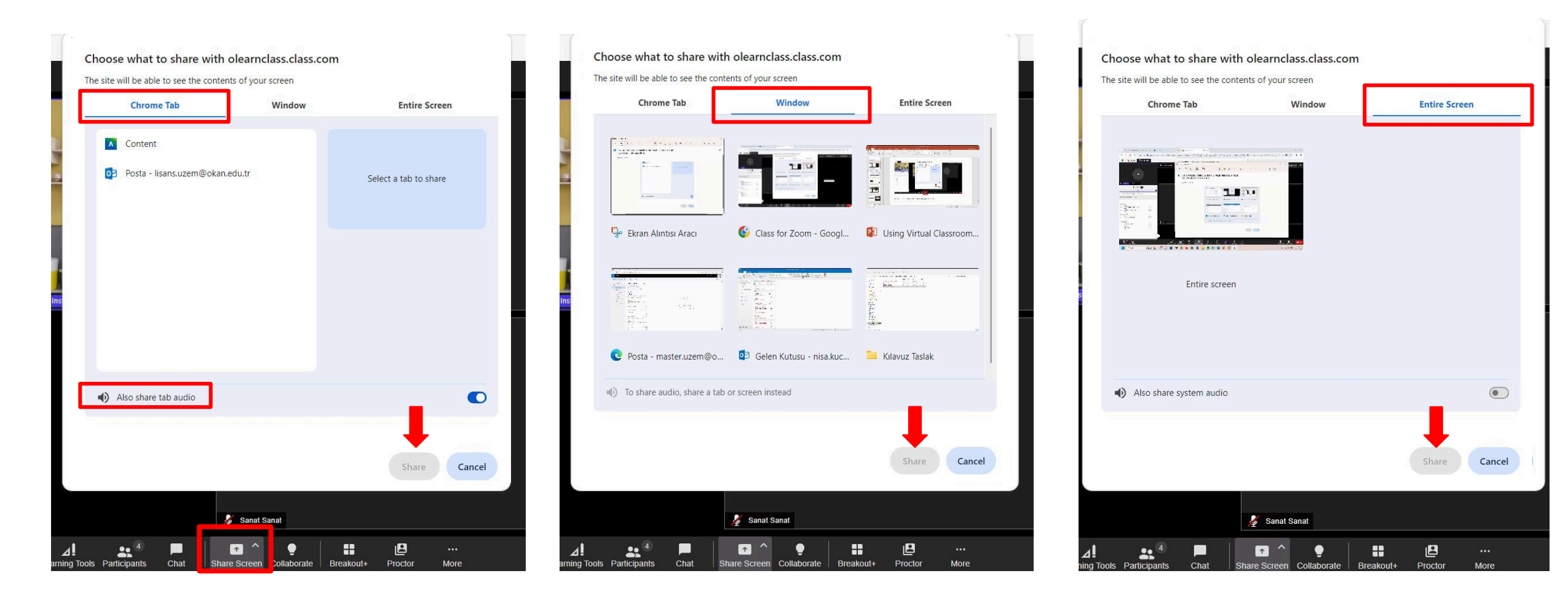

From the 'Share Screen' area, you can share your browser tab.

From the 'Window' option, you can share the desired window with the class.

From the 'Entire Screen' option, you can share your entire computer screen.

You can share the browser's audio from the "Also share tab audio" option.

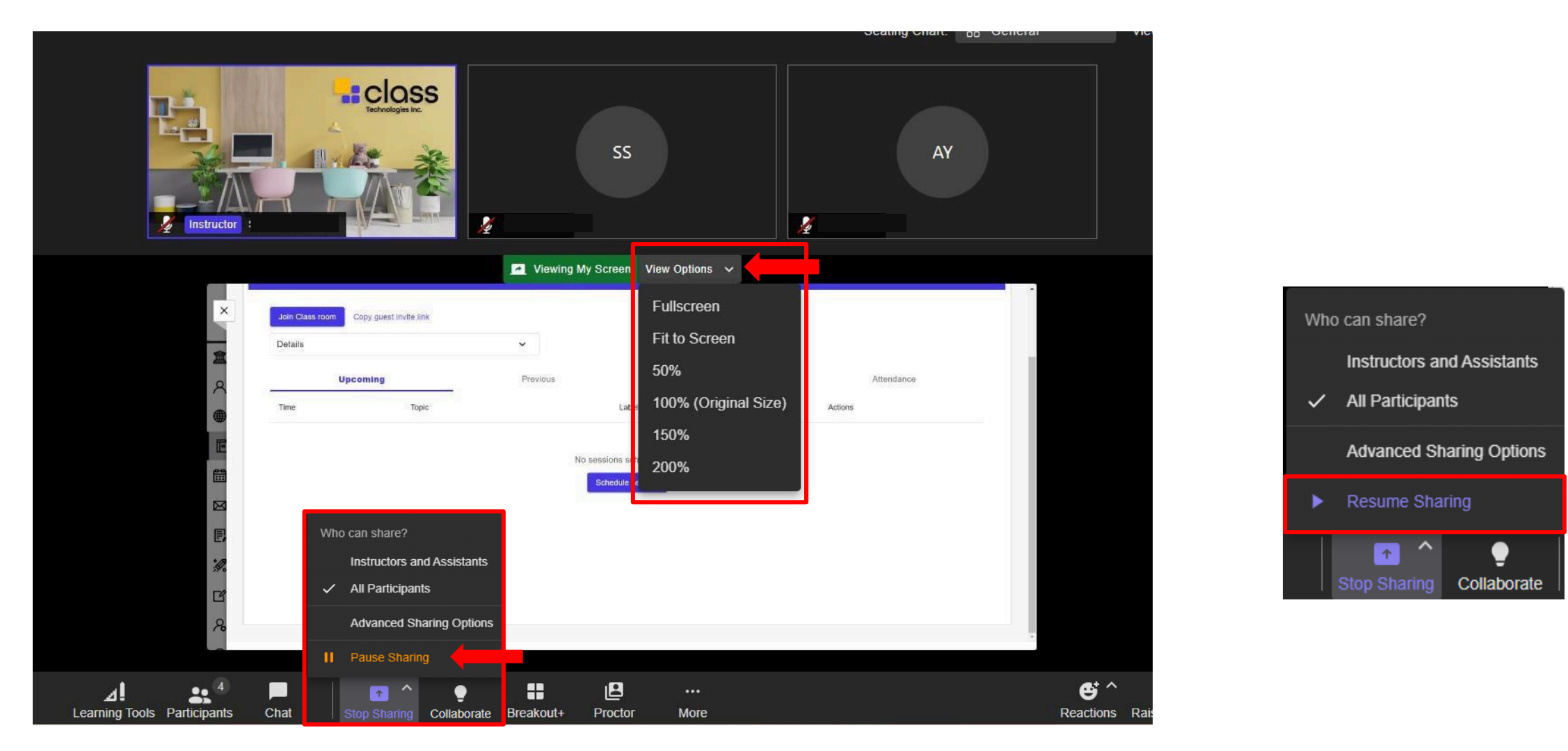

After sharing the screen, you can adjust the screen size from the 'View Options' option.

You can stop screen sharing from the 'Stop Sharing' and 'Pause Sharing' option.

You can continue screen sharing in the 'Resume Sharing' option.

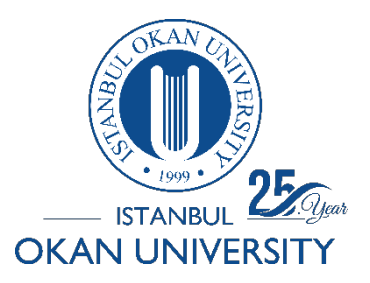

# ISTANBUL OKAN UNIVERSITY CLASS COLLAB USER GUIDE FOR INSTRUCTORS

How can I use the Collaborate area?

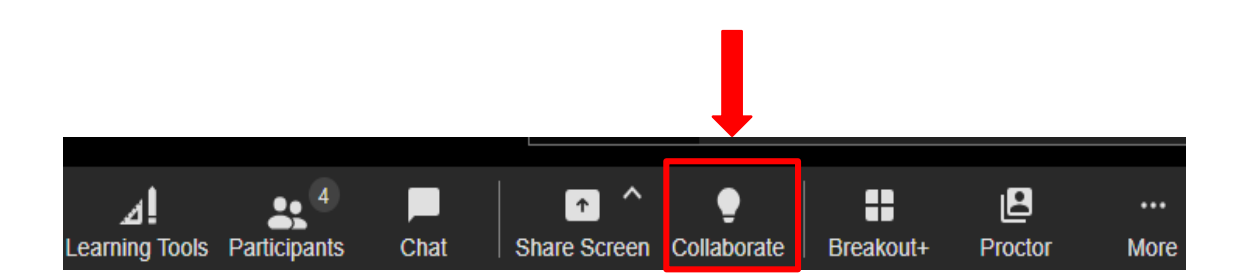

Click on the 'Collaborate' area in the bottom panel to share files, videos, web pages, and whiteboards.

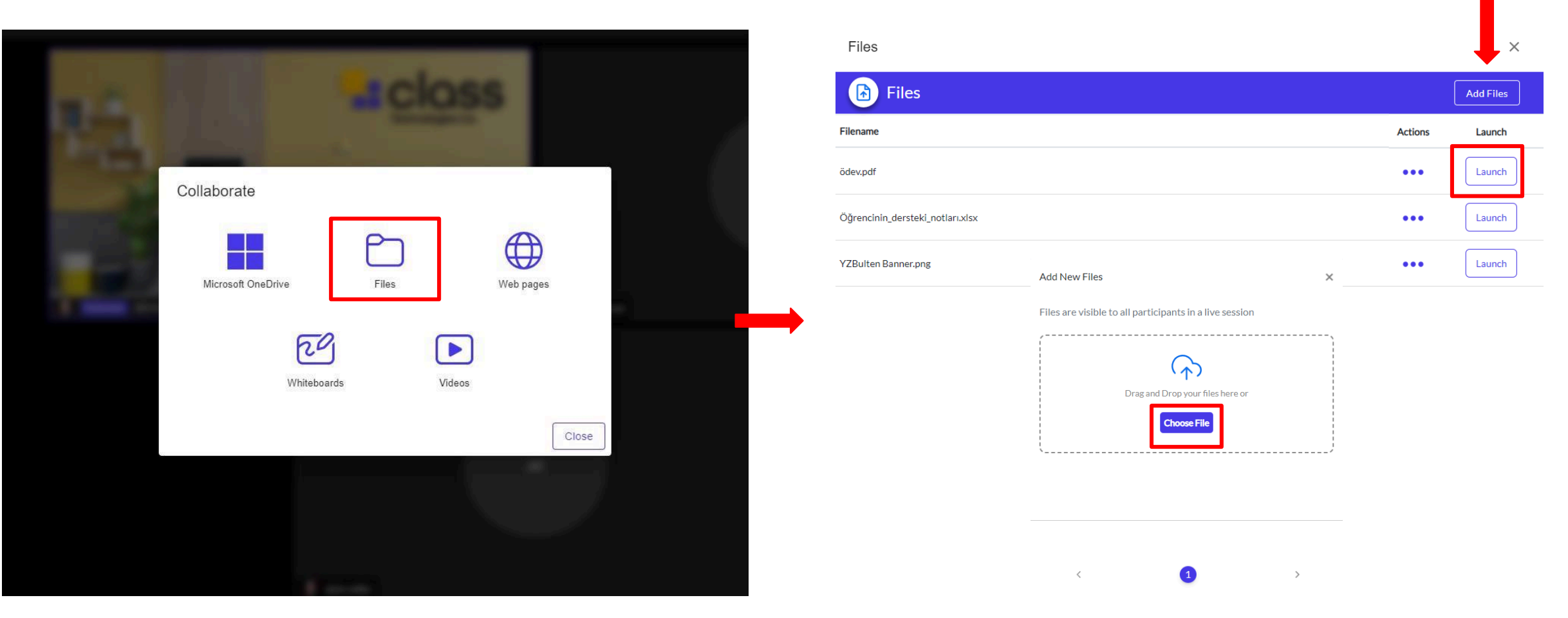

Click on the 'Files' option from the 'Collaborate' area. In the opened screen, you can upload a new file by selecting the 'Add Files' option.

You can view the file you have uploaded or any previously uploaded files and share them with your class by selecting the 'Launch' option.

! (We do not recommend the file sharing tool at this time, you can share your presentation/file from the Screen Share area.)

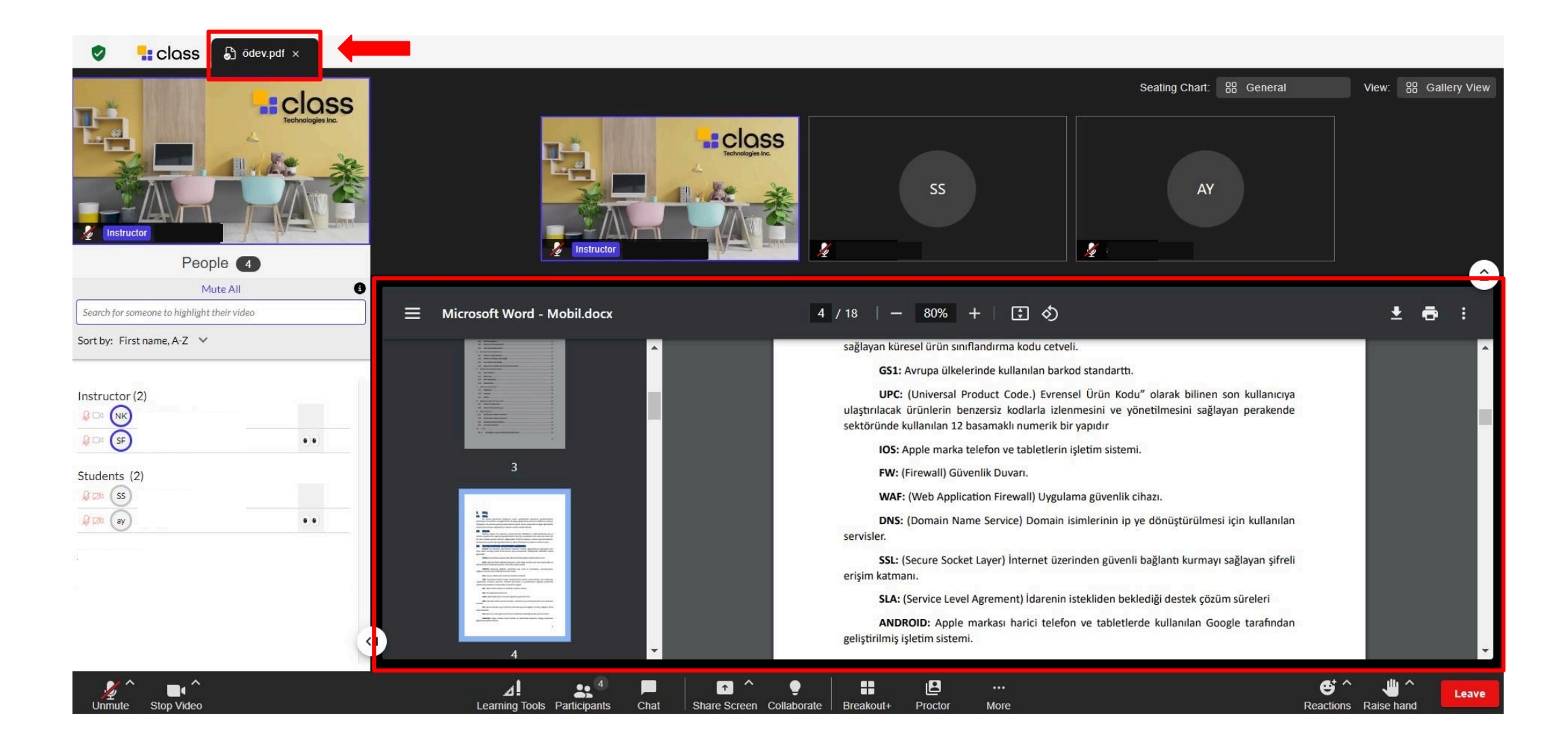

The file you have uploaded will appear as shown in the image.

You can remove your file from the marked area.

|                          |           | Whiteboards |                    |                                                     |                     | ×                 | ζ. |
|--------------------------|-----------|-------------|--------------------|-----------------------------------------------------|---------------------|-------------------|----|
|                          |           | S Whiteboar | rd                 |                                                     |                     | Create whiteboard |    |
|                          |           | Whiteboard  | Туре               | Last edited                                         | Actions             | Launch            |    |
| Collaborate              |           | Ders        | Group              | 10.7.2024 Çarşamba                                  | Settings            | Launch            |    |
| P P                      |           |             |                    |                                                     | Delete              |                   |    |
| Microsoft OneDrive Files | Web pages |             | Whiteboard<br>Name | settings                                            |                     |                   |    |
| 29                       |           |             | Туре               |                                                     |                     |                   |    |
| Whiteboards Vide         | 2005      |             | Pages              | Gai ù                                               |                     |                   |    |
|                          | Close     |             | Students           | can add or remove pages<br>can lock or unlock pages |                     |                   |    |
|                          |           |             | Presenter mode     | e<br>e can present                                  |                     |                   |    |
|                          |           |             | Only inst          | ructors and assistants can present                  | ave Save and launch |                   |    |
|                          |           |             |                    |                                                     |                     |                   |    |

Click on the 'White Board' option from the 'Collaborate' area. In the opened screen, you can create a new whiteboard by selecting the 'Create Whiteboard' option.

You can view the whiteboards you have created or previously created whiteboards, and share them with your class by selecting the 'Launch' option.

You can make the desired adjustments from the 'Settings' option.

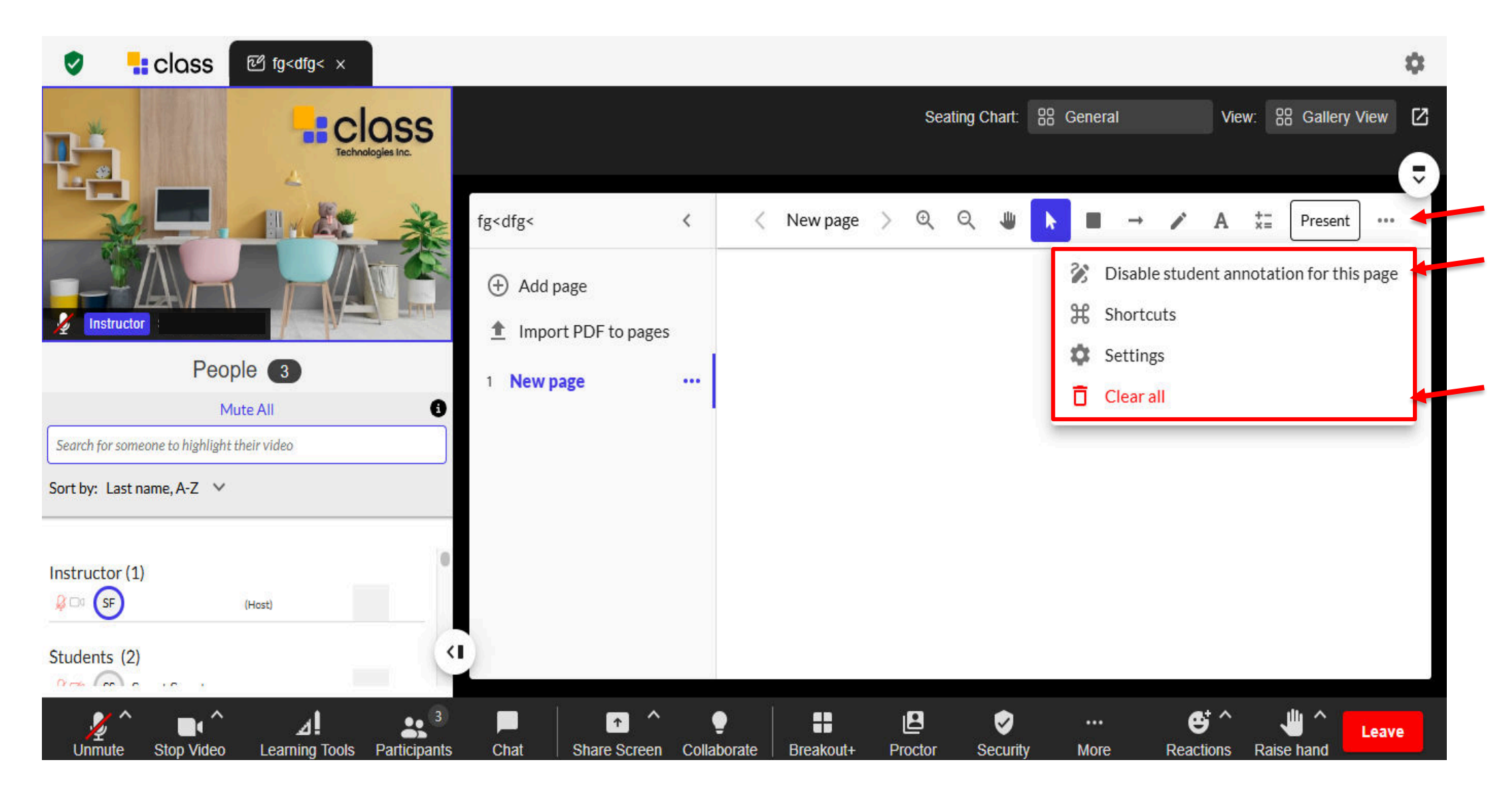

You can provide students with access to the whiteboard from the marked area.

You can clear the entire page from the Clear All option.

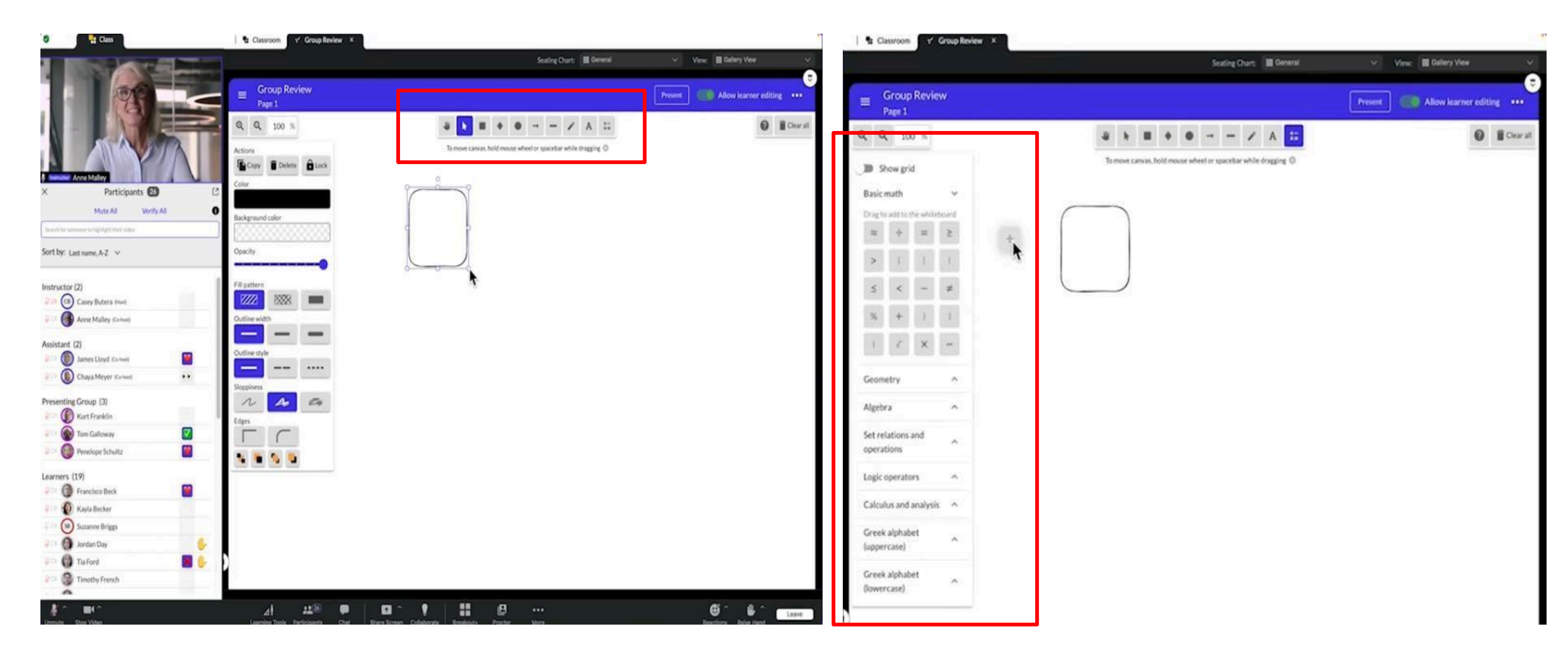

In the top panel within the whiteboard, you can see the shapes or symbols you want to use.

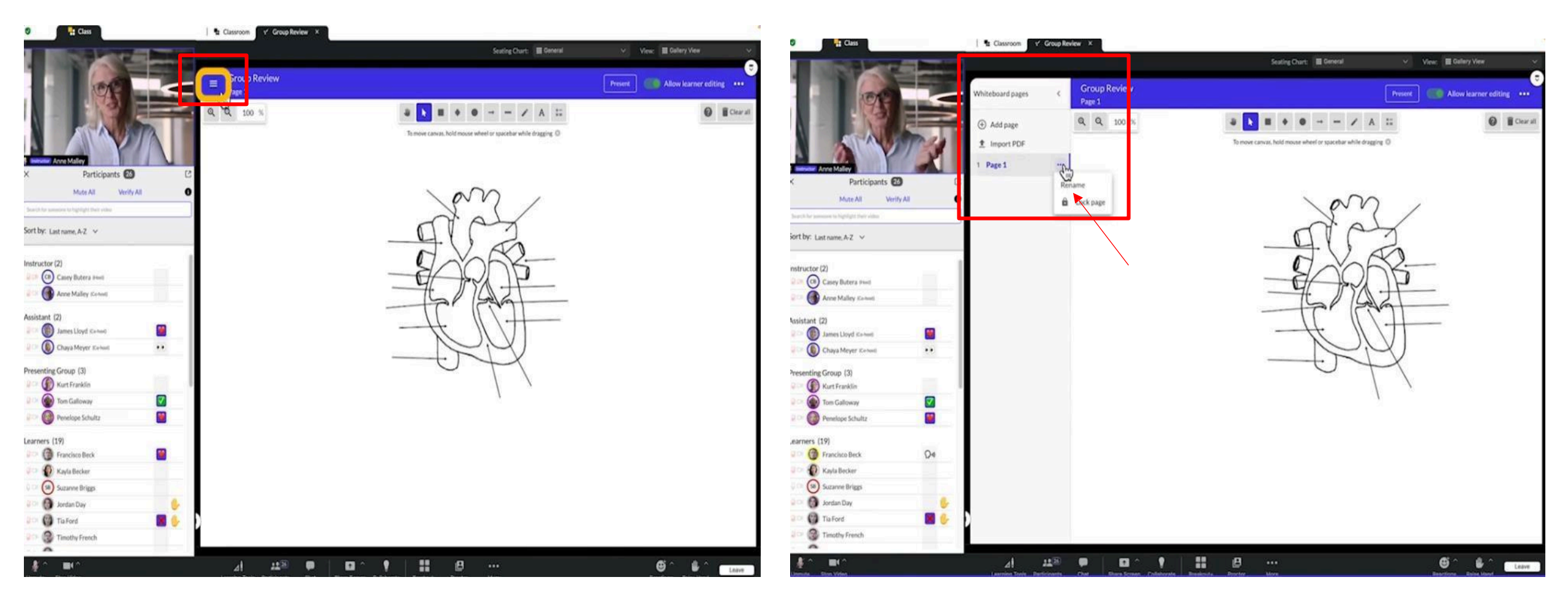

From the marked area, you can add a new white page using the 'Add Page' option.

You can name your work using the 'Rename' option.

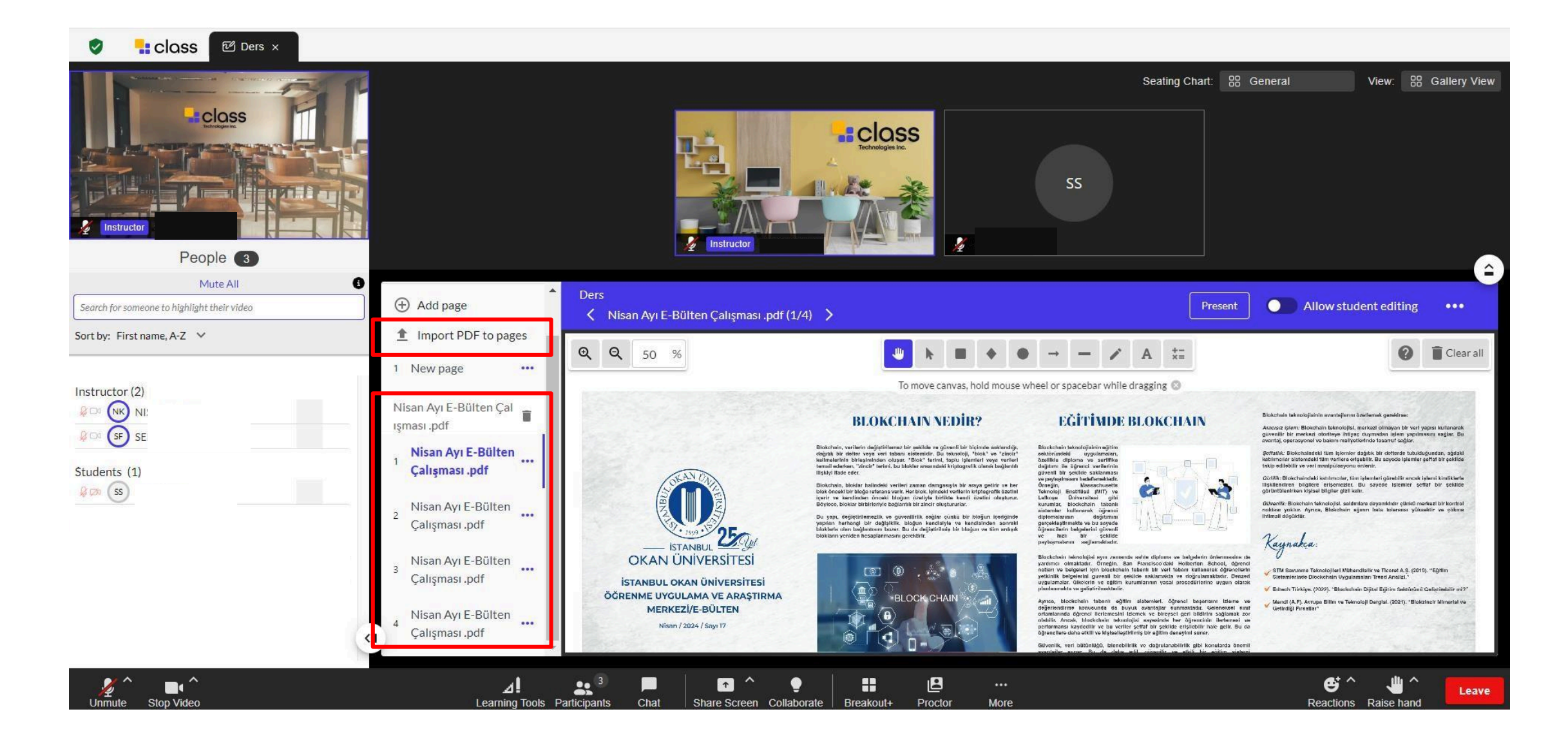

From the 'Import PDF to Pages' option, you can add a PDF to the whiteboard and continue your work on the PDF.

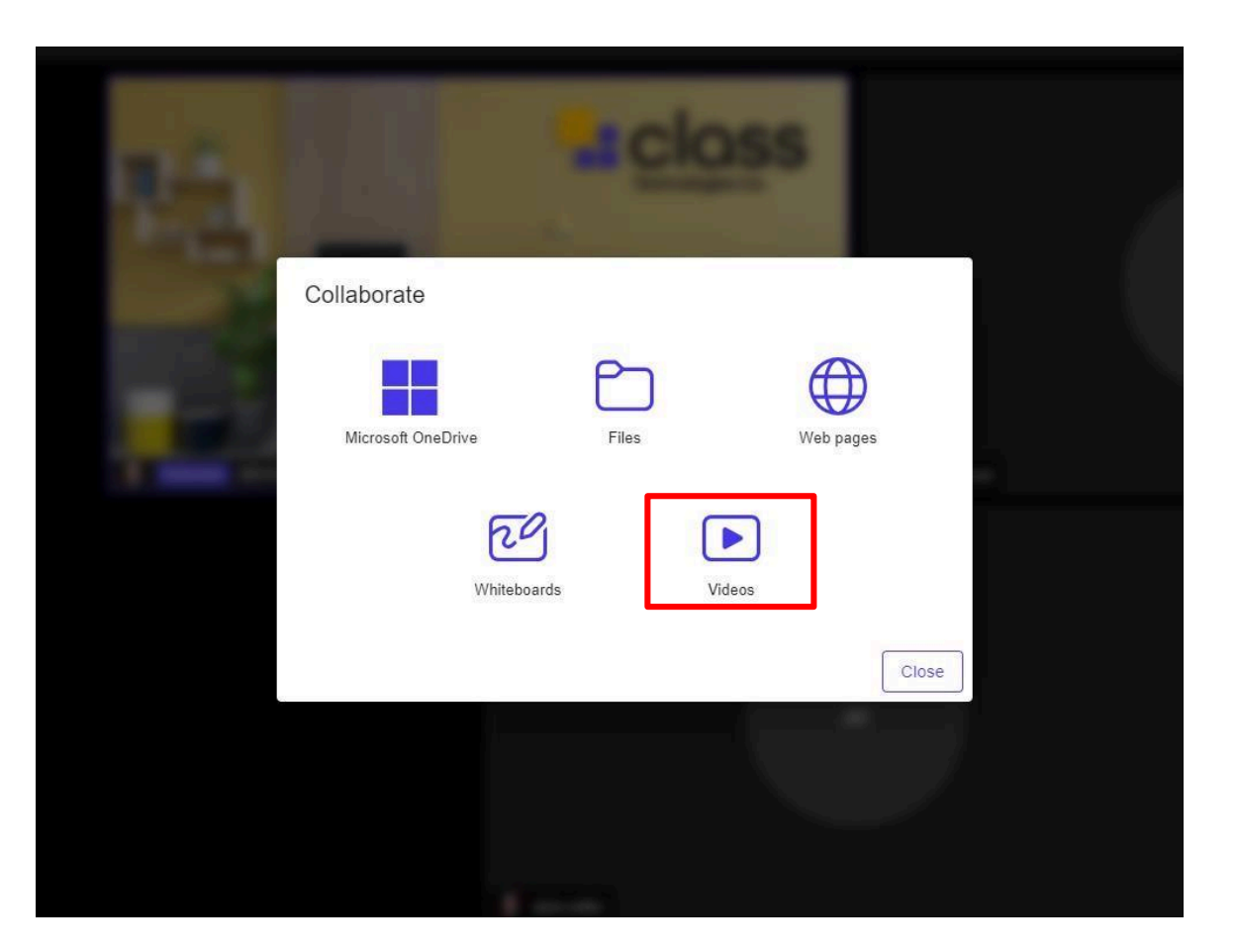

| Videos  |         | ×             |
|---------|---------|---------------|
| Video   |         | Add New Video |
| Name    | Actions | Launch        |
| Youtube |         | Launch        |
|         |         |               |
|         |         |               |
|         |         |               |

| Enter Video Nam   | ne               |   |        |     |
|-------------------|------------------|---|--------|-----|
| Enter Vimeo or Yo | ouTube Video URL |   |        |     |
| Enter Vimeo or Y  | ′ouTube Video UR | L |        |     |
|                   |                  |   | SUBMIT | CAN |
|                   |                  |   |        |     |
|                   |                  |   |        |     |
|                   |                  |   |        |     |

Click on the 'Videos' option from the 'Collaborate' area.

On the opened screen, you can add a new video by selecting 'Add New Video.'

You can view the videos you have added or previously added, and share them with your class using the 'Launch' option.

You can enter the video title and URL. Click Submit.

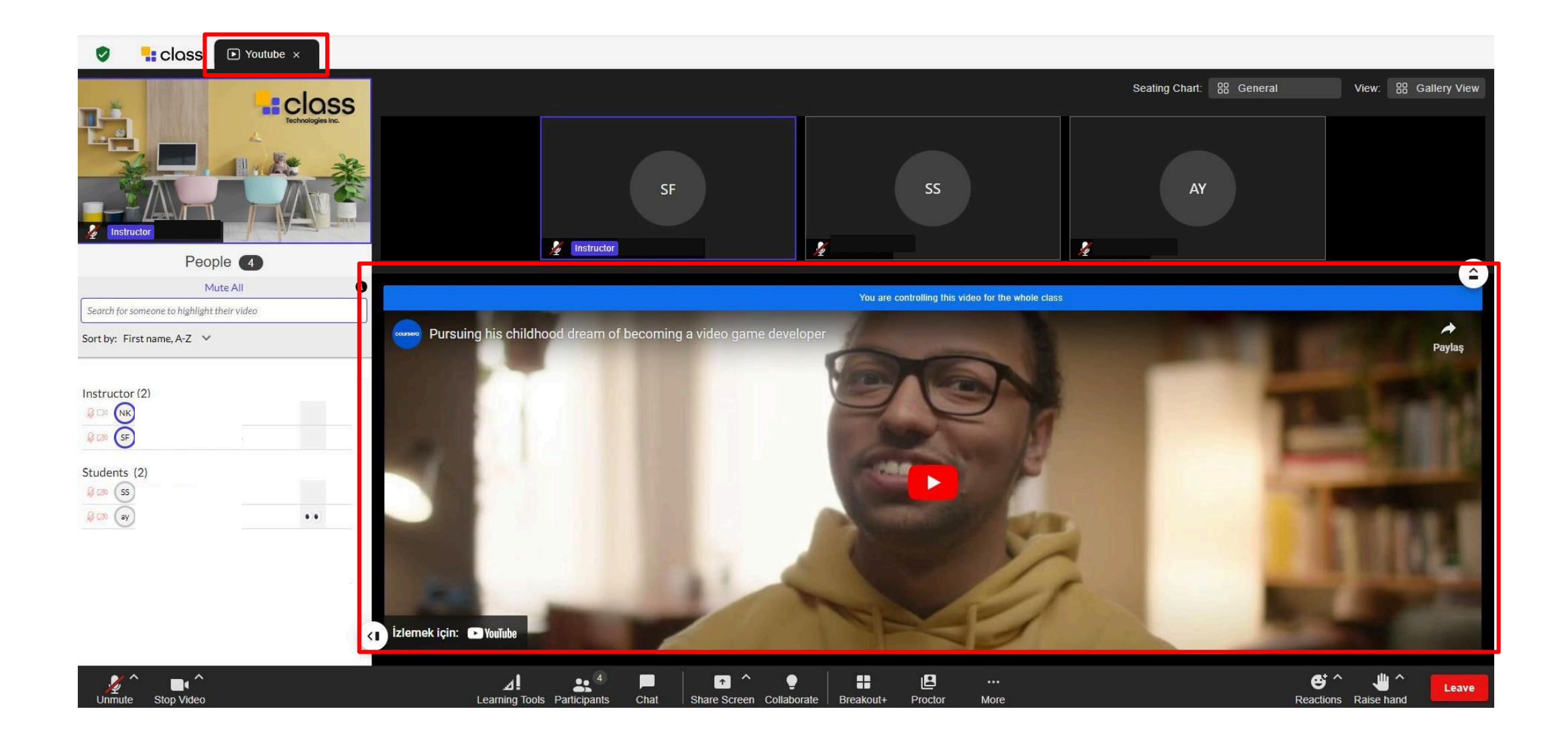

You can watch your video with the class on the screen.

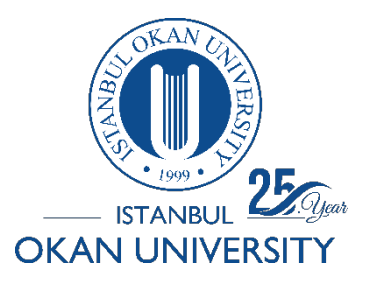

# ISTANBUL OKAN UNIVERSITY CLASS COLLAB USER GUIDE FOR INSTRUCTORS

How can I create breakout rooms in a session?

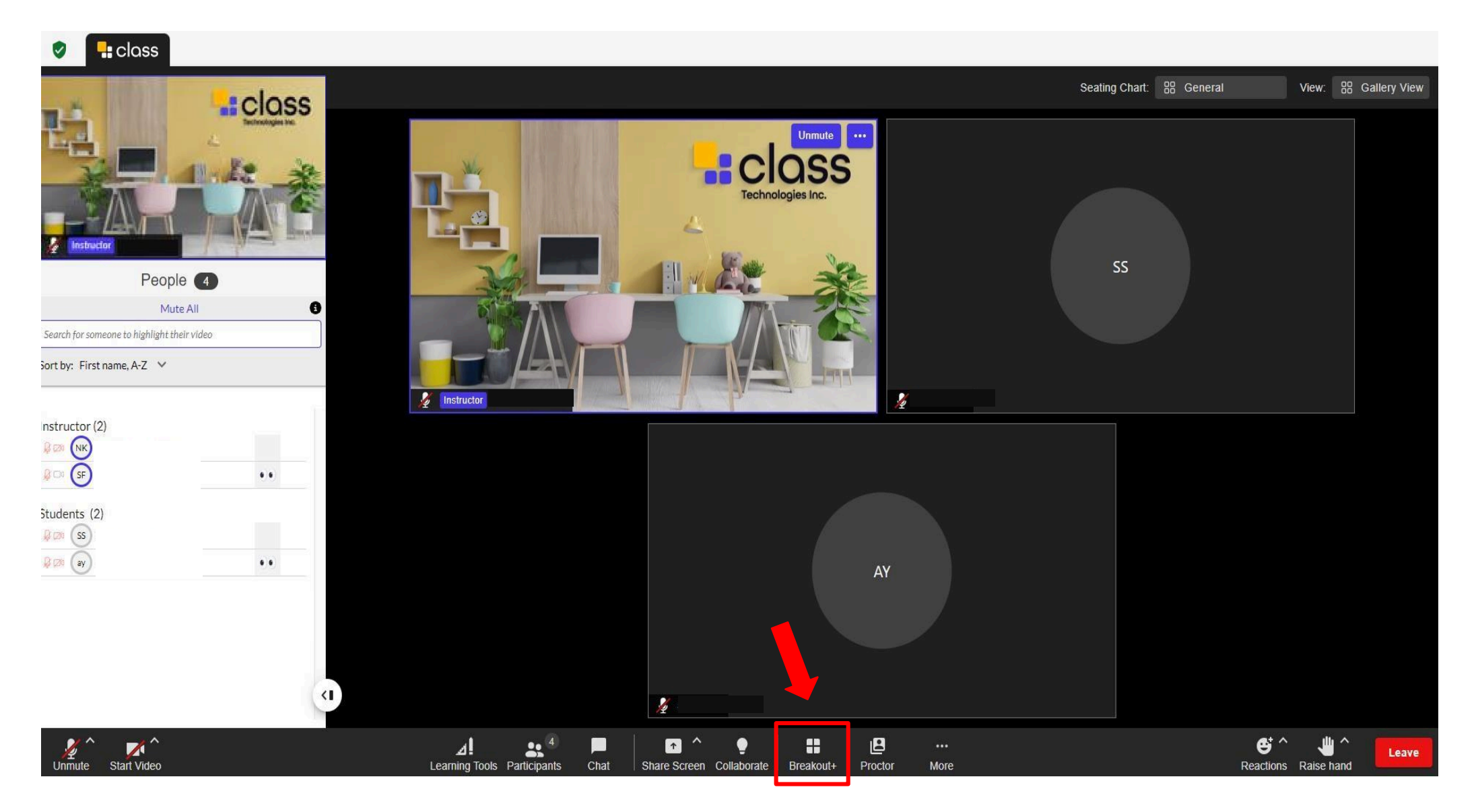

Breakout refers to dividing a large class into smaller groups to enable participants to work and interact collaboratively.

| Breakout Rooms Manage Templates                              |                   |            |
|--------------------------------------------------------------|-------------------|------------|
| Create new rooms Use a template Assignment                   | Breakout Rooms    |            |
| Assign automatically                                         | ∧ Main Room       |            |
| Assign manually                                              | (A) AN Instructor |            |
| O Allow participants to choose                               | ∧ Breakout 1 (2)  | Leave room |
| ✓ Automatically move users into Breakout Rooms when assigned | S JK Instructor   |            |
| New users go to breakout rooms when they join                | A Breakout 2 (1)  | Join room  |
| Off   Countdown after closing breakout rooms                 | Sanat             |            |
| Off    Automatically close breakout rooms                    |                   | X          |
| ✓ Disable participant audio                                  |                   |            |
| Disable participant video                                    |                   |            |
| Allow participants to return to main session at any time     | Close Rooms       | Close      |
| Cancel Create and Open Rooms                                 |                   |            |

You can choose the options you want by specifying the number of rooms in the 'Create new rooms' section.

From the 'Join Room' option, you can enter the room you have created, and from the 'Leave Room' option, you can exit the group.

You can close the rooms from the 'Close Rooms' option.

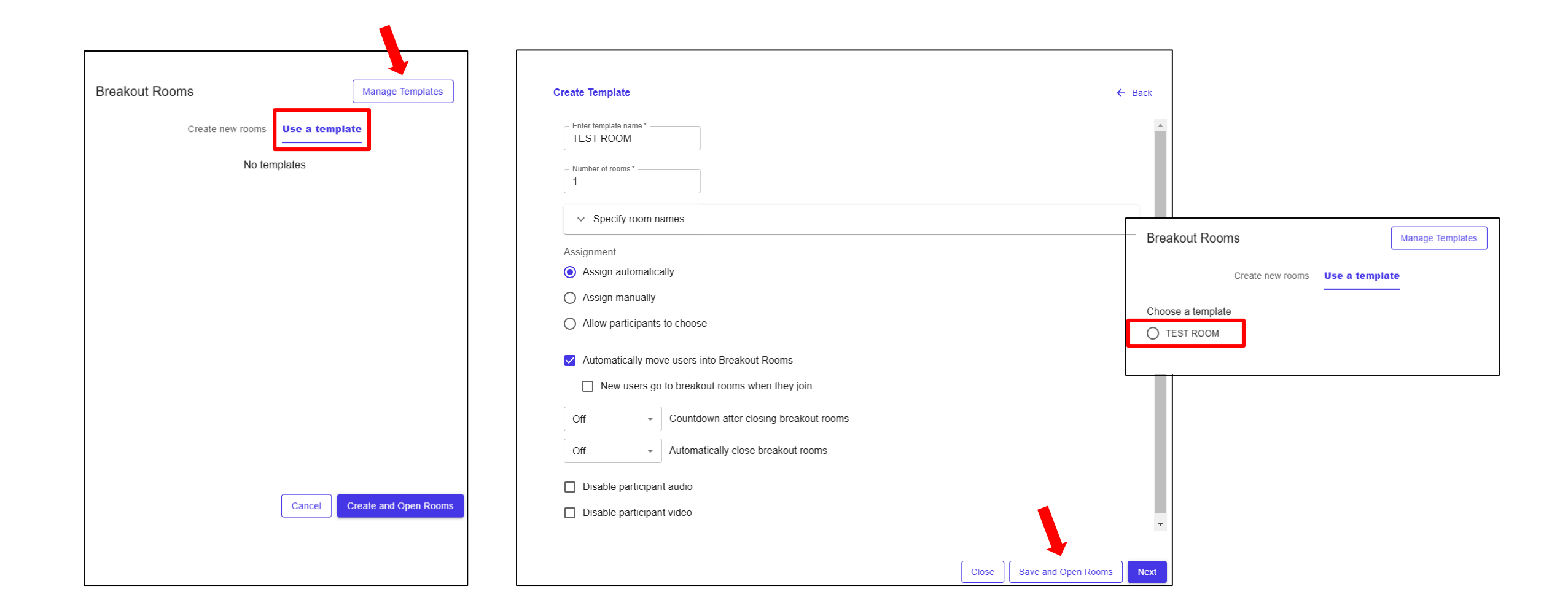

You can create new rooms in the 'Use the template' section, and you can use these rooms ready in your next lesson.

| Breakout Rooms        | Broadcast Message |            |
|-----------------------|-------------------|------------|
| Main Room  Instructor |                   |            |
| Breakout 1 (2)        | Leave room        |            |
| Breakout 2 (1)        | Join room         | TEST ROOMS |
| 0                     |                   |            |
|                       |                   |            |
|                       |                   |            |
|                       | Close Rooms Close |            |

You can drag and drop the user you want to move to another room into the desired room using your cursor.

You can send messages to all rooms at the same time from the broadcast message area.

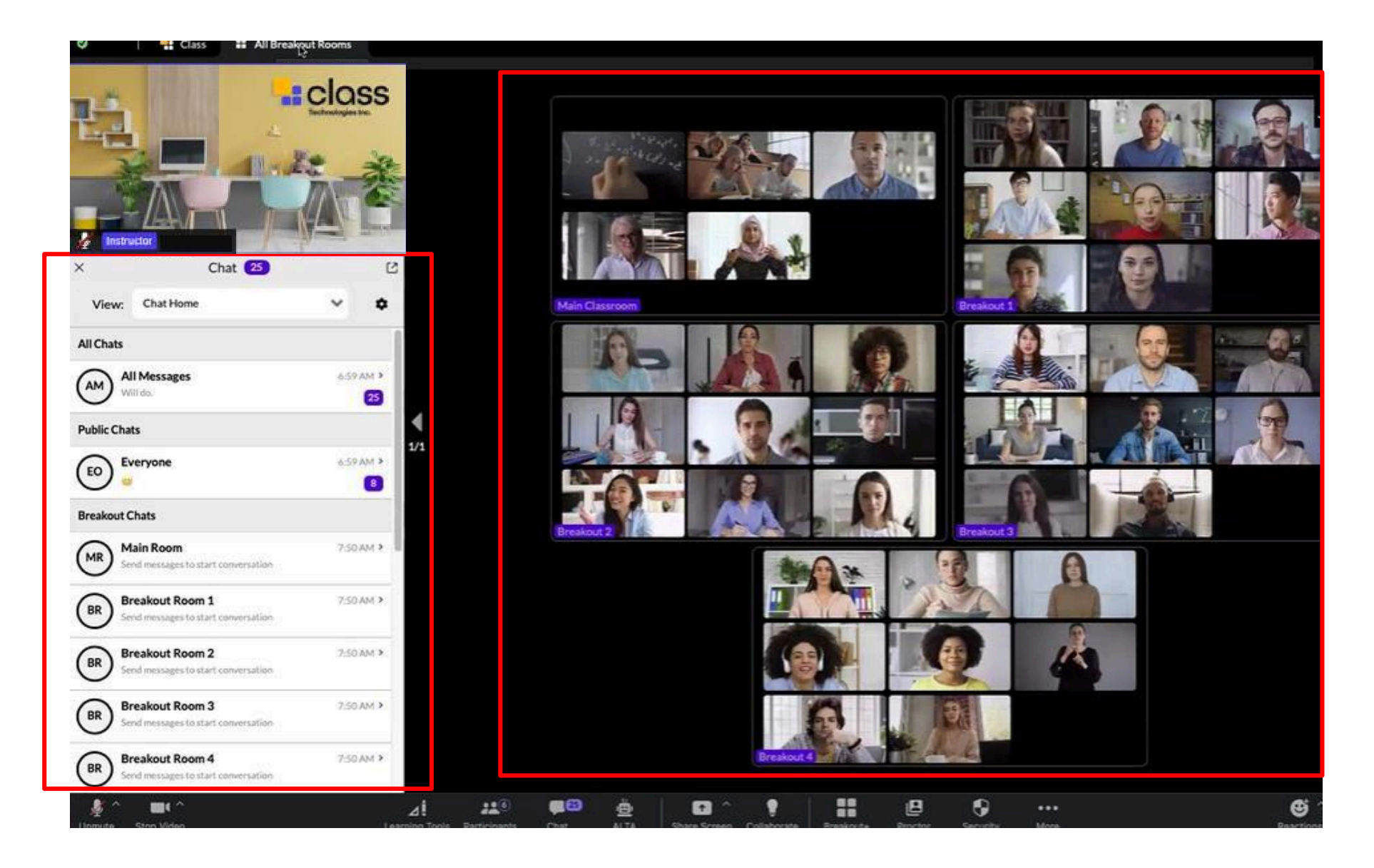

You can view all the rooms and send messages to any room from the chat area.

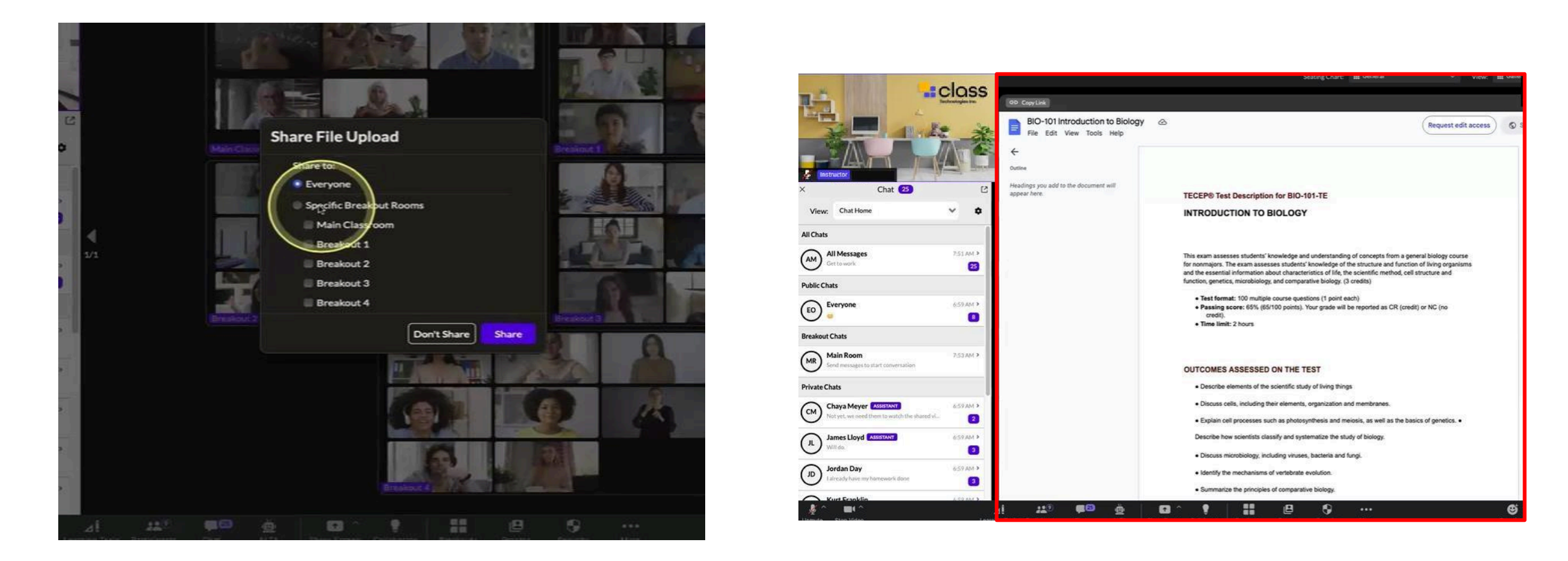

When you want to share files in the rooms, click on the Files option in the Collaborate area.

Select the file you want to share and click on the Launch option.

In the window that opens, you can choose the room where you want to share the file.

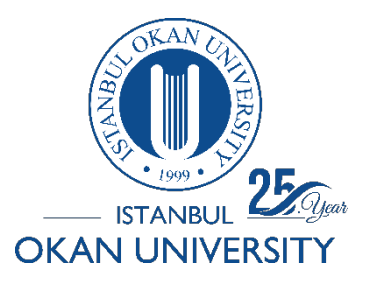

# ISTANBUL OKAN UNIVERSITY CLASS COLLAB USER GUIDE FOR INSTRUCTORS

What is the Proctor feature and how can I use it?

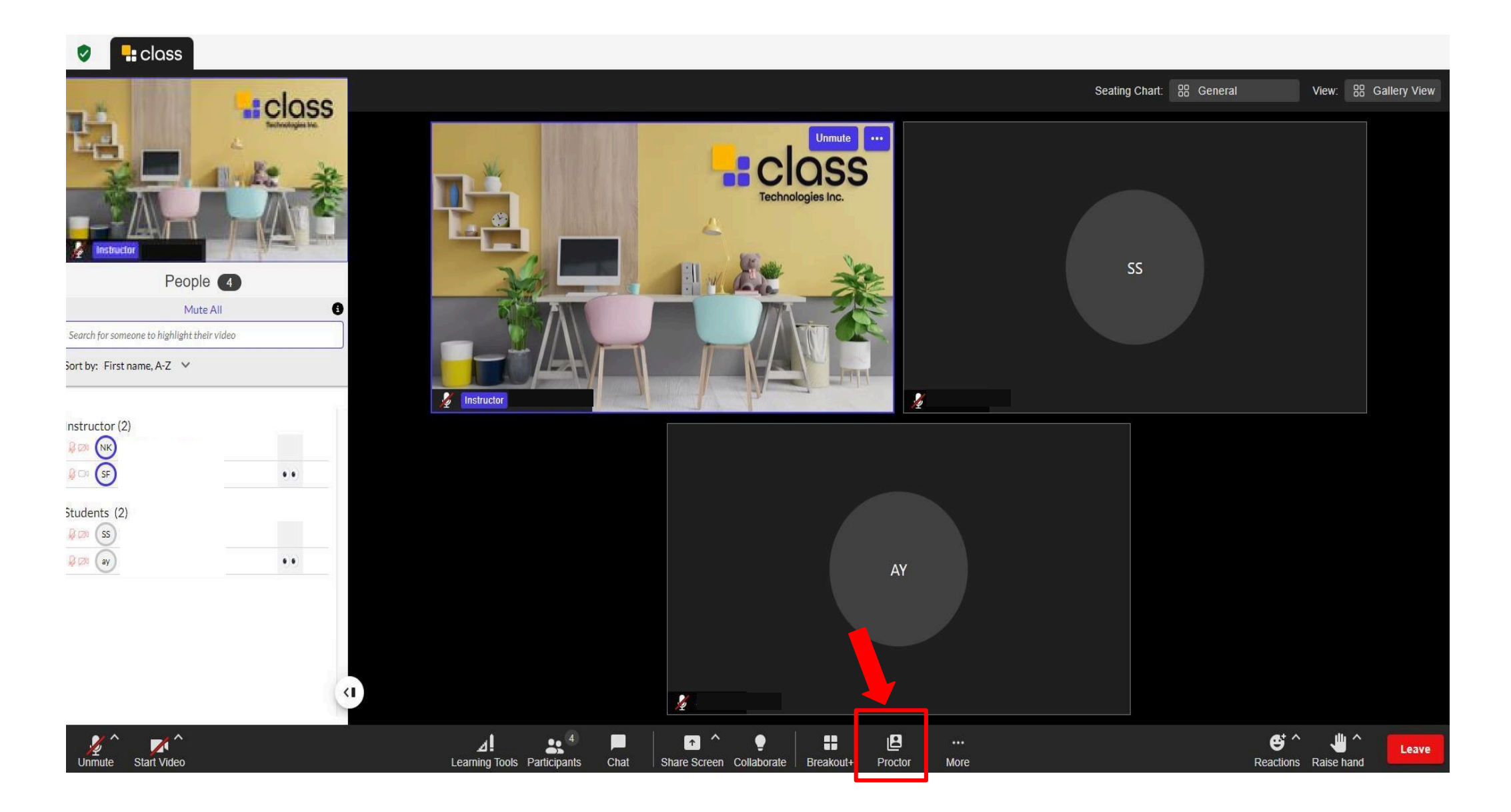

Proctor area is used for student monitoring and management.

#### Proctor

Participants will be asked to share their screen. Instructors will be notified if participants reject the invite or leave Proctor View

#### Who would you like to invite?

| Q Search                                                                      | Select all              | Clear all    |
|-------------------------------------------------------------------------------|-------------------------|--------------|
| 🗆 😫 Sí                                                                        |                         |              |
| ✓ ② ay                                                                        | `                       |              |
|                                                                               |                         |              |
|                                                                               |                         |              |
|                                                                               |                         |              |
|                                                                               |                         |              |
|                                                                               |                         |              |
|                                                                               |                         |              |
| Proctor View is not supported on mobile devices. Mobile part<br>their screen. | ticipants will not be a | ble to share |

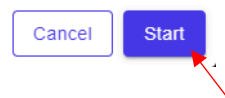

In the opened screen, you can select the student you want to share the screen with from the 'Search' area.

You can select all students by using the 'Select All' option.

You can clear all settings with the 'Clear All' option.

You can start proctoring by clicking the 'Start' button.

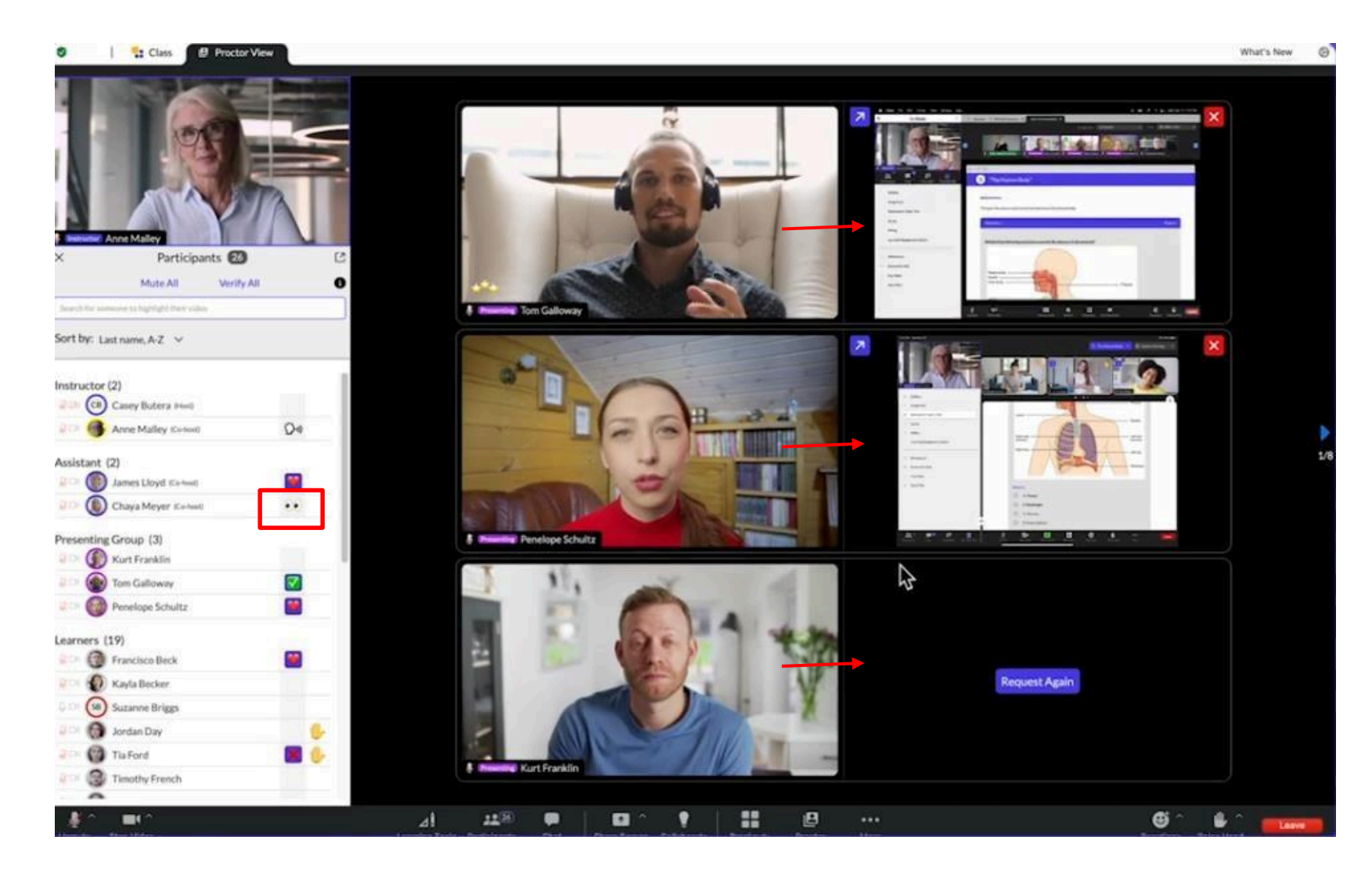

You can view users screen shares alongside their video feeds.

The "eye" icon in the area marked in red appears next to the user's name when the user opens a different tab or browser.

#### Proctor

Participants will be asked to share their screen. Instructors will be notified if participants reject the invite or leave Proctor View

#### Who would you like to invite?

| Q Search                                                        | Select all           | Clear all     |
|-----------------------------------------------------------------|----------------------|---------------|
| 🔲 🙆 Sanat Sanat                                                 |                      |               |
| 🗹 🙆 ayse yıldız                                                 |                      |               |
|                                                                 |                      |               |
|                                                                 |                      |               |
|                                                                 |                      |               |
|                                                                 |                      |               |
|                                                                 |                      |               |
|                                                                 |                      |               |
| Proctor View is not supported on mobile devices. Mobile partice | ipants will not be a | able to share |
| their screen.                                                   |                      |               |
| Cancel                                                          | End for al           | Update        |

You can select the student you want to stop monitoring and click the 'Update' option.

You can end proctoring for all students using the 'End For All' option.
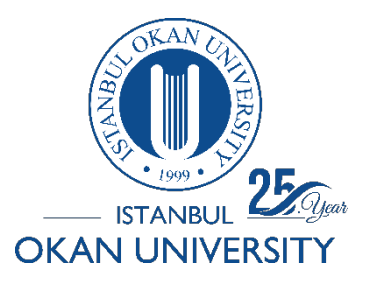

Where can I activate the subtitle feature?

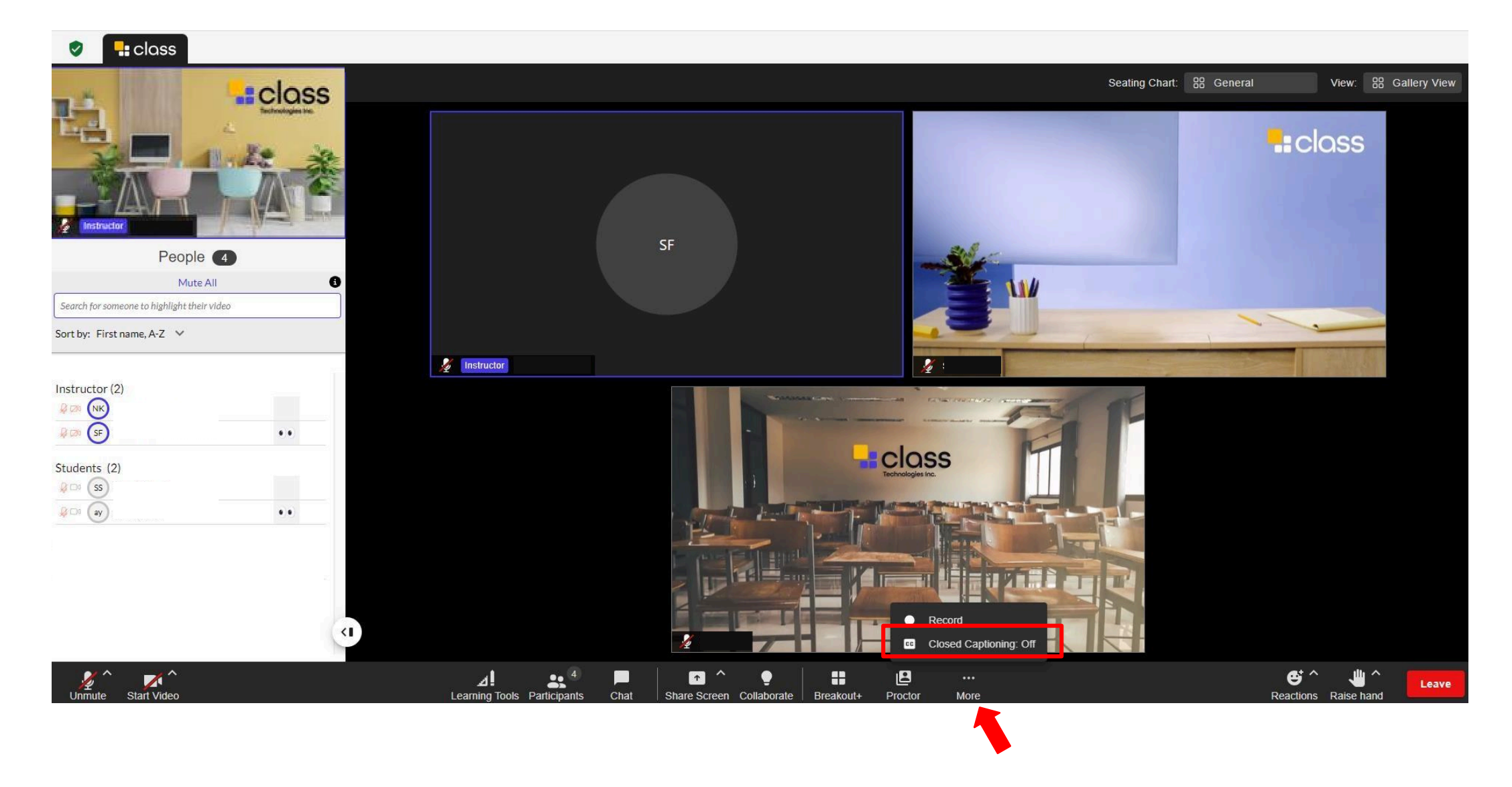

You can enable 'Closed Captioning' from the 'More' option in the bottom panel.

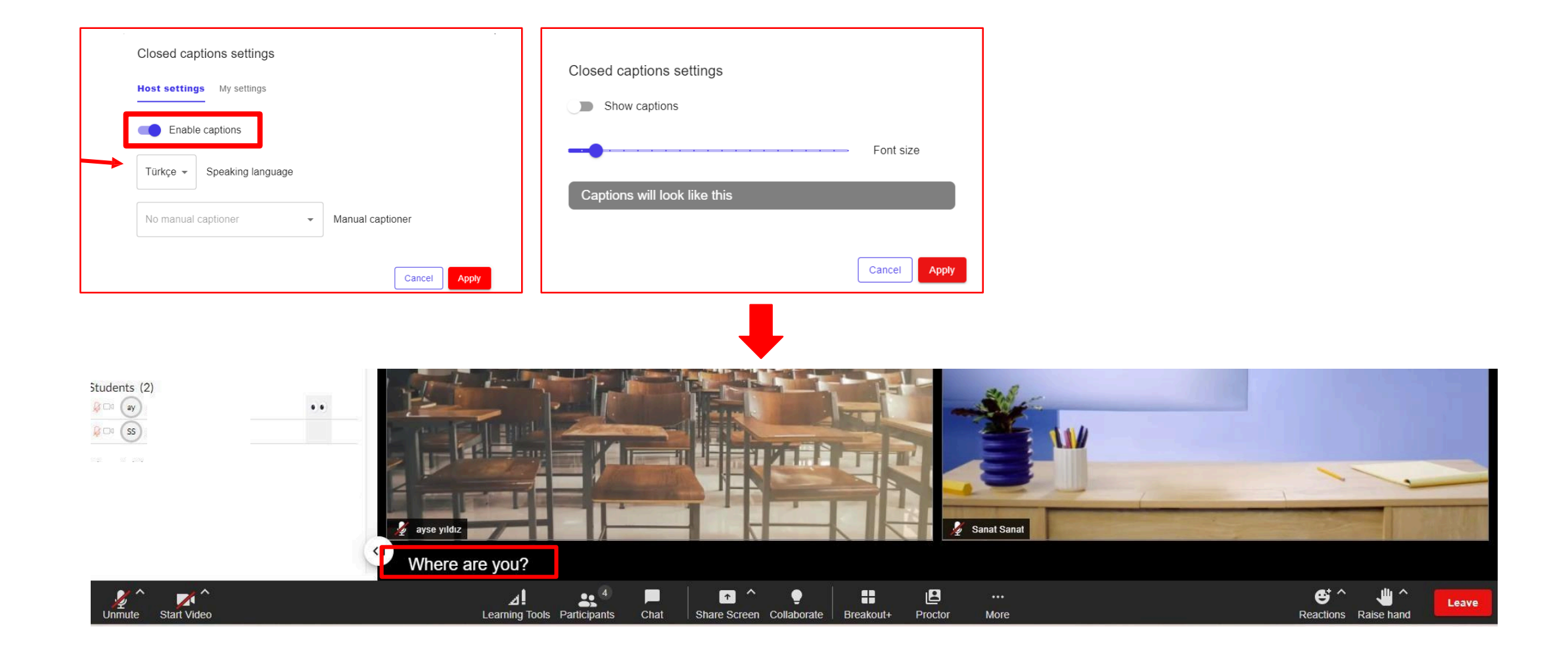

From the 'Host Settings' area, select the spoken language and enable subtitles, then click 'Apply.'

In the 'My Settings' section, you can show subtitles and adjust the text size, then click 'Apply.'

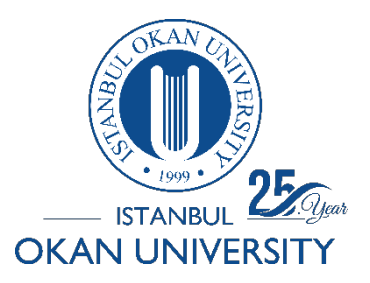

How can I pass emojis and emoticons in a session?

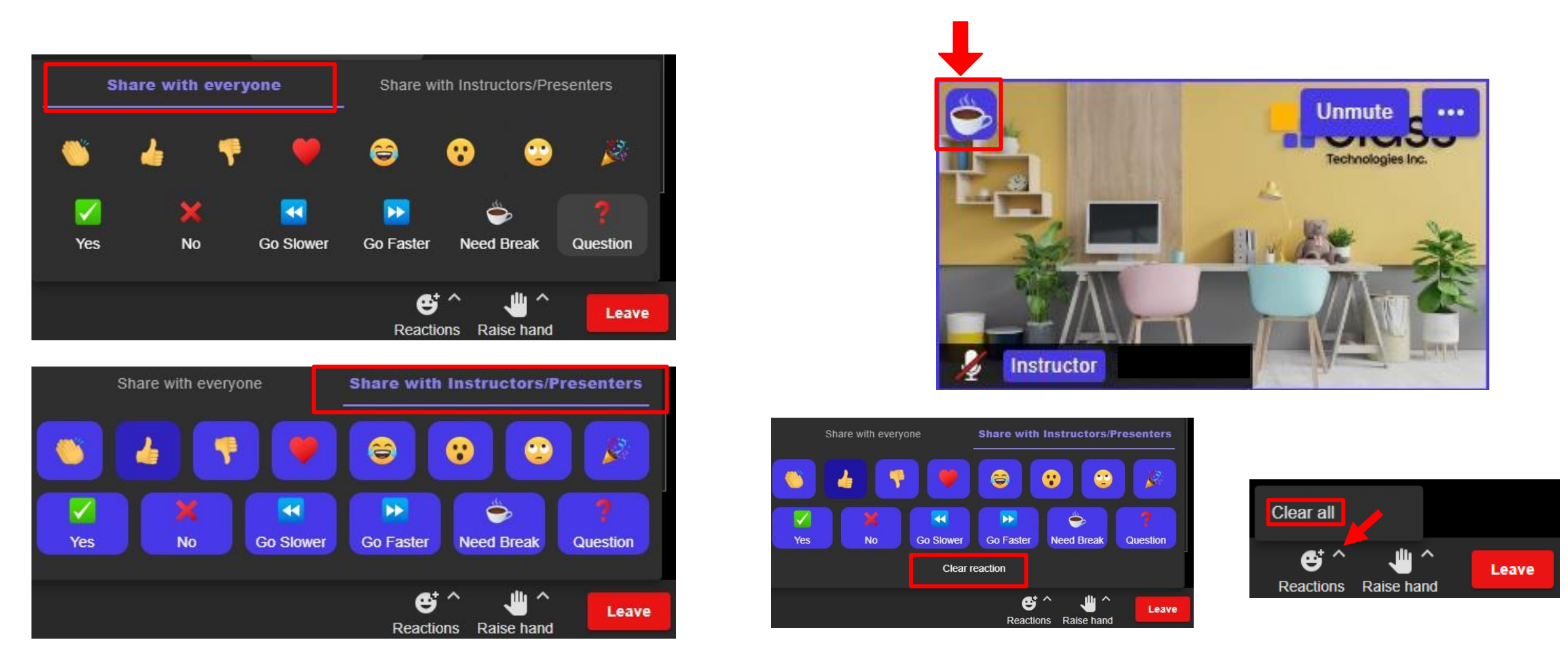

In the 'Reaction' area, you can share your selected reaction with the entire class using the 'Share it Everyone' option.

With the 'Share with Instructors and Presenters' option, you can share your reactions only with instructors and presenters.

You can delete your reaction using the 'Clear Reaction' option. You can clear all reactions using the 'Clear All' option.

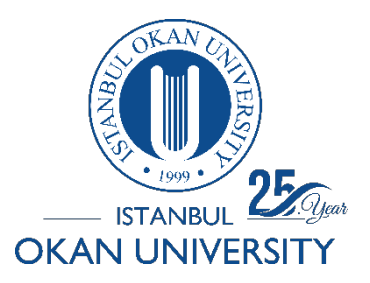

How can I leave the session?

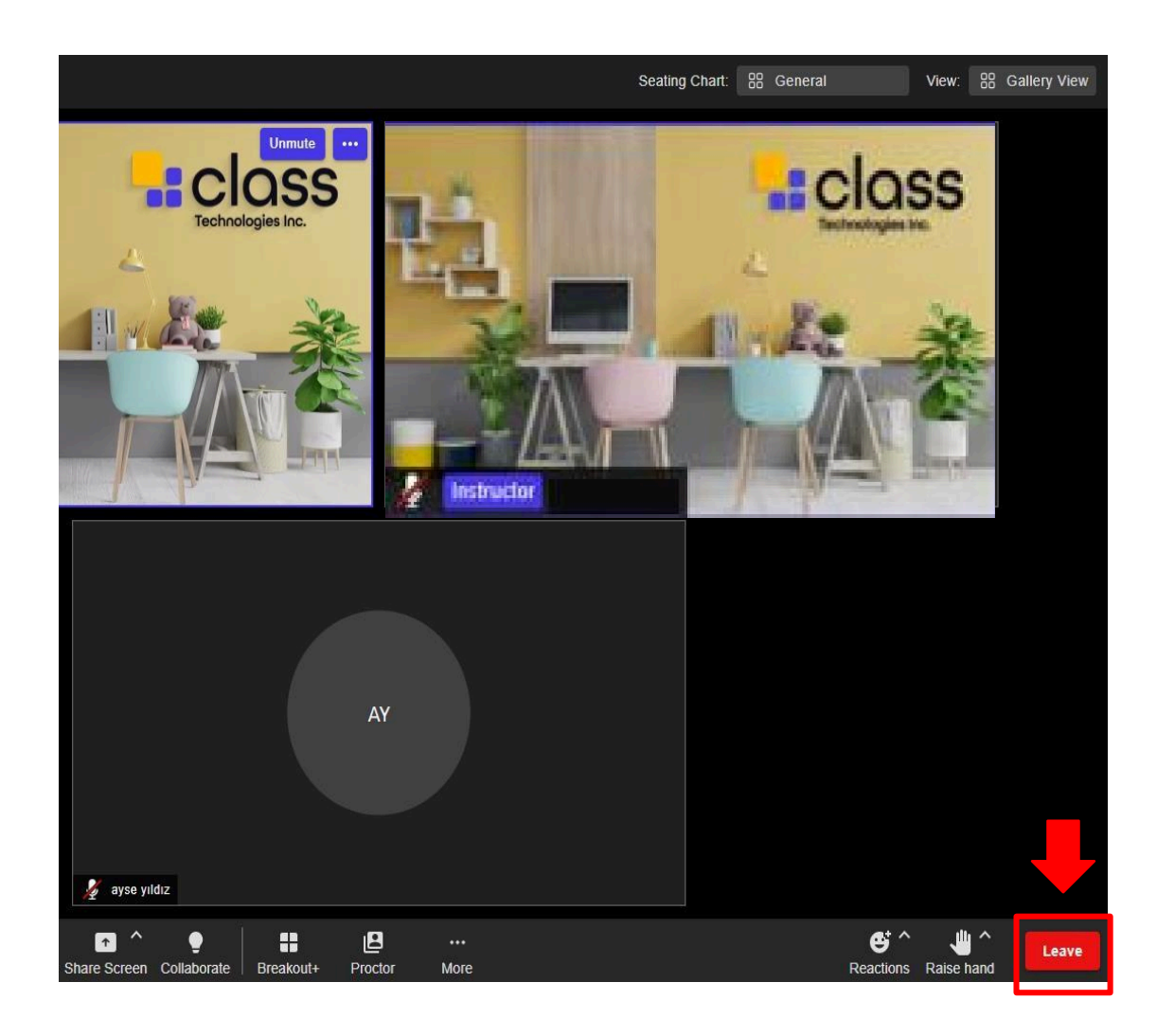

Click on the 'Leave' option to exit the class.

Click on the 'End Meeting For All' option to end the session.

#### Leave or end class

You may end the class for all participants or leave and keep the class running.

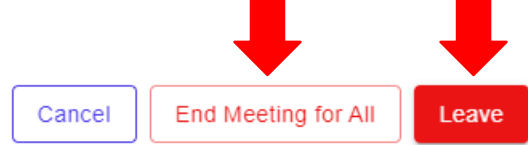

### How was your experience with Class today?

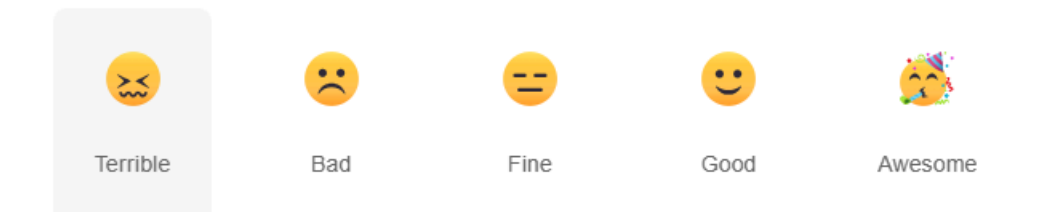

#### Tell us more ...

Enter your comment here (optional, max 1000 characters)

Could you please take a moment to help us collect some

#### performance data?

This is solely for troubleshooting and is invaluable to our engineers in improving your experience.

| Close | Submit |
|-------|--------|
|-------|--------|

You can evaluate your class experience and provide feedback.

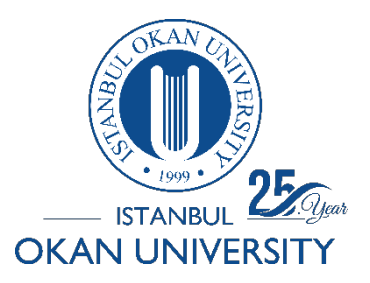

How can I download the recording?

### TEST COURSE

| Join Class room Copy guest inv                                                                              | vite link                         |            |                                            |                                                                                 |  |
|----------------------------------------------------------------------------------------------------|-----------------------------------|------------|--------------------------------------------|---------------------------------------------------------------------------------|--|
| Details                                                                                                    | $\sim$                            |            |                                            |                                                                                 |  |
| Upcoming                                                                                                    | Previous                          | Recordings |                                            | Attendance                                                                      |  |
| Time                                                                                                    | Name                              | Duration   | Status                                     | Actions                                                                         |  |
| Wednesday, September 18th, 2024<br>11:00 AM - 11:01 AM                                                      | Recording at 18.09.2024, 11:00:10 | 00:01:29   | Instructors,<br>assistants and<br>students | Refresh                                                                         |  |
| Tuesday, September 10th, 2024<br>10:45 AM - 11:13 AM                                                        | Recording at 10.09.2024, 10:45:14 | 00:28:05   | Instructors,<br>assistants and<br>students | Edit settings<br>Copy link<br>Download                                          |  |
| Tuesday, July 9th, 2024<br>4:28 PM - 4:31 PM                                                                | Recording at 09.07.2024, 16:28:49 | 00:02:55   | Instructors,<br>assistants and<br>students | View analytics<br>Delete                                                        |  |
| After saving the session, you can view the class recording in the 'Recordings' section on the landing page. |                                   |            |                                            |                                                                                 |  |
| You can view the options from the marked area.                                                              |                                   |            |                                            | <ul> <li>Active speaker</li> <li>Audio only</li> <li>Closed captions</li> </ul> |  |
| • You can view diff                                                                                         | erent download options by cl      |            |                                            |                                                                                 |  |

- You can watch the recording by clicking the 'Start playback' button.
- Course recordings are not downloaded by students.